# **MVD** Gestiona

## Configuración y gestión del sistema contable

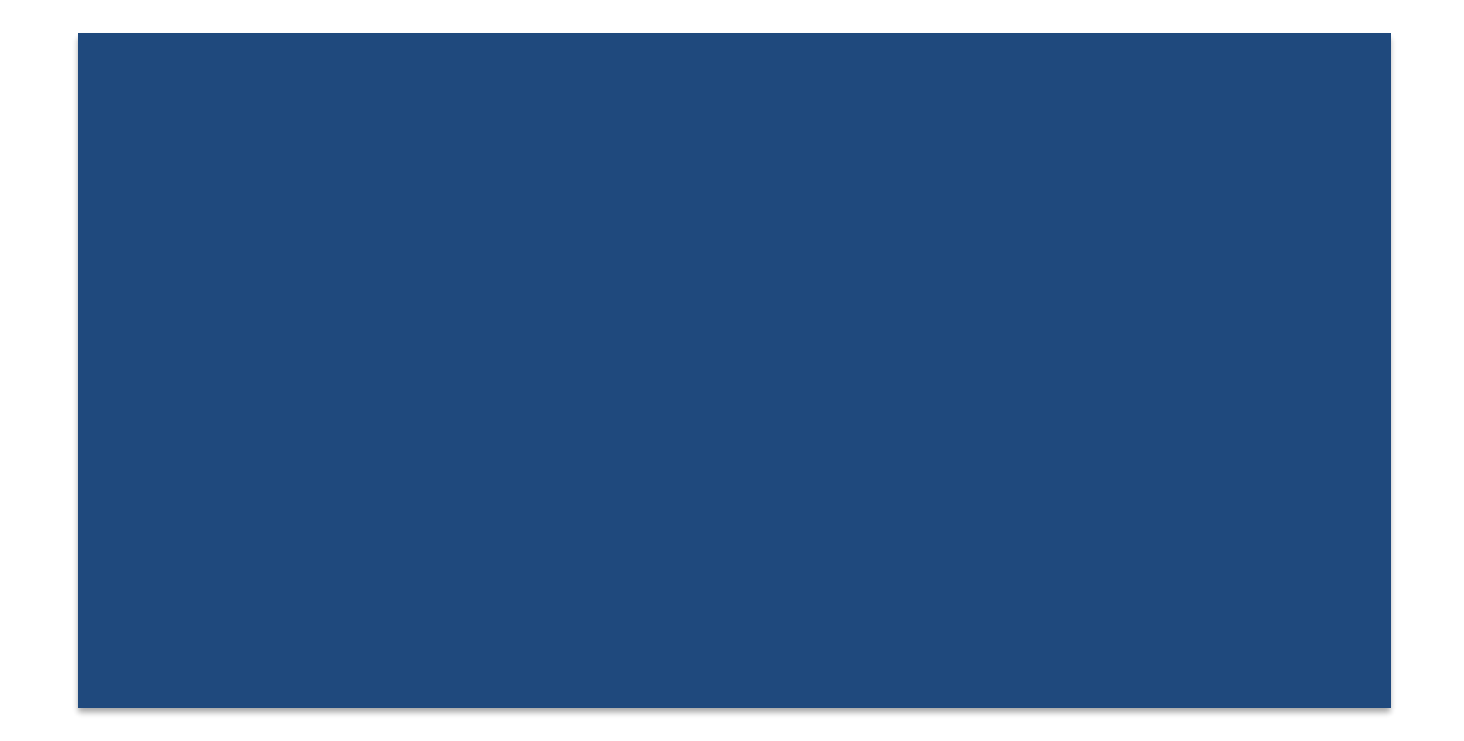

# ÍNDICE DE CONTENIDOS

| 1. | Introducción:                                                             | 3  |
|----|---------------------------------------------------------------------------|----|
| 2. | Saldos iniciales:                                                         | 4  |
| 3. | Carga inicial de mercadería:                                              | 5  |
| 4. | Plan de cuentas estándar MVD Gestiona:                                    | 5  |
| 5. | Referencias del sistema:                                                  | 8  |
| 6. | Asientos contables automáticos:                                           | 8  |
| (  | Cuentas contables:                                                        | 9  |
| 1  | Asientos contables Manuales:                                              | 13 |
| 1  | Asientos contables recurrentes:                                           | 16 |
| 6  | Como buscar asientos contables?                                           | 17 |
| 1  | Asientos contables en moneda secundaria (Distinta a la moneda base)       | 17 |
| (  | Cálculo de la Diferencia de Cambio Realizada:                             | 18 |
| 7. | Cuentas analíticas:                                                       | 20 |
| 8. | Métodos de Coste:                                                         | 23 |
| (  | Costo estándar:                                                           | 24 |
| (  | Costo promedio:                                                           | 24 |
| (  | Costo FIFO:                                                               | 25 |
| 9. | Valoración del Inventario:                                                | 25 |
| 1  | Valoración manual del inventario                                          | 25 |
| I  | Valoración automática del inventario:                                     | 26 |
| 10 | . Costos de Importación                                                   | 29 |
| 11 | . Información contable:                                                   |    |
| 12 | . Asientos y apuntes contables:                                           |    |
| 13 | . Informes Contables:                                                     |    |
| Ì  | Libro mayor:                                                              | 41 |
| Ì  | Libro diario:                                                             | 42 |
| Ì  | Balance de sumas y saldos:                                                | 43 |
| Ì  | Partidas abiertas:                                                        | 45 |
|    | Saldos de empresa por antigüedad:                                         | 46 |
| Ì  | Informe de impuestos:                                                     | 47 |
| 14 | . Sugerimos la lectura en el foro de las siguientes preguntas frecuentes: |    |

### 1. Introducción:

# Consideraciones importantes previas para comenzar a utilizar la contabilidad con la herramienta MVD Gestiona.

En el siguiente documento, se encontrará información relacionada a la contabilidad que se puede desarrollar en el sistema. El sistema trae predefinido un plan de cuentas contable el cual usted puede modificar. Al ser un sistema integrado debe tener en cuenta que ciertas modificaciones pueden tener impacto en el funcionamiento del sistema.

En caso de que controle Stock de Mercadería y quisiera Costear en forma automática, se sugiere analizar el tema con profundidad. Esto debe ser considerado para la carga inicial de información al sistema. Es recomendable realizar un asiento contable de apertura. Deberá considerar si quiere comenzar con saldos de Deudores, Acreedores y Mercadería. Es importante definir la estrategia de carga, es decir, si lo hará de forma individual o por medio de una importación masiva.

Para los saldos Deudores y Acreedores se recomienda ingresar los saldos por el módulo de Contabilidad desde la sección Compra y Ventas, de manera de poder desglosar todas las partidas deseadas y disponer de las mismas en el estado de cuenta corriente. Para realizarlo es recomendable crear un producto para carga de saldos y asignarle la cuenta correspondiente.

<u>NOTA</u>: Ver pregunta del Foro: <u>¿Cómo cargo saldo inicial a mis clientes? | Foros Montevideo</u> <u>COMM</u>

### 2. Saldos iniciales:

Los saldos iniciales de las cuentas contables pueden ingresarse mediante la siguiente herramienta:

### Menú Facturación/Contabilidad > Información general:

| Facturación / Contabilidad     Información general                                                                                                    | I Clientes Proveedores Contabilidad Informes Configuración                                                                                                    |                                                                                                    | 0 🐢 (                                                                                                    | Pymes - Cerrar sesión       |
|----------------------------------------------------------------------------------------------------|----------------------------------------------------------------------------------------------------|----------------------------------------------------------------------------------------------------|----------------------------------------------------------------------------------------------------|-----------------------------|
| Resumen Contable                                                                                                    |                                                                                                    | ▼ Favoritos ×     Buscar       ▼ Fitros ×     ≡ Agrupar por ×     ★ Favoritos ×                                               |                                                                                                    | Q<br>1-13/13 < >            |
| Información de compañía<br>Configura los datos de la compañía<br>y enclusion de los monortes.<br>(Empecements)                                                                                                    | Cuenta bancaria<br>Configura los datos de los bancos<br>para interronizados<br>Afladir un banco                                                                                                    | Ejercicio fiscal<br>Deline las fectas de contenzos y fin<br>de la año facal<br>Configurar                                     | Plan contable<br>Cenfigara tu catálogo de coentar<br>registra tu basence inicial. ✓ Catálogo cenfigarado. | у –                         |
| Facturas do cliente         I           Venta         9 Facturas a validar         \$ 168.050.03           Nuova factura         9 Facturas por cob         \$ 116.50.53           Antenor         11-17 Jul         Etta semana         25.37 Jul         1-7 app.         Future | Facturas de proveedor         I           Compra         0 Facturas a Validar         \$ 0.00           Nevre Soctura         4 Facturas a Validar         \$ 0.00           Importar Facturas         4 Facturas a pagar         \$ 8.200.00           Anterer         11-17 Jul. Esta semana         2531 Jul.         17 ago.         Fatura | Banco I<br>Banco Sanco Contable S 9.100.00<br>Utimo extracto S 0.00                                                           | Transf. Bancaria Posos<br>Banco<br>Configurar<br>Crear o Importar Extractos                               | I<br>\$ 9.100,00<br>\$ 0,00 |
| Transf Bancaria Dólares I<br>Banco Balance Contable \$ 0.00<br>Crear o Importar Extractos                                                                                                    | Mastercard Crédito I<br>Banco Ealance Contable \$ 0,00<br>Crear o Importar Extractos                                                                                                    | Mastercard Débito I<br>Banco Balance Centable \$ 0.00<br>Crear o Importar Estractos                                           | OCA<br>Banco<br>Configurar<br>Crear o Importar Extractos                                                  | F<br>\$ 0,00                |
| Visa Crédito I<br>Banco<br>Configurar Balance Contable \$ 0.00                                                                                                    | Visa Débito I<br>Banco<br>Configurar Balance Contable \$ 25 000,00<br>Último extracto \$ 0,00                                                                                                    | Efectivo Pesos I<br>Efectivo Balance Contable<br>Nuervas transacciones Balance Contable \$ 5 000.00<br>Utimo extracto \$ 0.00 | Efectivo Dólares<br>Efectivo<br>Nuevas transacciones<br>Balance Contable                                  | U\$S<br>7.710,00            |

| Facturación / C      | Contabilidad Información general Clientes Proveedores Contabilidad Inform | es Configuración |                                          |                    | 0 🔍 🔋 | Pymes - Cerrar sesión |
|----------------------|---------------------------------------------------------------------------|------------------|------------------------------------------|--------------------|-------|-----------------------|
| Resumen Contable / I | Plan contable                                                             |                  | Buscar                                   |                    |       | Q                     |
| Crear Importar       |                                                                           |                  | ▼ Filtros - ≡Agrupar por - ★ Favoritos - |                    |       | 1-130 / 130 < >       |
| Código               | Nombre                                                                    | Тіро             |                                          | Débito de apertura |       | Crédito de apertura 4 |
| 111101               | Efectivo Pesos                                                            | Banco y caja     |                                          | 0,00               |       | 0,00                  |
| 111102               | Efectivo Dolares                                                          | Banco y caja     |                                          | 0,00               |       | 0,00                  |
| 111103               | Transferencias Internas                                                   | Activos actuales |                                          | 0,00               |       | 0,00                  |
| 111201               | Caja chica Pesos                                                          | Banco y caja     |                                          | 0,00               |       | 0,00                  |
| 11130101             | Banco CA Pesos                                                            | Banco y caja     |                                          | 1.000,00           |       | 0,00                  |
| 11130102             | Banco CA Dolares                                                          | Banco y caja     |                                          | 0,00               |       | 0,00                  |
| 11130103             | Banco CC Pesos                                                            | Banco y caja     |                                          | 0,00               |       | 0,00                  |
| 11130104             | Banco CC Dolares                                                          | Banco y caja     |                                          | 0,00               |       | 0,00                  |
| 111302               | BROU                                                                      | Banco y caja     |                                          | 0,00               |       | 0,00                  |
| 111303               | Itaú                                                                      | Banco y caja     |                                          | 0,00               |       | 0,00                  |
| 111304               | Scotlabank                                                                | Banco y caja     |                                          | 0,00               |       | 0,00                  |
| 111305               | Santander                                                                 | Banco y caja     |                                          | 0,00               |       | 0,00                  |
| 111306               | Heritage                                                                  | Banco y caja     |                                          | 0,00               |       | 0,00                  |
| 111307               | HSBC                                                                      | Banco y caja     |                                          | 0,00               |       | 0,00                  |
| 111309               | Bandes                                                                    | Banco y caja     |                                          | 0,00               |       | 0,00                  |
| 111310               | Visa Débito                                                               | Banco y caja     |                                          | 0,00               |       | 0,00                  |
| 111311               | Visa Crédito                                                              | Banco y caja     |                                          | 0,00               |       | 0,00                  |
| 111312               | Mastercard Débito                                                         | Banco y caja     |                                          | 0,00               |       | 0,00                  |
| 111313               | Mastercard Crédito                                                        | Banco y caja     |                                          | 0,00               |       | 0,00                  |
| 111314               | Oca Card                                                                  | Banco y caja     |                                          | 0,00               |       | 0,00                  |
| 1120101              | Deudores por ventas                                                       | Por cobrar       |                                          | 0,00               |       | 0,00                  |
| 1120201              | Documentos a Cobrar                                                       | Por cobrar       |                                          | 0,00               |       | 0,00                  |
| 1120301              | Cheques en Cartera PESOS                                                  | Por cobrar       |                                          | 0,00               |       | 0,00                  |
| 1120401              | Abitab                                                                    | Por cobrar       |                                          | 0,00               |       | 0,00                  |
| 1120402              | Red pages                                                                 | Por cobrar       |                                          | 0,00               |       | 0,00                  |
| 11501                | Iva Compras Minima                                                        | Activos actuales |                                          | 0,00               |       | 0,00                  |
| 11502                | Iva Compras Básica                                                        | Activos actuales |                                          | 0,00               |       | 0,00                  |

### 3. Carga inicial de mercadería:

La carga inicial de mercadería, cantidades y su costo puede ser importado por medio de una planilla.

|    | в      | с    | D                  | E                | F                        | G               | н              | 1                       | J                                        | К                                           | L                                        | м     | N     | 0 |
|----|--------|------|--------------------|------------------|--------------------------|-----------------|----------------|-------------------------|------------------------------------------|---------------------------------------------|------------------------------------------|-------|-------|---|
| 2  | Nombre | Тіро | Referencia Interna | Código de Barras | Categoría de<br>Producto | Precio de venta | Costo de venta | Nombre del<br>Proveedor | Código del producto<br>para el proveedor | Nombre del<br>producto para el<br>proveedor | Precio del producto<br>para el proveedor | Notas | Stock |   |
| 3  |        |      |                    |                  |                          |                 |                |                         |                                          |                                             |                                          |       |       |   |
| 4  |        |      |                    |                  |                          |                 |                |                         |                                          |                                             |                                          |       |       |   |
| 5  |        |      |                    |                  |                          |                 |                |                         |                                          |                                             |                                          |       |       |   |
| 6  |        |      |                    |                  |                          |                 |                |                         |                                          |                                             |                                          |       |       |   |
| 7  |        |      |                    |                  |                          |                 |                |                         |                                          |                                             |                                          |       |       |   |
| 8  |        |      |                    |                  |                          |                 |                |                         |                                          |                                             |                                          |       |       |   |
| 9  |        |      |                    |                  |                          |                 |                |                         |                                          |                                             |                                          |       |       |   |
| 10 |        |      |                    |                  |                          |                 |                |                         |                                          |                                             |                                          |       |       |   |
| 11 |        |      |                    |                  |                          |                 |                |                         |                                          |                                             |                                          |       |       |   |
|    |        |      |                    |                  |                          |                 |                |                         |                                          |                                             |                                          |       |       |   |

### 4. Plan de cuentas estándar MVD Gestiona:

|          | Filtro periodo             | Filtro movimiente | os destino | Filtra  | r por Cuenta a 0 | Lim            | itar niveles de | e jerarquía |
|----------|----------------------------|-------------------|------------|---------|------------------|----------------|-----------------|-------------|
| Desde:   | 22/03/2022 A: 23/03/2022   | Todos los asie    | entos      |         | Mostrar          |                | Sin límite      |             |
| Código   | Cu                         | enta              | Saldo ir   | nicial  | Debe             | Haber          | Saldo de        | Saldo final |
| 1        | Activo                     |                   | \$ 1.00    | 0,00    | \$ 0,00          | \$ 0,00        | \$ 0,00         | \$ 1.000,0  |
| 11       | Activo Corriente           |                   | \$ 1.00    | 00.00   | \$ 0.00          | \$ 0.00        | \$ 0.00         | \$ 1.000.0  |
| 111      | Efectivo y equivalente     | de efectivo       | \$ 1.0     | 00.00   | \$ 0.00          | \$ 0.00        | \$ 0.00         | \$ 1,000,0  |
| 1111     | Efectivo                   | de ciccuro        | ÷          | \$ 0.00 | \$ 0.00          | \$ 0.00        | \$ 0.00         | \$ 0.0      |
| 111101   | Efectivo Pesos             |                   |            | \$ 0.00 | \$ 0.00          | \$ 0.00        | \$ 0.00         | \$ 0.0      |
| 111102   | Efectivo Dolares           |                   |            | \$ 0.00 | \$ 0,00          | \$ 0.00        | \$ 0.00         | \$ 0.0      |
| 1112     | Caja chica                 |                   |            | \$ 0,00 | \$ 0,00          | \$ 0,00        | \$ 0,00         | \$ 0,0      |
| 111201   | Caja chica Pesos           |                   |            | \$ 0,00 | \$ 0,00          | \$ 0,00        | \$ 0,00         | \$ 0,0      |
| 1113     | Bancos                     |                   | \$ 1.0     | 00,00   | \$ 0,00          | \$ 0,00        | \$ 0,00         | \$ 1.000,0  |
| 111301   | Banco                      |                   | \$ 1.0     | 000,00  | \$ 0,00          | \$ 0,00        | \$ 0,00         | \$ 1.000,0  |
| 11130101 | Banco CA Pesos             |                   | \$ 1       | .000,00 | \$ 0,00          | \$ 0,00        | \$ 0,00         | \$ 1.000,0  |
| 11130102 | Banco CA Dolares           |                   |            | \$ 0,00 | \$ 0,00          | \$ 0,00        | \$ 0,00         | \$ 0,0      |
| 11130103 | Banco CC Pesos             |                   |            | \$ 0,00 | \$ 0,00          | \$ 0,00        | \$ 0,00         | \$ 0,0      |
| 11130104 | Banco CC Dolares           |                   |            | \$ 0,00 | \$ 0,00          | \$ 0,00        | \$ 0,00         | \$ 0,0      |
| 111302   | BROU                       |                   |            | \$ 0,00 | \$ 0,00          | \$ 0,00        | \$ 0,00         | \$ 0,0      |
| 111303   | Itaú                       |                   |            | \$ 0,00 | \$ 0,00          | \$ 0,00        | \$ 0,00         | \$ 0,0      |
| 111304   | Scotiabank                 |                   |            | \$ 0,00 | \$ 0,00          | \$ 0,00        | \$ 0,00         | \$ 0,0      |
| 111305   | Santander                  |                   |            | \$ 0,00 | \$ 0,00          | \$ 0,00        | \$ 0,00         | \$ 0,0      |
| 111306   | Heritage                   |                   |            | \$ 0,00 | \$ 0,00          | \$ 0,00        | \$ 0,00         | \$ 0,0      |
| 111307   | HSBC                       |                   |            | \$ 0,00 | \$ 0,00          | \$ 0,00        | \$ 0,00         | \$ 0,0      |
| 111309   | Bandes                     |                   |            | \$ 0,00 | \$ 0,00          | \$ 0,00        | \$ 0,00         | \$ 0,0      |
| 111310   | Visa Debito                |                   |            | \$ 0,00 | \$ 0,00          | \$ 0,00        | \$ 0,00         | \$ 0,0      |
| 111311   | Visa Credito               |                   |            | \$ 0,00 | \$ 0,00          | \$ 0,00        | \$ 0,00         | \$ 0,0      |
| 111312   | Mastercard Debito          |                   |            | \$ 0,00 | \$ 0,00          | \$ 0,00        | \$ 0,00         | \$ 0,0      |
| 111313   | Mastercard Credito         |                   |            | \$ 0,00 | \$ 0,00          | \$ 0,00        | \$ 0,00         | \$ 0,0      |
| 111314   |                            |                   | -          | \$ 0,00 | \$ 0,00          | \$ 0,00        | \$ 0,00         | \$ 0,0      |
| 112      | Credito por ventas         |                   | >          | 0,00    | \$ 0,00          | \$ 0,00        | \$ 0,00         | \$ 0,0      |
| 11201    | Deudores por Ventas        |                   |            | \$ 0,00 | \$ 0,00          | \$ 0,00        | \$ 0,00         | \$ 0,0      |
| 1120101  | Deudores por ventas        |                   |            | \$ 0,00 | \$ 0,00          | \$ 0,00        | \$ 0,00         | \$ 0,0      |
| 11202    | Documentos a cobrar        |                   |            | \$ 0,00 | \$ 0,00          | \$ 0,00        | \$ 0,00         | \$ 0,0      |
| 1120201  | Documentos a Cobrar        |                   |            | \$ 0,00 | \$ 0,00          | \$ 0,00        | \$ 0,00         | \$ 0,0      |
| 11203    | Cheques en Cartera         |                   |            | \$ 0,00 | \$ 0,00          | \$ 0,00        | \$ 0,00         | \$ 0,0      |
| 1120301  | Cheques en Cartera PESOS   | -                 |            | \$ 0,00 | \$ 0,00          | \$ 0,00        | \$ 0,00         | \$ 0,0      |
| 1220302  | Cheques en Cartera DOLARE  | 5                 |            | \$ 0,00 | \$ 0,00          | \$ 0,00        | \$ 0,00         | \$ 0,0      |
| 11204    | Abitab                     |                   |            | \$ 0,00 | \$ 0,00          | \$ 0,00        | \$ 0,00         | \$ 0,0      |
| 1120401  | Abitab                     |                   |            | \$ 0,00 | \$ 0,00          | \$ 0,00        | \$ 0,00         | \$ 0,0      |
| 1120402  | Créditor Eiscolor          |                   |            | 3 0,00  | \$ 0,00          | \$ 0,00        | \$ 0,00         | \$ 0,0      |
| 115      | Creditos Fiscales          |                   | ~          | 0,00    | \$ 0,00          | \$ 0,00        | \$ 0,00         | \$ 0,0      |
| 11501    | Iva Compras Minima         |                   |            | \$ 0,00 | \$ 0,00          | \$ 0,00        | \$ 0,00         | \$ 0,0      |
| 11502    | Iva Compras Basica         |                   |            | \$ 0,00 | \$ 0,00          | \$ 0,00        | \$ 0,00         | \$ 0,0      |
| 11503    | Iva Pagos                  |                   |            | \$ 0,00 | \$ 0,00          | \$ 0,00        | \$ 0,00         | \$ 0,0      |
| 11506    | Iva Retenciones            |                   |            | \$ 0,00 | \$ 0,00          | \$ 0,00        | \$ 0,00         | \$ 0,0      |
| 11507    | Iva Importacion            |                   |            | \$ 0,00 | \$ 0,00          | \$ 0,00        | \$ 0,00         | \$ 0,0      |
| 11508    | Iva Anticipo Importación   |                   |            | \$ 0,00 | \$ 0,00          | \$ 0,00        | \$ 0,00         | \$ 0,0      |
| 11510    | Irae Anticipo              |                   |            | \$ 0,00 | \$ 0,00          | \$ 0,00        | \$ 0,00         | \$ 0,0      |
| 11520    | Patrimonio Anticipo        |                   |            | \$ 0,00 | \$ 0,00          | \$ 0,00        | \$ 0,00         | \$ 0,0      |
| 11530    | icosa Anticipo             | 6.00-             |            | \$ 0,00 | \$ 0,00          | \$ 0,00        | \$ 0,00         | \$ 0,0      |
| 11550    | Retenciones Tarjetas de Cr | edito             |            | \$ 0,00 | \$ 0,00          | \$ 0,00        | \$ 0,00         | \$ 0,0      |
| 116      | Otros Creditos             |                   | \$         | 0,00    | \$ 0,00          | <b>\$ 0,00</b> | \$ 0,00         | \$ 0,0      |
| 11602    | Anticipo a Proveedores     |                   |            | \$ 0,00 | \$ 0,00          | \$ 0,00        | \$ 0,00         | \$ 0,0      |
| 11601    | Adelantos de Suedo         |                   |            | \$ 0,00 | \$ 0,00          | \$ 0,00        | \$ 0,00         | \$ 0,0      |
| 11602    | Anticipo a proveedores     |                   |            | \$ 0,00 | \$ 0,00          | \$ 0,00        | \$ 0,00         | \$ 0,0      |
| 117      | Bienes de Cambio           |                   | \$         | 0,00    | \$ 0,00          | \$ 0,00        | \$ 0,00         | \$ 0,0      |

### Balance de Sumas y Saldos - MVD COMM - UYU

| Código  | Cuenta                                | Saldo inicial | Debe    | Haber   | Saldo de | Saldo final |
|---------|---------------------------------------|---------------|---------|---------|----------|-------------|
| 11701   | Mercaderia de Reventa                 | \$ 0,00       | \$ 0,00 | \$ 0,00 | \$ 0,00  | \$ 0,00     |
| 11702   | Productos Terminados                  | \$ 0,00       | \$ 0,00 | \$ 0,00 | \$ 0,00  | \$ 0,00     |
| 11703   | Productos en Proceso                  | \$ 0,00       | \$ 0,00 | \$ 0,00 | \$ 0,00  | \$ 0,00     |
| 11704   | Materias Primas                       | \$ 0,00       | \$ 0,00 | \$ 0,00 | \$ 0,00  | \$ 0,00     |
| 11705   | Materiales y Suministros              | \$ 0,00       | \$ 0,00 | \$ 0,00 | \$ 0,00  | \$ 0,00     |
| 11706   | Importaciones en tramite              | \$ 0,00       | \$ 0,00 | \$ 0,00 | \$ 0,00  | \$ 0,00     |
| 11716   | Importaciones en tramite (copia)      | \$ 0,00       | \$ 0,00 | \$ 0,00 | \$ 0,00  | \$ 0,00     |
| 11727   | Mercadería de Reventa a Recibir       | \$ 0,00       | \$ 0,00 | \$ 0,00 | \$ 0,00  | \$ 0,00     |
| 12      | Activo No Corriente                   | \$ 0.00       | \$ 0,00 | \$ 0,00 | \$ 0,00  | \$ 0,00     |
| 121     | Créditos a Largo Plazo                | \$ 0.00       | \$ 0.00 | \$ 0.00 | \$ 0.00  | \$ 0.00     |
| 122     | Depositos Bancarios                   | \$ 0.00       | \$ 0.00 | \$ 0.00 | \$ 0.00  | \$ 0.00     |
| 122     | Pienes de llee                        | \$ 0,00       | \$ 0,00 | \$ 0,00 | \$ 0,00  | ¢ 0,00      |
| 125     | Bienes de Oso                         | \$ 0,00       | \$ 0,00 | \$ 0,00 | \$ 0,00  | \$ 0,00     |
| 12301   | Muebles y Utiles                      | \$ 0,00       | \$ 0,00 | \$ 0,00 | \$ 0,00  | \$ 0,00     |
| 12302   | Inmuebles                             | \$ 0,00       | \$ 0,00 | \$ 0,00 | \$ 0,00  | \$ 0,00     |
| 12303   | Maquinas y Herramientas               | \$ 0,00       | \$ 0,00 | \$ 0,00 | \$ 0,00  | \$ 0,00     |
| 12304   | Vehiculos                             | \$ 0,00       | \$ 0,00 | \$ 0,00 | \$ 0,00  | \$ 0,00     |
| 12305   | Amort.Ac.Mueb.y Utiles                | \$ 0,00       | \$ 0,00 | \$ 0,00 | \$ 0,00  | \$ 0,00     |
| 12306   | Amort.Ac.Inmuebles                    | \$ 0,00       | \$ 0,00 | \$ 0,00 | \$ 0,00  | \$ 0,00     |
| 12307   | Amort.Ac.Maq.y Herram.                | \$ 0,00       | \$ 0,00 | \$ 0,00 | \$ 0,00  | \$ 0,00     |
| 12308   | Amort.Ac.Vehiculos                    | \$ 0,00       | \$ 0,00 | \$ 0,00 | \$ 0,00  | \$ 0,00     |
| 2       | Pasivo                                | \$ 0,00       | \$ 0,00 | \$ 0,00 | \$ 0,00  | \$ 0,00     |
| 21      | Pasivo Corriente                      | \$ 0,00       | \$ 0,00 | \$ 0,00 | \$ 0,00  | \$ 0,00     |
| 211     | Deudas Comerciales                    | \$ 0,00       | \$ 0,00 | \$ 0,00 | \$ 0,00  | \$ 0,00     |
| 21101   | Acreedores por compras                | \$ 0,00       | \$ 0,00 | \$ 0,00 | \$ 0,00  | \$ 0,00     |
| 2110101 | Acreedores por compras                | \$ 0,00       | \$ 0,00 | \$ 0,00 | \$ 0,00  | \$ 0,00     |
| 21102   | Proveedores por Importaciones         | \$ 0,00       | \$ 0,00 | \$ 0,00 | \$ 0,00  | \$ 0,00     |
| 2110201 | Proveedores por Importaciones Pesos   | \$ 0,00       | \$ 0,00 | \$ 0,00 | \$ 0,00  | \$ 0,00     |
| 2110202 | Proveedores por Importaciones Dólares | \$ 0,00       | \$ 0,00 | \$ 0,00 | \$ 0,00  | \$ 0,00     |
| 22101   | Acreedores a largo plazo              | \$ 0,00       | \$ 0,00 | \$ 0,00 | \$ 0,00  | \$ 0,00     |
| 212     | Documentos a Pagar                    | \$ 0,00       | \$ 0,00 | \$ 0,00 | \$ 0,00  | \$ 0,00     |
| 21201   | Cheques diferidos a pagar             | \$ 0,00       | \$ 0,00 | \$ 0,00 | \$ 0,00  | \$ 0,00     |
| 2120101 | Cheques diferidos a pagar Pesos       | \$ 0,00       | \$ 0,00 | \$ 0,00 | \$ 0,00  | \$ 0,00     |
| 2120102 | Cheques diferidos a pagar Dolares     | \$ 0,00       | \$ 0,00 | \$ 0,00 | \$ 0,00  | \$ 0,00     |
| 21202   | Deudas Financieras                    | \$ 0,00       | \$ 0,00 | \$ 0,00 | \$ 0,00  | \$ 0,00     |
| 2120201 | Vales Bancarios                       | \$ 0,00       | \$ 0,00 | \$ 0,00 | \$ 0,00  | \$ 0,00     |
| 2120202 | Intereses a Vencer                    | \$ 0,00       | \$ 0,00 | \$ 0,00 | \$ 0,00  | \$ 0,00     |
| 213     | Sueldos a Pagar                       | \$ 0,00       | \$ 0,00 | \$ 0,00 | \$ 0,00  | \$ 0,00     |
| 21301   | Sueldos y Jornales a Pagar            | \$ 0,00       | \$ 0,00 | \$ 0,00 | \$ 0,00  | \$ 0,00     |
| 21305   | Retenciones Judiciales a Pagar        | \$ 0,00       | \$ 0,00 | \$ 0,00 | \$ 0,00  | \$ 0,00     |
| 21310   | BPS                                   | \$ 0,00       | \$ 0,00 | \$ 0,00 | \$ 0,00  | \$ 0,00     |
| 21315   | BSE                                   | \$ 0,00       | \$ 0,00 | \$ 0,00 | \$ 0,00  | \$ 0,00     |
| 214     | Deudas Fiscales                       | \$ 0,00       | \$ 0,00 | \$ 0,00 | \$ 0,00  | \$ 0,00     |
| 21401   | Iva Ventas Mínima                     | \$ 0.00       | \$ 0.00 | \$ 0.00 | \$ 0.00  | \$ 0.00     |
| 21402   | Iva Ventas Básica                     | \$ 0.00       | \$ 0.00 | \$ 0.00 | \$ 0.00  | \$ 0.00     |
| 21403   | Iva a Pagar                           | \$ 0.00       | \$ 0.00 | \$ 0.00 | \$ 0.00  | \$ 0.00     |
| 21404   | Iva Retenido                          | \$ 0.00       | \$ 0.00 | \$ 0.00 | \$ 0.00  | \$ 0.00     |
| 21405   | Irpf Retenido                         | \$ 0.00       | \$ 0.00 | \$ 0.00 | \$ 0.00  | \$ 0.00     |
| 21408   | Irae a Pagar                          | 50.00         | \$ 0.00 | \$ 0.00 | \$ 0.00  | \$ 0.00     |
| 21409   | Irae Anticipo a Pagar                 | \$ 0.00       | \$ 0.00 | \$ 0.00 | \$ 0.00  | \$ 0,00     |
| 21411   | Patrimonio a Pagar                    | \$ 0,00       | \$ 0.00 | \$ 0.00 | \$ 0.00  | \$ 0.00     |
| 21412   | Patrimonio Anticino a Pagar           | \$ 0,00       | \$ 0.00 | \$ 0,00 | \$ 0.00  | \$ 0.00     |
| 21414   | Icosa a Pagar                         | \$ 0,00       | \$ 0.00 | \$ 0.00 | \$ 0.00  | \$ 0,00     |
| 21415   | Icosa Anticino a Pagar                | \$ 0,00       | \$ 0,00 | \$ 0,00 | \$ 0.00  | \$ 0,00     |
| 219     | Otras Deudas                          | \$ 0,00       | \$ 0,00 | \$ 0,00 | \$ 0.00  | \$ 0,00     |
| 21001   | Directores                            | ¢ 0,00        | ¢ 0,00  | ¢ 0,00  | ¢ 0,00   | ÷ 0,00      |
| 21901   | Dividendos a Pagar                    | \$ 0,00       | \$ 0,00 | \$ 0,00 | \$ 0,00  | \$ 0,00     |
| 21905   | Dividendos a Pagar                    | \$ 0,00       | \$ 0,00 | \$ 0,00 | \$ 0,00  | \$ 0,00     |

| Código | Cuenta                         | Saldo inicial | Debe    | Haber   | Saldo de<br>periodo | Saldo final |
|--------|--------------------------------|---------------|---------|---------|---------------------|-------------|
| 5227   | Fletes                         | \$ 0,00       | \$ 0,00 | \$ 0,00 | \$ 0,00             | \$ 0,00     |
| 5228   | Mantenimiento Vehículos        | \$ 0,00       | \$ 0,00 | \$ 0,00 | \$ 0,00             | \$ 0,00     |
| 5229   | Impuestos Municipales          | \$ 0,00       | \$ 0,00 | \$ 0,00 | \$ 0,00             | \$ 0,00     |
| 5230   | Alquileres Perdidos            | \$ 0,00       | \$ 0,00 | \$ 0,00 | \$ 0,00             | \$ 0,00     |
| 5231   | Gastos Generales               | \$ 0,00       | \$ 0,00 | \$ 0,00 | \$ 0,00             | \$ 0,00     |
| 5299   | Amortizaciones                 | \$ 0,00       | \$ 0,00 | \$ 0,00 | \$ 0,00             | \$ 0,00     |
| 53     | Gastos Financieros             | \$ 0,00       | \$ 0,00 | \$ 0,00 | \$ 0,00             | \$ 0,00     |
| 5301   | Intereses y Gastos Bancarios   | \$ 0,00       | \$ 0,00 | \$ 0,00 | \$ 0,00             | \$ 0,00     |
| 5302   | Diferencias de Cambio perdidas | \$ 0,00       | \$ 0,00 | \$ 0,00 | \$ 0,00             | \$ 0,00     |
| 5303   | Descuentos Concedidos          | \$ 0,00       | \$ 0,00 | \$ 0,00 | \$ 0,00             | \$ 0,00     |
| 5304   | Multas y Recargos Fiscales     | \$ 0,00       | \$ 0,00 | \$ 0,00 | \$ 0,00             | \$ 0,00     |
| 54     | Egresos Fiscales               | \$ 0,00       | \$ 0,00 | \$ 0,00 | \$ 0,00             | \$ 0,00     |
| 5401   | Irae del Ejercicio             | \$ 0,00       | \$ 0,00 | \$ 0,00 | \$ 0,00             | \$ 0,00     |
| 5402   | Patrimonio del Ejercicio       | \$ 0,00       | \$ 0,00 | \$ 0,00 | \$ 0,00             | \$ 0,00     |
| 5403   | Icosa del Ejercicio            | \$ 0,00       | \$ 0,00 | \$ 0,00 | \$ 0,00             | \$ 0,00     |

| Código | Cuenta                                 | Saldo inicial | Debe    | Haber   | Saldo de | Saldo final |
|--------|----------------------------------------|---------------|---------|---------|----------|-------------|
| 22     | Pasivo No Corriente                    | ¢ 0.00        | ¢ 0.00  | ¢ 0.00  | periodo  | ¢ 0.00      |
| 221    | Pasivo no corrience                    | \$ 0,00       | \$ 0,00 | \$ 0,00 | \$ 0,00  | \$ 0,00     |
| 222    | Deudas Einaniceras                     | \$ 0,00       | \$ 0,00 | \$ 0,00 | \$ 0,00  | \$ 0,00     |
| 22201  | Vales Bancarios                        | \$ 0.00       | \$ 0,00 | \$ 0,00 | \$ 0,00  | \$ 0,00     |
| 22202  | Intereses a Vencer                     | \$ 0,00       | \$ 0.00 | \$ 0,00 | \$ 0.00  | \$ 0.00     |
| 22203  | Prestamos Hipotecarios                 | \$ 0,00       | \$ 0,00 | \$ 0,00 | \$ 0,00  | \$ 0,00     |
| 3      | Patrimonio                             | \$ 0,00       | \$ 0,00 | \$ 0,00 | \$ 0,00  | \$ 0,00     |
| 31     | Capital                                | \$ 0.00       | \$ 0.00 | \$ 0.00 | \$ 0.00  | \$ 0.00     |
| 3101   | Capital Integrado                      | \$ 0.00       | \$ 0.00 | \$ 0.00 | \$ 0.00  | \$ 0.00     |
| 3102   | Aportes a Capitalizar                  | \$ 0.00       | \$ 0.00 | \$ 0.00 | \$ 0.00  | \$ 0.00     |
| 32     | Aiustes al Patrimonio                  | \$ 0.00       | \$ 0.00 | \$ 0.00 | \$ 0.00  | \$ 0.00     |
| 3201   | Revaluaciones fiscales                 | \$ 0.00       | \$ 0.00 | \$ 0.00 | \$ 0.00  | \$ 0.00     |
| 3202   | Revaluaciones voluntarias              | \$ 0,00       | \$ 0,00 | \$ 0,00 | \$ 0,00  | \$ 0,00     |
| 33     | Reservas                               | \$ 0.00       | \$ 0.00 | \$ 0.00 | \$ 0.00  | \$ 0.00     |
| 3301   | Reservas Legales                       | \$ 0.00       | \$ 0.00 | \$ 0.00 | \$ 0.00  | \$ 0.00     |
| 3302   | Reservas Voluntarias                   | \$ 0,00       | \$ 0.00 | \$ 0.00 | \$ 0,00  | \$ 0.00     |
| 34     | Resultados Acumulados                  | \$ 0.00       | \$ 0.00 | \$ 0.00 | \$ 0,00  | \$ 0.00     |
| 3401   | Resultados acumulados ei. Anteriores   | \$ 0.00       | \$ 0.00 | \$ 0.00 | \$ 0.00  | \$ 0.00     |
| 3402   | Resultados del ejercico                | \$ 0,00       | \$ 0,00 | \$ 0.00 | \$ 0,00  | \$ 0,00     |
| 3403   | Dividendos provisorios                 | \$ 0,00       | \$ 0,00 | \$ 0.00 | \$ 0,00  | \$ 0.00     |
| 4      | Ganancias                              | \$ 0,00       | \$ 0.00 | \$ 0.00 | \$ 0.00  | \$ 0.00     |
| 41     | Ingreses Operatives                    | \$ 0,00       | \$ 0,00 | \$ 0,00 | \$ 0,00  | \$ 0,00     |
| 41     | Ventes                                 | \$ 0,00       | \$ 0,00 | \$ 0,00 | \$ 0,00  | \$ 0,00     |
| 411    | Ventas                                 | \$ 0,00       | \$ 0,00 | \$ 0,00 | \$ 0,00  | \$ 0,00     |
| 41101  | Ventas Iva 22%                         | \$ 0,00       | \$ 0,00 | \$ 0,00 | \$ 0,00  | \$ 0,00     |
| 41102  | Ventas Iva 10% (cenia)                 | \$ 0,00       | \$ 0,00 | \$ 0,00 | \$ 0,00  | \$ 0,00     |
| 41112  | Ventas Iva 10% (copia)                 | \$ 0,00       | \$ 0,00 | \$ 0,00 | \$ 0,00  | \$ 0,00     |
| 41115  | Vendas Iva Exento                      | \$ 0,00       | \$ 0,00 | \$ 0,00 | \$ 0,00  | \$ 0,00     |
| 43     | Ingresos Financieros                   | \$ 0,00       | \$ 0,00 | \$ 0,00 | \$ 0,00  | \$ 0,00     |
| 4301   | Diferencias de Cambio ganadas          | \$ 0,00       | \$ 0,00 | \$ 0,00 | \$ 0,00  | \$ 0,00     |
| 4302   | Diferencias de cambio ganadas          | \$ 0,00       | \$ 0,00 | \$ 0,00 | \$ 0,00  | \$ 0,00     |
| 4303   | Descuentos Obtenidos                   | \$ 0,00       | \$ 0,00 | \$ 0,00 | \$ 0,00  | \$ 0,00     |
| 49     | Otros Ingresos                         | \$ 0,00       | \$ 0,00 | \$ 0,00 | \$ 0,00  | \$ 0,00     |
| 4901   | ventas Extraordinanas                  | \$ 0,00       | \$ 0,00 | \$ 0,00 | \$ 0,00  | \$ 0,00     |
| 5      | Perdidas                               | \$ 0,00       | \$ 0,00 | \$ 0,00 | \$ 0,00  | \$ 0,00     |
| 51     | Costo de lo Vendido                    | \$ 0,00       | \$ 0,00 | \$ 0,00 | \$ 0,00  | \$ 0,00     |
| 5101   | Costo de Producción                    | \$ 0,00       | \$ 0,00 | \$ 0,00 | \$ 0,00  | \$ 0,00     |
| 5102   | Costo de Ventas                        | \$ 0,00       | \$ 0,00 | \$ 0,00 | \$ 0,00  | \$ 0,00     |
| 5103   | Costo de Ventas de Bienes de Uso       | \$ 0,00       | \$ 0,00 | \$ 0,00 | \$ 0,00  | \$ 0,00     |
| 52     | Gastos de Adm. Y Ventas                | \$ 0,00       | \$ 0,00 | \$ 0,00 | \$ 0,00  | \$ 0,00     |
| 5201   | Sueldos                                | \$ 0,00       | \$ 0,00 | \$ 0,00 | \$ 0,00  | \$ 0,00     |
| 5205   | Despidos                               | \$ 0,00       | \$ 0,00 | \$ 0,00 | \$ 0,00  | \$ 0,00     |
| 5210   | Leyes Sociales                         | \$ 0,00       | \$ 0,00 | \$ 0,00 | \$ 0,00  | \$ 0,00     |
| 5215   | Honorarios Profesionales               | \$ 0,00       | \$ 0,00 | \$ 0,00 | \$ 0,00  | \$ 0,00     |
| 5216   | Servicios Contratados                  | \$ 0,00       | \$ 0,00 | \$ 0,00 | \$ 0,00  | \$ 0,00     |
| 5220   | Energía Eléctrica y Aguas Corrientes   | \$ 0,00       | \$ 0,00 | \$ 0,00 | \$ 0,00  | \$ 0,00     |
| 5221   | Comunicaciones y Servicios Telefónicos | \$ 0,00       | \$ 0,00 | \$ 0,00 | \$ 0,00  | \$ 0,00     |
| 5222   | Publicidad                             | \$ 0,00       | \$ 0,00 | \$ 0,00 | \$ 0,00  | \$ 0,00     |
| 5223   | Representación                         | \$ 0,00       | \$ 0,00 | \$ 0,00 | \$ 0,00  | \$ 0,00     |
| 5224   | Gastos de Papeleria                    | \$ 0,00       | \$ 0,00 | \$ 0,00 | \$ 0,00  | \$ 0,00     |
| 5225   | Seguros                                | \$ 0,00       | \$ 0,00 | \$ 0,00 | \$ 0,00  | \$ 0,00     |
| 5226   | Combustible                            | \$ 0,00       | \$ 0,00 | \$ 0,00 | \$ 0,00  | \$ 0,00     |

| Código | Cuenta                         | Saldo inicial | Debe    | Haber   | Saldo de<br>periodo | Saldo final |
|--------|--------------------------------|---------------|---------|---------|---------------------|-------------|
| 5227   | Fletes                         | \$ 0,00       | \$ 0,00 | \$ 0,00 | \$ 0,00             | \$ 0,00     |
| 5228   | Mantenimiento Vehículos        | \$ 0,00       | \$ 0,00 | \$ 0,00 | \$ 0,00             | \$ 0,00     |
| 5229   | Impuestos Municipales          | \$ 0,00       | \$ 0,00 | \$ 0,00 | \$ 0,00             | \$ 0,00     |
| 5230   | Alquileres Perdidos            | \$ 0,00       | \$ 0,00 | \$ 0,00 | \$ 0,00             | \$ 0,00     |
| 5231   | Gastos Generales               | \$ 0,00       | \$ 0,00 | \$ 0,00 | \$ 0,00             | \$ 0,00     |
| 5299   | Amortizaciones                 | \$ 0,00       | \$ 0,00 | \$ 0,00 | \$ 0,00             | \$ 0,00     |
| 53     | Gastos Financieros             | \$ 0,00       | \$ 0,00 | \$ 0,00 | \$ 0,00             | \$ 0,00     |
| 5301   | Intereses y Gastos Bancarios   | \$ 0,00       | \$ 0,00 | \$ 0,00 | \$ 0,00             | \$ 0,00     |
| 5302   | Diferencias de Cambio perdidas | \$ 0,00       | \$ 0,00 | \$ 0,00 | \$ 0,00             | \$ 0,00     |
| 5303   | Descuentos Concedidos          | \$ 0,00       | \$ 0,00 | \$ 0,00 | \$ 0,00             | \$ 0,00     |
| 5304   | Multas y Recargos Fiscales     | \$ 0,00       | \$ 0,00 | \$ 0,00 | \$ 0,00             | \$ 0,00     |
| 54     | Egresos Fiscales               | \$ 0,00       | \$ 0,00 | \$ 0,00 | \$ 0,00             | \$ 0,00     |
| 5401   | Irae del Ejercicio             | \$ 0,00       | \$ 0,00 | \$ 0,00 | \$ 0,00             | \$ 0,00     |
| 5402   | Patrimonio del Ejercicio       | \$ 0,00       | \$ 0,00 | \$ 0,00 | \$ 0,00             | \$ 0,00     |
| 5403   | Icosa del Ejercicio            | \$ 0,00       | \$ 0,00 | \$ 0,00 | \$ 0,00             | \$ 0,00     |

**NOTA:** Ver pregunta del Foro: <u>¿Cómo crear una cuenta contable? | Foros Montevideo</u> <u>COMM</u>

### 5. Referencias del sistema:

Estas referencias le permitirán encontrar información rápidamente en el módulo contable.

### Referencia y detalle:

- STJ/2022/0027 corresponde a un ASIENTO DE INVENTARIO (Stock Journal/ año/número de movimiento)
- A2628-ET corresponde a una factura de venta realizada con e-Ticket.
- **CSH1/2022/0093** corresponde a una cobranza en efectivo (Cash/año/número de movimiento).
- BNK1/2022/0063 corresponde a una cobranza con medio de cobro Banco (banco/año/número de movimiento).
- **WH/OUT/00044** corresponde a un Movimiento de Salida de Inventario (Wherehouse/Salida/número de movimiento.
- **WH/IN/00038** corresponde a un Movimiento de Ingreso de Inventario (Wherehouse/Ingreso/número de movimiento).

### 6. Asientos contables automáticos:

El sistema permite realizar asientos contables en el módulo de contabilidad como también la creación de asientos automáticos en diferentes módulos según parámetros que se definan.

### Ventas:

Es importante saber que los asientos de ventas siempre se generan cuando se emite la factura de cliente. Esto quiere decir que podemos estar creando presupuestos o pedidos de venta y hasta que no se factura no generarán ningún asiento contable, aplica también para compras.

| A2630-ET              |             |         |                  |                    |        |                   |             | Asientos conciliados |
|-----------------------|-------------|---------|------------------|--------------------|--------|-------------------|-------------|----------------------|
| Fecha                 | 24/06/20    | 22      |                  | Diario             | Factur | as de cliente (UY | U)          |                      |
| Referencia            | A2630-E     | T/23    |                  |                    |        |                   |             |                      |
| Anuntos contablos     | Otra Inform | nación  |                  |                    |        |                   |             |                      |
| Apuntes contables     |             | lacion  |                  |                    |        |                   |             |                      |
| Cuenta                |             | Empresa | Etiqueta         | Moneda de importes | Moneda | Debe              | Haber       | Impuestos aplicados  |
| 1120101 Deudores por  | ventas      | JS S.A. |                  | 0,00               |        | \$ 5.000,00       | \$ 0,00     |                      |
| 21402 Iva Ventas Bási | са          | JS S.A. | IVA Ventas (22%) | 0,00               |        | \$ 0,00           | \$ 901,64   |                      |
| 41101 Ventas Iva 22%  |             | JS S.A. | Computadora      | 0,00               |        | \$ 0,00           | \$ 4.098,36 | (IVA Ventas (22%))   |
|                       |             |         |                  |                    |        |                   |             |                      |
|                       |             |         |                  |                    |        | 5.000,00          | 5.000,00    |                      |

### Asiento de ventas automático:

### Cuentas contables:

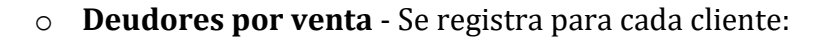

| JS S                       | .A.                             |                          |                                                                                                    | \$ Ventas                              | Facturado                   | Cuentas anal |  |
|----------------------------|---------------------------------|--------------------------|----------------------------------------------------------------------------------------------------|----------------------------------------|-----------------------------|--------------|--|
| Dirección<br>RUT/Documento |                                 |                          | Puesto de trabajo<br>Teléfono<br>Movil<br>Correo electrónico<br>Sitio web<br>Titulo<br>Idioma<br>Etiquetas | Spanish (UY) / Espe                    | añol (UY)                   |              |  |
| Contactos y direcciones    | Notas internas Ventas y Compras | Facturación / Contabilio | lad                                                                                                    |                                        |                             |              |  |
| Cuentas bancaria           | as                              |                          | Asientos conta                                                                                             | bles                                   |                             |              |  |
| ♥ Banco                    | Número de cuenta                |                          | Cuenta a cobrar<br>Cuenta a pagar                                                                          | 1120101 Deudores<br>2110101 Acreedores | por ventas<br>s por compras |              |  |

### • Ventas:

Esta cuenta se puede determinar en el de registro de producto o en la categoría de producto a la que pertenece el mismo.

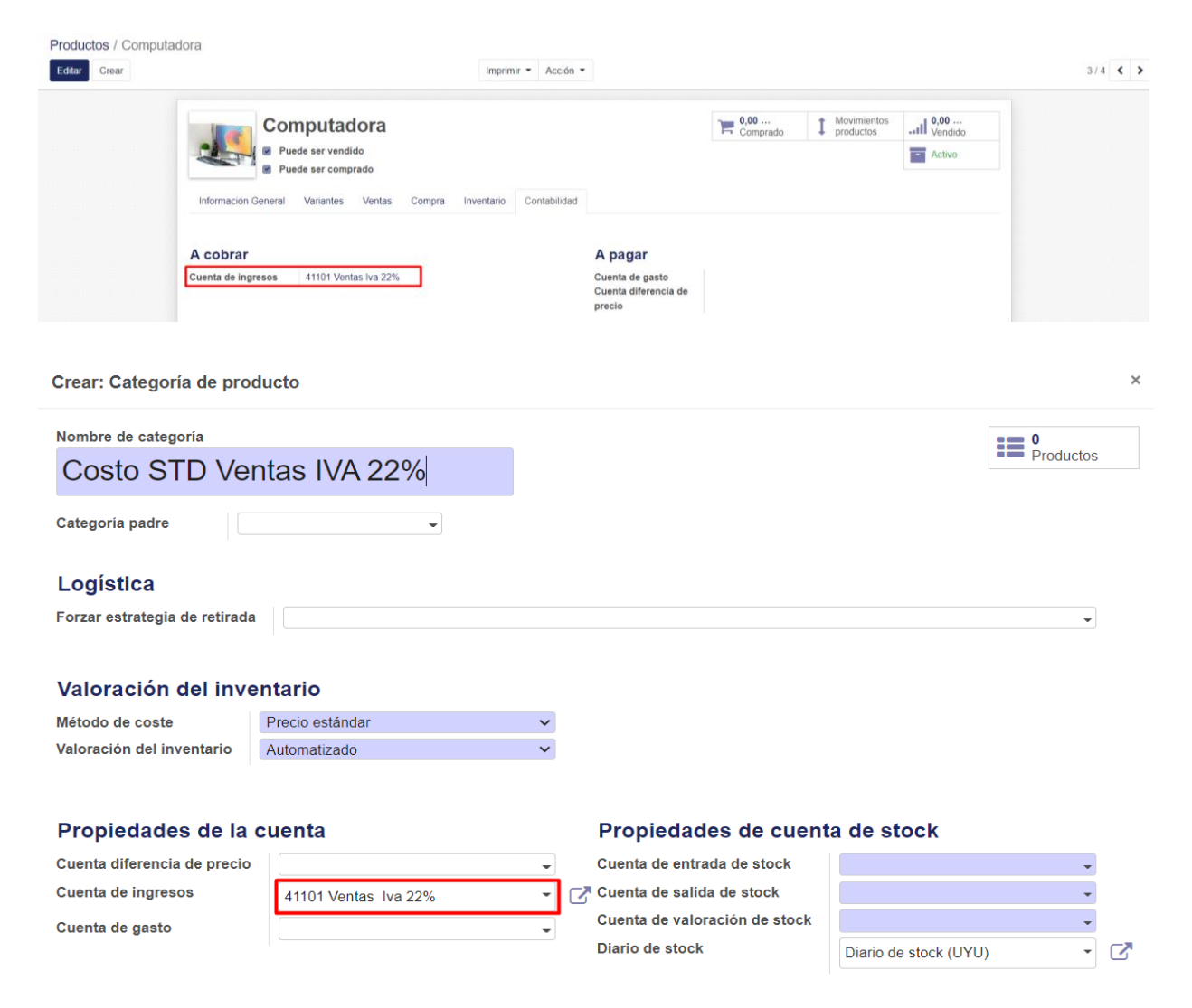

MONTEVIDE0COMM •

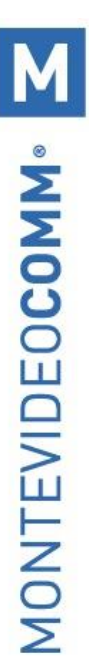

### • IVA ventas:

|            | Facturación / Contabilidad | Información general | Clientes | Proveedores | Contabilidad | Informes      | Config    | uración          |        |                 | 0 | <b>(1</b> ) | 🌕 Pymes Montevideo COMM 🝷 | Cerra | ır sesión |
|------------|----------------------------|---------------------|----------|-------------|--------------|---------------|-----------|------------------|--------|-----------------|---|-------------|---------------------------|-------|-----------|
| In         | npuestos                   |                     |          |             |              | T Ve          | enta o Co | ompra 🗙 Bu       | scar   |                 |   |             |                           |       | Q         |
|            | Crear Importar             |                     |          |             |              | <b>▼</b> Fill | tros 👻    | <b>≡</b> Agrupar | por 👻  | ★ Favoritos ▼   |   |             | 1-6/6 < >                 | i=    |           |
| $\Box$     | Nombre del impuesto        |                     | Ámbito d | el impuesto |              |               |           |                  | Etiqu  | eta en facturas |   |             | Activo                    |       |           |
| 0          | IVA Ventas (22%)           |                     | Ventas   |             |              |               |           |                  | IVA Ve | entas (22%)     |   |             |                           |       |           |
| $\bigcirc$ | IVA Ventas (10%)           |                     | Ventas   |             |              |               |           |                  | IVA Ve | entas (10%)     |   |             |                           |       |           |
| $\bigcirc$ | + Ventas Exentos IVA       |                     | Ventas   |             |              |               |           |                  | Venta  | s Exentos IVA   |   |             |                           |       |           |
| $\Box$     | IVA Compras (22%)          |                     | Compras  |             |              |               |           |                  | IVA C  | ompras (22%)    |   |             |                           |       |           |
| $\bigcirc$ | + IVA Compras (10%)        |                     | Compras  |             |              |               |           |                  | IVA C  | ompras (10%)    |   |             |                           |       |           |
| $\bigcirc$ | Compras Exentos IVA        |                     | Compras  |             |              |               |           |                  | Comp   | ras Exentos IVA |   |             |                           |       |           |
|            |                            |                     |          |             |              |               |           |                  |        |                 |   |             |                           |       |           |

| ✓ Pu                   | ede ser vendido<br>ede ser comprado |                   |              |                            |                      |   |
|------------------------|-------------------------------------|-------------------|--------------|----------------------------|----------------------|---|
| Información General    | Variantes Ventas                    | Compra Inventario | Contabilidad |                            |                      |   |
| lipo de producto       | Consumible                          |                   | ~            | Precio de venta            | \$1,00               |   |
| ategoría de            | All                                 |                   | -            | Impuestos cliente          | (IVA Ventas (22%) x) | • |
| Referencia interna     |                                     |                   |              | Coste                      | \$0,00               |   |
| ódigo de barras        |                                     |                   |              | Unidad de medida           | Unidad(es)           | - |
| īpo código de<br>arras |                                     |                   | ~            | Unidad de medida<br>compra | Unidad(es)           | - |
| Notas internas         |                                     |                   |              |                            |                      |   |

El sistema por defecto trae tipo de iva 22%, 10% y exento con las siguientes cuentas contables asociadas:

| Facturación / C       | contabilidad                             | Información general              | Clientes | Proveedores | Contabilidad | Informes                         | Configuración                                |                                                | 0 | 2 | Pymes Montevideo COMM • | Cerrar sesión |
|-----------------------|------------------------------------------|----------------------------------|----------|-------------|--------------|----------------------------------|----------------------------------------------|------------------------------------------------|---|---|-------------------------|---------------|
| Impuestos / IVA Venta | s (22%)                                  |                                  |          |             |              |                                  |                                              |                                                |   |   |                         |               |
| Editar Crear          |                                          |                                  |          |             | Acción       | •                                |                                              |                                                |   |   |                         | 1/6 < >       |
|                       | Nombre del impuesto<br>Definición Opcion | IVA Ventas (22%)<br>es avanzadas |          |             |              | Ámbito e                         | del impuesto                                 | Ventas                                         |   |   | Activo                  |               |
|                       | Cálculo de impuestos<br>Importe          | Porcentaje sobre e<br>22,0000%   | l precio |             |              | Cuenta o<br>Cuenta o<br>en notas | de impuestos<br>de impuestos<br>a de crédito | 520200 IVA ventas 22%<br>520200 IVA ventas 22% |   |   |                         |               |

Cuando se genera una factura en MVD Gestiona, el sistema sugerira la cuenta del deudor en función de los parametros definidos, pero tambien es posible (si tiene los permisos) poder modificiarla.

| ar Borrador                                                                                   | Abierto Pagado * |
|-----------------------------------------------------------------------------------------------|------------------|
|                                                                                               |                  |
| Factura borrador                                                                              |                  |
| Cliente JS S A. 2406/2022 -                                                                   |                  |
| Plazos de pago Fecha vencimiento -                                                            |                  |
| Comercial Pymes -                                                                             |                  |
| Equipo de ventas Europa - C                                                                   |                  |
| Moneda UYU -                                                                                  |                  |
| Contado/Crédito V                                                                             |                  |
| Ref. Manual                                                                                   |                  |
| Líneas de factura Otra Información Datos adicionales                                          |                  |
| Producto Descripción Cuenta Cantidad Unidad de medida Precio Descuento (%) Impuestos Subtotal |                  |
|                                                                                               |                  |

Cuando los productos son almacenables, es posible definir los criterios para cálculos del costo y asientos contables auntomáticos. La recomendación es utilizar las cuentas contables como se ven en la siguiente imagen:

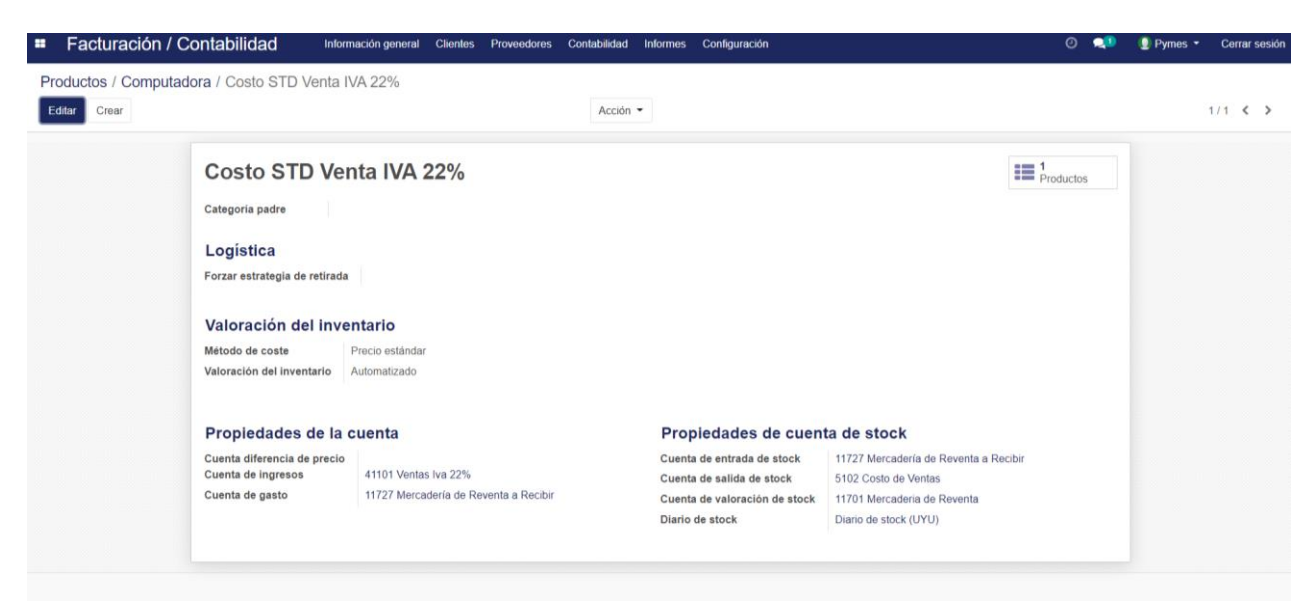

De esta manera, cuando compre un articulo de debitará la cuenta "Mercadería de Reventa a Recibir", cuando la reciba realizará el siguiente asiento: Mercadería de Reventa a Mercadera de Reventa a Recibir (quedando esta última con saldo 0). Cuando Venda, el asiento del costo será: Costo de Ventas a Mercadería de Reventa. Se sugiere la lectura del titulo "Método de Coste" (Página 23)

### $\circ$ Cobros:

| ento de reversión Dup | olicar Cancelar Asiento |                           |                          |                               |                      |                    | Sin a                   | sentar Publicado |
|-----------------------|-------------------------|---------------------------|--------------------------|-------------------------------|----------------------|--------------------|-------------------------|------------------|
|                       | CSH1/2022               | /0001                     |                          |                               |                      | Asi<br>cor         | ientos<br>nciliados     |                  |
|                       | Fecha<br>Referencia     | 24/06/2022<br>A2630-ET/23 |                          | Diario                        | Efectivo Pesos (UYU) |                    |                         |                  |
|                       | Apuntes contables       | Otra Información          |                          |                               |                      |                    |                         |                  |
|                       | Cuenta                  | Empresa                   | Etiqueta                 | Moneda de importes            | Moneda Debe          | Haber Impuestos ap | licados                 |                  |
|                       | 111101 Efectivo Pesos   | JS S.A.                   | CUST.IN/2022/0001        | 0                             | 00 \$ 5.000,00       | \$ 0,00            |                         |                  |
|                       | 1120101 Deudores por    | ventas JS S.A.            | Pago de cliente: A2630-E | Τ 0,                          | .00 \$ 0,00          | \$ 5.000,00        |                         |                  |
|                       |                         |                           |                          |                               | 5.000,00             | 5.000,00           |                         |                  |
|                       |                         |                           |                          |                               |                      |                    |                         |                  |
| Facturación /         | Contabilidad            | Información general C     | Clientes Proveedores Co  | ntabilidad Informes Configura | ción                 | 0 👥 (              | ]) Pymes Montevideo COM | M 👻 Cerrar ses   |

| Efectivo                       |                                       |                                                                            |                                           | - Activo |  |
|--------------------------------|---------------------------------------|----------------------------------------------------------------------------|-------------------------------------------|----------|--|
| Tipo<br>Utilizar en el TPV     | Efectivo                              |                                                                            |                                           |          |  |
| Asientos contables             | Configuración avanzada Punto de Venta |                                                                            |                                           |          |  |
| Código corto<br>Próximo número | CSH1<br>60                            | Cuenta deudora por<br>defecto<br>Cuenta acreedora por<br>defecto<br>Moneda | 111202 Efectivo<br>111202 Efectivo<br>UYU |          |  |
|                                |                                       |                                                                            |                                           |          |  |
|                                |                                       |                                                                            |                                           |          |  |

En manera similar se realizan los asientos contables de compras y su parametrización.

• Acreedores de compra: se toma el registro del proveedor

| tar Crear |                                          | Imprimir 👻 Acción                    | ·                                                                                                    |                                                                                                    |             | 1/1 | < |
|-----------|------------------------------------------|--------------------------------------|----------------------------------------------------------------------------------------------------|----------------------------------------------------------------------------------------------------|-------------|-----|---|
|           | Proveedor 1                              |                                      |                                                                                                    | 0         14           Compras         0           0         0           0         0           0         0 | Facturas de |     |   |
|           | Dirección<br>RU T/Documento              |                                      | Puesto de trabajo<br>Teléfono<br>Movil<br>Correo electrónico<br>Sitio web<br>Titulo<br>Idioma<br>Etiquetas | Spanish (UY) / Español (UY)                                                                                |             |     |   |
|           | Contactos y direcciones Notas internas V | entas y Compras Facturación / Contal | bilidad                                                                                                    |                                                                                                    |             |     |   |
|           | Cuentas bancarlas                        |                                      | Asientos cont                                                                                              | ables                                                                                                    |             |     |   |
|           | <ul> <li>Banco Número de cu-</li> </ul>  | enta                                 | Cuenta a cobrar<br>Cuenta a pagar                                                                          | 211000 Acreedores Varios (def)                                                                             |             |     |   |

### • Compras:

Cuenta de gasto o alta de mercaderias. Se puede configurra a nivel de producto o categoria de producto.

| lucton / Coble Electrice                                                                                                    |                                                                                                    |                                                                                                    |                                                                                                    |                              |                                        |                                                                                                    |                      |                                             |
|----------------------------------------------------------------------------------------------------|----------------------------------------------------------------------------------------------------|----------------------------------------------------------------------------------------------------|----------------------------------------------------------------------------------------------------|------------------------------|----------------------------------------|----------------------------------------------------------------------------------------------------|----------------------|---------------------------------------------|
| ar Crear                                                                                                    |                                                                                                    | Imprimir 👻 Acci                                                                                                    | ón 👻                                                                                                    |                              |                                        |                                                                                                    |                      | 11 / 36 🔇                                   |
| Informac                                                                                                    | Cable Electric     Puede ser vendido     Puede ser comprado     ión General Variantes Venta                                                                                                    | s Comercio electrónico Compra                                                                                                    | Inventario Contabilidad                                                                                                    | Publicado<br>En el sitio web | 1 Movimientos<br>productos<br>Comprado | Activo                                                                                                    |                      |                                             |
| A cobr.<br>Cuenta de                                                                                                    | ar<br>Ingresos                                                                                                    |                                                                                                    | A pagar<br>Cuenta de gasto<br>Cuenta diferencia de<br>precio                                                                                                    |                              |                                        |                                                                                                    |                      |                                             |
| Enviar mens                                                                                                    | aje Poner una nota OPlanifici                                                                                                    | ar actividad                                                                                                    |                                                                                                    |                              | %0 ✓ Sigui                             | endo 🌲 👻                                                                                                    | ±1 -                 |                                             |
|                                                                                                    |                                                                                                    | 9 de                                                                                                    | e febrero de 2022                                                                                                    |                              |                                        |                                                                                                    |                      |                                             |
| Not                                                                                                    | a de Pymes Montevideo COMM - I                                                                                                    | hace 3 meses                                                                                                    |                                                                                                    |                              |                                        |                                                                                                    |                      |                                             |
|                                                                                                    | Tipo de producto: Consumible                                                                                                    |                                                                                                    |                                                                                                    |                              |                                        |                                                                                                    |                      |                                             |
|                                                                                                    |                                                                                                    |                                                                                                    |                                                                                                    |                              |                                        |                                                                                                    |                      |                                             |
| Not Pla                                                                                                    | a de Pymes Montevideo COMM - I<br>ntilla de producto creado                                                                                                    | hace 3 moses                                                                                                    |                                                                                                    |                              |                                        |                                                                                                    |                      |                                             |
| Compra Compra Collectrico                                                                                                    | a de Pymes Montevideo COMM - n<br>ntilla de oroducto creado<br>stol Informes<br>Crear: Categoría de prod                                                                                                    | haro 3 meses                                                                                                    |                                                                                                    |                              | O                                      | ¶® ®P<br>x                                                                                                    | ymes Montevideo COMM | • Cerra                                     |
| Compra Compra Co<br>luctos / Cable Electrico<br>ntar Descartar                                                                                                    | a de Pymes Montevideo COMM -<br>ntilla de producto creado<br>strol Informos<br>Crear: Categoría de prod<br>Nombre de categoría<br>oj 1 amos                                                                                                    | lucto :                                                                                                    |                                                                                                    | _                            | ⊙<br>III 0<br>Pr                       | R C P                                                                                                    | ymes Montevideo COMM | • Cerra                                     |
| Compra Compra Co<br>uctos / Cable Electrico<br>dar Descartar                                                                                                    | a de Pymes Montevideo COMM - Infilia de producto creado  trol Informes  Crear: Categoría de prod Nombre de categoría  ej. Lamps Categoría padre Logística                                                                                                    | lucto                                                                                                    |                                                                                                    |                              | ⊙<br>≣≣ Pr                             | x oductos                                                                                                    | ymes Montevideo COMM | • Cerra<br>11/36 <b>&lt;</b>                |
| Compra Congra Co<br>luctos / Cable Electrico<br>dar Descartar                                                                                                    | a de Pymes Montevideo COMM - I<br>ntilla de producto creado<br>trol Informes<br>Crear: Categoria de prod<br>Nombre de categoria<br>ej. Lamps<br>Categoria padre<br>Logística<br>Forzar estrategia de retirada                                                                                                    | lucto                                                                                                    |                                                                                                    |                              | ⊙<br>III Pr                            | oductos                                                                                                    | ymes Montevideo COMM | • Cerra                                     |
| Compra Congra Co<br>Uctos / Cable Electrico<br>dar Descartar                                                                                                    | a de Prymes Montevideo COMM - I<br>filla de producto creado<br>Crear: Categoría de prod<br>Nombre de categoría<br>ej. Lamps<br>Categoría padre<br>Logística<br>Forzar estrategia de retirada                                                                                                    | lucto                                                                                                    |                                                                                                    |                              | ⊙<br>≣≣ ₽r                             | ♠ ) ● P × oductos                                                                                                    | ymes Montevideo COMM | <ul> <li>Cerra</li> <li>11 / 36 </li> </ul> |
| Compra Compra Col<br>Compra Compra Col<br>tuctos / Cable Electrico<br>ndor Descantar<br>Informac<br>Tipe de pr                                                                                                    | a do Pymes Montevideo COMM -<br>ntilla de producto creado  Crear: Categoría de prod Nombre de categoría  j. Lamps Categoría padre Logística Forzar estrategia de retirada Valoración del inve Método de coste                                                                                                    | lucto Intario Preco estandar                                                                                                    | ~                                                                                                    |                              | ⊙<br>≣≣ ⁰pr                            | x oductos                                                                                                    | ymes Montevideo COMM | <ul> <li>Cerra</li> <li>11 / 36 </li> </ul> |
| Compra Congra Col<br>Compra Congra Col<br>luctos / Cable Electrico<br>dor Descartar<br>Informac<br>Tipo de pr<br>Categoria<br>produco<br>Referencia                                                                                                    | a de Prymes Montevideo COMM - I<br>ntilla de producto creado<br>Crear: Categoria de prod<br>Nombre de categoria<br>ej. Lamps<br>Categoria padre<br>Logística<br>Forzar estrategia de retirada<br>Valoración del inve                                                                                                    | lucto Interio Interio Preco estandar Manual                                                                                                    | v<br>v                                                                                                    | _                            | ⊙<br>≣≣ ₽r                             | x oductos                                                                                                    | ymes Mantevideo COMM | • Cerra                                     |
| Compra compra co<br>Compra compra co<br>Cuctos / Cable Electrico<br>rdur becartar<br>Informac<br>Tipo de pr<br>Categoria<br>Referencia<br>Código de                                                                                                    | a de Prymes Montevideo COMM - I<br>ntilla de producto creado<br>Crear: Categoría de prod<br>Nombre de categoría<br>ej. Lamps<br>Categoría padre<br>Logística<br>Forzar estrategia de retirada<br>Valoración del inve<br>Método de coste<br>Valoración del inventario                                                                              | lucto lucto ntario Preco estandar Manual cuenta                                                                                                    | ✓<br>✓<br>Propiedades de cu                                                                                                    | ienta de sto                 | ⊙<br>III Pr                            | oductos                                                                                                    | ymes Montevideo COMM | <ul> <li>Cerra</li> <li>11/36 </li> </ul>   |
| Compra Compra Co<br>Compra Compra Co<br>Cuctos / Cable Electrico<br>rdur Descartar<br>Informac<br>Tipo de pr<br>Categoria<br>Berferencia<br>Código de<br>Tipo códig                                                                                                    | a do Pymes Montevideo COMM -<br>nilla de producio creado<br>Crear: Categoría de prod<br>Nombre de categoría<br>ej. Lamps<br>Categoría padre<br>Logística<br>Forzar estrategia de retirada<br>Valoración del invee<br>Método de coste<br>Valoración del inventario<br>Propiedades de la do<br>Cuenta diferencia de precio                          | lucto lucto ntario Preco estandar Manual cuenta                                                                                                    | <ul> <li>Propiedades de cu</li> <li>Cuenta de entrada de stock</li> </ul>                                                                                                    | ienta de sto                 | ⊙<br>III Pr<br>ck                      | a a a a a a a a a a a a a a a a a a a                                                                                                    | ymes Montevideo COMM | <ul> <li>Certai</li> <li>11/36</li> </ul>   |
| Compra Compra Co<br>Compra Compra<br>ductos / Cable Electrico<br>idur Descartar<br>Reformance<br>Tipo de pr<br>Cableouria<br>Producto<br>Reformance<br>Codigo de<br>Tipo códig                                                                                                    | a do Pymes Montevideo COMM - Inflia de producio creado Crear: Categoría de prod Nombre de categoría ej. Lamps Categoría padre Logística Forzar estrategia de retirada Valoración del inventario Propiedades de la do Cuenta diferencia de precio Cuenta diferencia de precio Cuenta de ingresos                                                   | Iucto Iucto Intario Preco estandar Manual Iucunta Iucunta Iucunta Iucunta                                                                                                    | ✓ ✓ ✓ ✓ Cuenta de entrada de stock ✓ ✓ | ienta de sto                 | ©<br>IIII Pr<br>ck                     | ■ 0 ● 0<br>×<br>oductos                                                                                                    | ymes Montevideo COMM | • Cerrar                                    |
| Compra Compra Co<br>Compra Compra<br>Compra Compra<br>Compra Compra<br>Compra Compra<br>Compra<br>Compra                             | a de Pymes Montevideo COMM - I<br>niña de producto creado<br>Crear: Categoria de prod<br>Nombre de categoria<br>(ej. Lamps)<br>Categoria padre<br>Logística<br>Forzar estrategia de retirada<br>Valoración del inve<br>Metodo de coste<br>Valoración del inventario<br>Propiedades de la d<br>Cuenta diferencia de precio<br>Cuenta de ingresos   | Iucto Iucto |                                                                                                    | ienta de sto<br>k Stock Jour | ck                                     | ≪S (n provide second second s | ymes Mantavideo COMM | • Cerra<br>11/36 <                          |
| Compra Compra Co<br>Compra Compra<br>Compra Compra<br>Compra Compra<br>Compra<br>C | a de Prymes Montevideo COMM - I<br>nilla de producto creado<br>Crear: Categoría de prod<br>Nombre de categoría<br>(ej. Lamps)<br>Categoria padre<br>Logística<br>Forzar estrategia de retirada<br>Valoración del inve<br>Método de coste<br>Valoración del inventario<br>Propiedades de la d<br>Cuenta diferencia de precio<br>Cuenta de ingresos | Iucto Iucto |                                                                                                    | ienta de sto<br>k Stock Jour | ck                                     | ≪S (r A constructions)<br>v v v v v v v v v v v v v v v v v v v                                                                                                     | ymes Mantavideo COMM | • Com                                       |

### Asientos contables Manuales:

En este módulo el personal Contable podrá realizar todo tipo de asientos, basándose en la partida doble donde la sumatoria de Débitos debe ser idéntica a la sumatoria de Créditos.

Para cada registración se requerirá ingresar un cabezal con la fecha, una referencia (texto) y un Diario. Los diarios son acumuladores de transacciones y podemos crear tantos como deseamos, por defecto el sistema contiene los siguientes Diarios:

| =          |          | Facturación / Contabilidad              | Información general CI |
|------------|----------|-----------------------------------------|------------------------|
| C          | Dia      | rios                                    |                        |
|            | Cre      | ar Importar                             |                        |
| $\bigcirc$ |          | Nombre del diario                       |                        |
|            | ÷        | Facturas de cliente                     |                        |
| $\Box$     | <b>+</b> | Facturas de proveedor                   |                        |
|            | <b>+</b> | Operaciones varias                      |                        |
|            | <b>+</b> | Diario de stock                         |                        |
| $\Box$     | <b>+</b> | Diferencia de cambio                    |                        |
|            | ÷        | Banco                                   |                        |
|            | <b>+</b> | Transf. Bancaria Pesos                  |                        |
|            | <b>+</b> | Transf.Bancaria Dólares                 |                        |
|            | +        | Mastercard Crédito                      |                        |
|            | 4        | Mastercard Débito                       |                        |
|            | 4        | OCA                                     |                        |
|            | ÷        | Visa Crédito                            |                        |
| $\Box$     | <b>+</b> | Visa Débito                             |                        |
| $\Box$     | <b>+</b> | Efectivo Pesos                          |                        |
|            | 4        | Efectivo Dólares                        |                        |
| $\Box$     | +        | Diario de impuestos de base de efectivo |                        |
|            | +        | POS Sale Journal                        |                        |

### **NOTA:** Ver pregunta en el foro: ¿Cómo hacer un diario? | Foros Montevideo COMM

|         | Facturaciór      | n / Contabilida | d            | Información genera | al Clientes | Proveedores | Contabilidad     | Informes | Configuración      |                |             | 0     | 2       | 🚺 Pymes M               | ontevideo CO | мм -       | Cerrar sesión |
|---------|------------------|-----------------|--------------|--------------------|-------------|-------------|------------------|----------|--------------------|----------------|-------------|-------|---------|-------------------------|--------------|------------|---------------|
| As<br>G | uardar Descartar | s / Nuevo       |              |                    |             |             |                  |          |                    |                |             |       |         |                         |              |            |               |
| P       | ublicar Duplicar |                 |              |                    |             |             |                  |          |                    |                |             |       |         |                         | S            | in asentar | Publicado     |
|         |                  |                 |              |                    |             |             |                  |          |                    |                |             |       | =       | Asientos<br>conciliados |              |            |               |
|         |                  | Fecha           |              | 24/05/2022         |             |             | •                | Diario   |                    | Operaciones va | irias (UYU) |       |         | •                       |              |            |               |
|         |                  |                 |              |                    |             |             |                  |          |                    |                |             |       |         |                         |              |            |               |
|         |                  | Apuntes co      | ontables     | Otra Información   |             |             |                  |          |                    |                |             |       |         |                         |              |            |               |
|         |                  | Cuenta          | Empresa      | Etiqueta           | Cuenta anal | ítica Etic  | uetas analitica: | s N      | /loneda de importe | s Moneda       | Debe        | Haber | Impuest | os aplicados            |              |            |               |
|         |                  | Agregar líne    | а            |                    |             |             |                  |          |                    |                |             |       |         |                         |              |            |               |
|         |                  |                 |              |                    |             |             |                  |          |                    |                |             |       |         |                         |              |            |               |
|         |                  |                 |              |                    |             |             |                  |          |                    |                |             |       |         |                         |              |            |               |
|         |                  |                 |              |                    |             |             |                  |          |                    |                | 0,00        | 0,00  |         |                         |              |            |               |
|         |                  | Añadir una r    | nota interna |                    |             |             |                  |          |                    |                |             |       |         |                         |              |            |               |
|         |                  |                 |              |                    |             |             |                  |          |                    |                |             |       |         |                         |              |            |               |
|         |                  |                 |              |                    |             |             |                  |          |                    |                |             |       |         |                         |              |            |               |
|         |                  |                 |              |                    |             |             |                  |          |                    |                |             |       |         |                         |              |            |               |

A nivel de registro de línea se deben registrar los siguientes campos:

- **Cuenta**: Selección de una cuenta contable Incluida en el Plan de Cuentas Contable
- **Empresa**: Se puede seleccionar un cliente o proveedor que quedara vinculado a dicho asiento contable.
- Etiqueta: Se puede escribir algún detalle de la línea
- **Cuenta analítica**: Se registra en función de las necesidades del usuario. Ver más abajo que es la contabilidad analítica.
- **Moneda**: Por defecto es pesos y si desea selecciona otra moneda. Generalmente se usa también el dólar.

Moneda de Importes: Si el asiento corresponde a una transacción en dólares deberá ingresar en el campo Moneda: U\$S y en este campo ingresar el monto con + o -. Por ejemplo, si es un Crédito de USD 10, deberá ingresar -10 y si fuere un Debito sería 10.

|                        |         |            |                  |                   |            |               |               |              |         | Asientos conciliados | s |
|------------------------|---------|------------|------------------|-------------------|------------|---------------|---------------|--------------|---------|----------------------|---|
| Fecha                  | 24/     | 05/2022    |                  | •                 | Diario     | C             | )peraciones v | varias (UYU) |         | •                    |   |
| Referencia             | pru     | ieba       |                  |                   |            |               |               |              |         |                      |   |
| Apuntes contables      | Otra Ir | nformación | Cuenta analítica | Etiquetas analiti | ras Moneda | a de importes | Moneda        | Debe         | Haber   | Impuestos anlicados  |   |
| 111101 Bay             |         | Liqueta    | Guerra analitica | - Luquetas anana  | - U\$S     | 10            |               | \$ 400.02    | \$ 0.00 |                      | f |
| Agregar línea          |         | -          |                  |                   | • [ • •    |               |               |              |         |                      | • |
|                        |         |            |                  |                   |            |               |               |              |         |                      |   |
|                        |         |            |                  |                   |            |               |               |              |         |                      |   |
|                        |         |            |                  |                   |            |               |               | 400,02       | 0,00    |                      |   |
| Añadir una nota interr | a       |            |                  |                   |            |               |               |              |         |                      |   |
|                        |         |            |                  |                   |            |               |               |              |         |                      |   |
|                        |         |            |                  |                   |            |               |               |              |         |                      |   |

Podrá planificar para que el asiento contable se extorne automáticamente en determinada fecha:

| •       | Facturación                          | / Contabilidad                                     | Información general  | Clientes | Proveedores | Contabilidad | Informes | Configuración |                          | 2 | Pymes Montevide         | o COMM 👻    | Cerrar sesión |
|---------|--------------------------------------|----------------------------------------------------|----------------------|----------|-------------|--------------|----------|---------------|--------------------------|---|-------------------------|-------------|---------------|
| As<br>G | ientos contables<br>Jardar Descartar | ; / VARIOS/2022/0002                               |                      |          |             |              |          |               |                          |   |                         | 1/          | 9 < >         |
| A       | siento de reversión                  | Duplicar                                           |                      |          |             |              |          |               |                          |   |                         | Sin asentar | Publicado     |
|         |                                      | VARIOS/20                                          | 22/0002              |          |             |              |          |               |                          | = | Asientos<br>conciliados |             |               |
|         |                                      | Fecha<br>Referencia                                | 24/05/2022<br>prueba |          |             |              | Diario   |               | Operaciones varias (UYU) |   |                         |             |               |
|         |                                      | Apuntes contables                                  | Otra Información     |          |             |              |          |               |                          |   |                         |             |               |
|         |                                      | Revertir<br>automàticamente?<br>Fecha de reversión |                      |          |             |              |          |               |                          |   | _                       |             |               |
|         |                                      |                                                    |                      |          |             |              |          |               |                          |   |                         |             |               |

**NOTA:** Los asientos contables únicamente afectarán a nuestros libros una vez "Publicados" los mismos

Los asientos realizados en contabilidad pueden quedar en una situación intermedia, usted puede realizarlo y guardarlo. De esta manera el asiento no está terminado y no afecta a nuestros libros contables. A partir de que usted publique el asiento afectara los registros contables.

|    | Facturación      | Contabilidad | Información general | Clientes | Proveedores | Contabilidad | Informes | Configuración |                          | 2 | Pymes Montevid          | eo COMM 👻   | Cerrar sesión |
|----|------------------|--------------|---------------------|----------|-------------|--------------|----------|---------------|--------------------------|---|-------------------------|-------------|---------------|
| As | ientos contables | / * 332      |                     |          |             |              |          |               |                          |   |                         |             |               |
| G  | uardar Descartar |              |                     |          |             |              |          |               |                          |   |                         | 1           | /1 < >        |
| P  | ublicar Duplicar |              |                     |          |             |              |          |               |                          |   |                         | Sin asentar | Publicado     |
|    |                  |              |                     |          |             |              |          |               |                          | = | Asientos<br>conciliados |             |               |
|    |                  | Fecha        | 24/05/2022          |          |             | ~            | Diario   |               | Operaciones varias (UYU) |   | -                       |             |               |
|    |                  | Referencia   | хх                  |          |             |              |          |               |                          |   |                         |             |               |

Es posible duplicar asientos, esto permitira buscar cualquier asiento historico y poder replicarlo facilmente para modificar los valores:

|     | Factu    | ıración   | / Contabilidad                | Info       | rmación genei | al Client | es Proveedores      | Contabilidad            | Informes | Configura            | ación  |             |          | ¢                      | 9          | 🕘 Pymes                 | Montevi | deo COMM 🝷  | Cerrar sesió |
|-----|----------|-----------|-------------------------------|------------|---------------|-----------|---------------------|-------------------------|----------|----------------------|--------|-------------|----------|------------------------|------------|-------------------------|---------|-------------|--------------|
| Asi | entos co | ontables  | / STJ/2022/0006               | /*339      |               |           |                     |                         |          |                      |        |             |          |                        |            |                         |         |             |              |
| Gu  | iardar 🛛 | Descartar | _                             |            |               |           |                     |                         |          |                      |        |             |          |                        |            |                         |         | 1           | /1 < >       |
| Pu  | blicar   | Duplicar  |                               |            |               |           |                     |                         |          |                      |        |             |          |                        |            |                         |         | Sin asentar | Publicade    |
|     |          |           |                               |            |               |           |                     |                         |          |                      |        |             |          |                        | :          | Asientos<br>conciliados |         |             |              |
|     |          |           | Fecha                         | 2          | 23/05/2022    |           |                     | -                       | Diario   |                      |        | Stock Journ | al (UYU) |                        |            | •                       |         |             |              |
|     |          |           | Referencia                    |            |               |           |                     |                         |          |                      |        |             |          |                        |            |                         |         |             |              |
|     |          |           | Apuntes cont                  | ables Otra | a Información |           |                     |                         |          |                      |        |             |          |                        |            |                         |         |             |              |
|     |          |           | Cuenta                        |            | Empresa E     | tiqueta   | Cuenta<br>analitica | Etiquetas<br>analiticas | M        | loneda de<br>nportes | Moneda | Debe        | Haber    | Impuestos<br>aplicados | Fec<br>ven | na<br>cimiento          |         |             |              |
|     |          |           | 117050 Materia<br>Suministros | ales y /   | ABCD S        | hop/0126  |                     |                         |          | 0,00                 |        | \$ 25,00    | \$ 0,00  |                        | 23/0       | 5/2022                  | Û       |             |              |
|     |          |           | 112010 Depósi<br>Bancarios    | tos /      | ABCD S        | hop/0126  |                     |                         |          | 0,00                 |        | \$ 0,00     | \$ 25,00 |                        | 23/0       | 5/2022                  | ê       |             |              |
|     |          |           | Agregar línea                 |            |               |           |                     |                         |          |                      |        |             |          |                        |            |                         |         |             |              |
|     |          |           |                               |            |               |           |                     |                         |          |                      |        | 25.00       | 25.00    |                        |            |                         |         |             |              |
|     |          |           | Añadir una not                | a interna  |               |           |                     |                         |          |                      |        |             |          |                        |            |                         |         |             |              |
|     |          |           |                               |            |               |           |                     |                         |          |                      |        |             |          |                        |            |                         |         |             |              |
|     |          |           |                               |            |               |           |                     |                         |          |                      |        |             |          |                        |            |                         |         |             |              |

### Asientos contables recurrentes:

Si bien no es posible crear un asiento tipo que se repita mensualmente y solo se modifiquen los importes (por ejemplo: asientos de mano de obra), sí se puede usar la duplicación de asientos. Por ejemplo se puede crear un diario que facilite la detección de estos asientos y su duplicación.

| <ul> <li>Facturación / Contabilidad</li> </ul> | Información general C          | Clientes Proveedores | Contabilidad Inf  | ormes Configur | ación     |            |                     | © 剌                  | 🔮 Pymes 🝷   | Cerrar sesión |
|------------------------------------------------|--------------------------------|----------------------|-------------------|----------------|-----------|------------|---------------------|----------------------|-------------|---------------|
| Asientos contables / VARIOS/2022/0001          | l / * 10                       |                      |                   |                |           |            |                     |                      |             |               |
| Editar Crear                                   |                                |                      | Acción 👻          |                |           |            |                     |                      | 1           | 1/1 < >       |
| Publicar Duplicar                              |                                |                      |                   |                |           |            |                     |                      | Sin asentar | Publicado     |
| Fecha<br>Referencia<br>Apuntes contables       | 24/06/2022<br>Otra Información |                      |                   | Diario         | (         | Operacione | s varias (UYU)      | Asientos conciliados |             |               |
| Cuenta                                         | Empresa                        | Etiqueta Mo          | oneda de importes | Moneda         | Debe      | Haber      | Impuestos aplicados | Fecha vencimiento    |             |               |
| 11130102 Banco CA                              | Dolares                        |                      | U\$S -10,00       | ) USD          | \$ 0,00   | \$ 397,22  |                     | 24/06/2022           |             |               |
| 111102 Efectivo Dola                           | ares                           |                      | U\$S 10,00        | USD            | \$ 397,22 | \$ 0,00    |                     | 24/06/2022           |             |               |
|                                                |                                |                      |                   |                |           |            |                     |                      |             |               |
|                                                |                                |                      |                   |                | 397,22    | 397,22     |                     |                      |             |               |
| Retiro de Cajero de A                          | TM. Realizo el Asistente       |                      |                   |                |           |            |                     |                      |             |               |

### ¿Como buscar asientos contables?

Por medio de utilización de Filtros, Agrupaciones o búsqueda de referencias.

| Facturación        | / Contabilidad   | ación general Clientes Provee | dores Contabilidad Informes Configuración |                            | 🕗 剌 🚇 Pymes 👻 Cerrar sesión |
|--------------------|------------------|-------------------------------|-------------------------------------------|----------------------------|-----------------------------|
| Asientos contables | S                |                               | Buscar                                    |                            | Q                           |
| Crear Importar     |                  |                               | ▼ Filtros ▼ ≡ Agrupa                      | por 👻 🛧 Favoritos 👻        | 1-9/9 < > 📰 👪               |
| Fecha              | Número           | Empresa                       | Referencia                                | Diario                     | Importe Estado              |
| 24/06/2022         | 1                |                               |                                           | Operaciones varias (UYU)   | \$ 397,22 Sin asentar       |
| 24/06/2022         | VARIOS/2022/0001 |                               | ASIENTO EN DÓLARES                        | Operaciones varias (UYU)   | \$ 397,22 Publicado         |
| 24/06/2022         | CAMBIO/2022/0001 | JS S.A.                       |                                           | Diferencia de cambio (UYU) | \$ 3.872,19 Publicado       |
| 24/06/2022         | CSH2/2022/0001   | JS S.A.                       | MANUAL-dif de cambio/76                   | Efectivo Dólares (USD)     | \$ 3.972,19 Publicado       |
| 24/06/2022         | CSH1/2022/0001   | JS S.A.                       | A2630-ET/23                               | Efectivo Pesos (UYU)       | \$ 5.000,00 Publicado       |
| 24/06/2022         | A2631-ET         | JS S.A.                       | A2631-ET/39                               | Facturas de cliente (UYU)  | \$ 5.000,00 Publicado       |
| 24/06/2022         | A2630-ET         | JS S.A.                       | A2630-ET/23                               | Facturas de cliente (UYU)  | \$ 5.000,00 Publicado       |
| 23/06/2022         | A2627-ET         | Consumidor final              | A2627-ET/74                               | Facturas de cliente (UYU)  | \$ 500,00 Publicado         |
| 16/05/2022         | INV/2022/0004    | JS S.A.                       | MANUAL-dif de cambio/76                   | Facturas de cliente (UYU)  | \$ 100,00 Publicado         |
|                    |                  |                               |                                           |                            | 24.238,82                   |

### Asientos contables en moneda secundaria (Distinta a la moneda base).

Al contratar el servicio, deberá seleccionar que moneda padrón se establecerá como base del sistema. Esta es la moneda en que se expresaran los reportes contables, tambíen podrá solicitar al momento de emitirlos que los mismos muestren los valores en moneda extranjera. A su vez deberá indicar a que cuentas contables pueden recibir asientos de otra moneda.

Aplica tanto para asientos manuales como automáticos. Toma en forma automática el tipo de cambio del BCU, se actualiza a las 00:00 horas y toma la cotización interbancaria del día anterior. Se registra un asiento manual en la contabilidad y se debe poner atención a la moneda que se seleccióna como también incluir el signo negativo "-" cuando se trate de un crédito.

| Asientos<br><sub>Guardar</sub> | contables / V/     |                        |                              |         |          |   |              |            |        |                   |           |                         |            |          |
|--------------------------------|--------------------|------------------------|------------------------------|---------|----------|---|--------------|------------|--------|-------------------|-----------|-------------------------|------------|----------|
| Guardar                        |                    | ARIOS/2022/0001        |                              |         |          |   |              |            |        |                   |           |                         |            |          |
|                                | Descartar          |                        |                              |         |          |   |              |            |        |                   |           |                         |            | 2/2 < >  |
| Asiento de                     | e reversión Duplic | car Cancelar Asiento   |                              |         |          |   |              |            |        |                   |           |                         | Sin asenta | Publicad |
|                                |                    | VARIOS/20              | 22/0001                      |         |          |   |              |            |        |                   |           | Asientos<br>conciliados |            |          |
|                                |                    | Fecha<br>Referencia    | 24/06/2022<br>ASIENTO EN DÓI | ARES    |          |   | Diario       |            | Oper   | aciones varias (U | YU)       |                         |            |          |
|                                |                    |                        | ABLATO LA DOL                | Dritted |          |   |              |            |        |                   |           |                         |            |          |
|                                |                    | Apuntes contables      | Otra Información             |         |          |   |              |            |        |                   |           |                         |            |          |
|                                |                    | Cuenta                 | Emp                          | presa   | Etiqueta | 1 | foneda de im | portes     | Moneda | Debe              | Haber     | Impuestos aplicados     |            |          |
|                                |                    | 11130102 Banco CA D    | olares                       |         |          | Г | U            | \$S -10,00 | USD    | \$ 0,00           | \$ 397,22 |                         |            |          |
|                                |                    | 111102 Efectivo Dolare | IS                           |         |          | L | U            | I\$S 10,00 | USD    | \$ 397,22         | \$ 0,00   |                         |            |          |
|                                |                    |                        |                              |         |          |   |              |            |        |                   |           |                         |            |          |
|                                |                    |                        |                              |         |          |   |              |            |        | 397,22            | 397,22    |                         |            |          |
|                                |                    | Retiro de Cajero de AT | M. Realizo el Asistente      |         |          |   |              |            |        |                   |           |                         |            |          |
|                                |                    |                        |                              |         |          |   |              |            |        |                   |           | 4                       |            |          |
|                                |                    |                        |                              |         |          |   |              |            |        |                   |           |                         |            |          |

En los asientos automáticos, usted seleccionara la moneda de la transacción y el sistema realizará la conversión automáticamente.

### Cálculo de la Diferencia de Cambio Realizada:

Se consideran los casos en que se efectuó un pago total o parcial que cancela una factura de Venta o Compra.

Representaremos el caso con el siguiente ejemplo:

Venta de una computadora por USD 1.600 iva incluido. La venta se realiza el 23/06/22 siendo el tipo de cambio 39.84. El total de la factura se cobra en efectivo el día 27/06/22 siendo el tipo de cambio 39.71.

• Ingreso de la factura:

|                                        | Imprimir Acción *                                                                                                    | 6/11 < >                |
|----------------------------------------|----------------------------------------------------------------------------------------------------|-------------------------|
| Enviar e Imprimir Registrar pago Agreg | r nota de crédito Imprimir Cancelar                                                                                                    | Borrador Abierto Pagado |
|                                        | MANUAL-Demo diferencia de cambio                                                                                                    |                         |
|                                        | Cliente JSSA Facha Facha 2306/2022<br>Plazos de pago Facha vancimiento 2306/2022<br>Comercial Pines<br>Europa USD                       |                         |
|                                        | ContaduCriedito<br>Ref. Manual Duno diferencia da cambio<br>Lineas de factura Otra Información Dates adicionales                        |                         |
|                                        | Cuenta Efiquentas Unidad de Descuento     Producto Descripción Cuenta analitica analitica Cantidad medida Precio (%) Impuestos Subtotal |                         |
|                                        | Computadora Computadora 41101 Ventas Iva 1,000 Unidad(es) 1,600,00 0,00 ( <u>104 Ventas (22%)</u> USS 1,311,48 22%                      |                         |
|                                        |                                                                                                    |                         |
|                                        |                                                                                                    |                         |
|                                        | Base imposible: USS 1.311.48                                                                                                    |                         |
|                                        | Base imponible: USS 1.311.48<br>Impuesto: USS 288.52<br>Total: USS 1.600.00                                                             |                         |

• Realización de la cobranza.

| Facturación / Contabilidad Información get                      | neral Clientes Proveedo                                          | res Contabilidad Informes               | Configuración           |                                                    |                               |                              | 🕐 🐢 📱 Pymes - Cerrar  |
|-----------------------------------------------------------------|------------------------------------------------------------------|-----------------------------------------|-------------------------|----------------------------------------------------|-------------------------------|------------------------------|-----------------------|
| Facturas / MANUAL-Demo diferencia de cambio                     | Registrar pago                                                   |                                         |                         |                                                    |                               | ×                            |                       |
| Editar Crear                                                    | Cantidad a pagar                                                 | U\$\$1.600.00                           | USD                     | Fecha de pago                                      | 27/06/2022                    |                              | 6/11 <                |
| Enviar e Imprimir Registrar pago Agregar nota de crédito Imprin | Diario de pago                                                   | Efectivo Dólares (USD)                  | ~                       | Concepto                                           | MANUAL-Demo diferencia de ca  | mbio/70                      | Bertodor Abierto Page |
| MAN                                                             | 10                                                               |                                         |                         |                                                    |                               |                              |                       |
| Cliente                                                         | Validar Cancelar                                                 |                                         |                         |                                                    |                               |                              |                       |
| Plazos d                                                        | le pago                                                          |                                         |                         | Fecha vencimiento<br>Comercial<br>Equipo de ventas | 23/06/2022<br>Pymes<br>Europa |                              |                       |
| Contrado<br>Ref. Mar<br>Lineas                                  | rCrédito Crédito<br>aual Demo difer<br>de factura Otra Informaci | encia de cambio<br>ón Datos adicionales |                         |                                                    |                               |                              |                       |
| • Prod                                                          | ucto Descripción Cu                                              | Cuenta<br>enta analitica                | Etiquetas<br>analiticas | Cantidad de medida                                 | Descuento<br>Precio (%) ir    | npuestos Subtotal            |                       |
| Comp                                                            | sutadora Computadora 411<br>229                                  | 01 Ventas Iva                           |                         | 1.000 Unidad(es)                                   | 1.600.00 0.00 (               | VA Ventas (22%) USS 1.311,48 |                       |
|                                                                 |                                                                  |                                         |                         |                                                    |                               |                              |                       |
|                                                                 |                                                                  |                                         |                         |                                                    |                               |                              |                       |

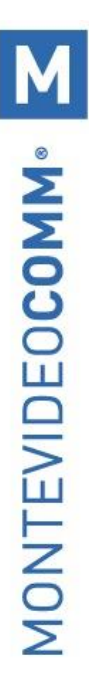

### • Asiento Contable de la factura de venta realizada:

| INV/2022/0                     | 009         |                     |                     |                     |                         |                       |               |              |              | Asientos<br>conciliados |
|--------------------------------|-------------|---------------------|---------------------|---------------------|-------------------------|-----------------------|---------------|--------------|--------------|-------------------------|
| Fecha<br>Referencia            | 23/0<br>MAN | 6/2022<br>NUAL-Demo | o diferencia de car | nbio/70             | Diario                  | Factur                | ras de client | e (UYU)      |              |                         |
| Apuntes contables              | Otra In     | nformación          |                     |                     |                         |                       |               |              |              |                         |
| Cuenta                         | E           | Empresa             | Etiqueta            | Cuenta<br>analítica | Etiquetas<br>analíticas | Moneda de<br>importes | Moneda        | Debe         | Haber        | Impuestos<br>aplicados  |
| 1120101 Deudores por<br>ventas | r J         | IS S.A.             |                     |                     |                         | U\$S 1.600,00         | USD           | \$ 63.745,02 | \$ 0,00      |                         |
| 21402 Iva Ventas Bási          | ca J        | IS S.A.             | IVA Ventas<br>(22%) |                     |                         | U\$S -288,52          | USD           | \$ 0,00      | \$ 11.494,82 |                         |
| 41101 Ventas Iva 22%           | J           | IS S.A.             | Computadora         |                     |                         | U\$S -1.311,48        | USD           | \$ 0,00      | \$ 52.250,20 | (IVA Ventas (22%))      |
|                                |             |                     |                     |                     |                         |                       |               | 63.745,02    | 63.745,02    |                         |
|                                |             |                     |                     |                     |                         |                       |               |              |              |                         |

### • Cálculo de la Diferencia de Cambio Perdida:

| CAMBIO/20                         | 022/     | 0004       |                                           |                     |                         |                       |            |           |           | Asientos<br>conciliados |
|-----------------------------------|----------|------------|-------------------------------------------|---------------------|-------------------------|-----------------------|------------|-----------|-----------|-------------------------|
| Fecha<br>Referencia               | 27/0     | 06/2022    |                                           |                     | Diario                  | Diferencia de c       | ambio (UYU | ))        |           |                         |
| Apuntes contables                 | Otra Ir  | nformación |                                           |                     |                         |                       |            |           |           |                         |
| Cuenta                            |          | Empresa    | Etiqueta                                  | Cuenta<br>analítica | Etiquetas<br>analíticas | Moneda de<br>importes | Moneda     | Debe      | Haber     | Impuestos<br>aplicados  |
| 5302 Diferencias de C<br>perdidas | ambio    | JS S.A.    | Diferencia en tasa de cambio<br>de divisa |                     |                         | U\$S 0,00             | USD        | \$ 200,00 | \$ 0,00   |                         |
| 1120101 Deudores po               | r ventas | JS S.A.    | Diferencia en tasa de cambio<br>de divisa |                     |                         | U\$S 0,00             | USD        | \$ 0,00   | \$ 200,00 |                         |
|                                   |          |            |                                           |                     |                         |                       |            |           |           |                         |
|                                   |          |            |                                           |                     |                         |                       |            | 200,00    | 200,00    |                         |
|                                   |          |            |                                           |                     |                         |                       |            |           |           |                         |

### • Asiento Contable por la Cobranza Realizada.

| CSH2/2022                      | 2/0005           |                                                      |                     |                         |                              |              | =            | Asientos<br>conciliados |
|--------------------------------|------------------|------------------------------------------------------|---------------------|-------------------------|------------------------------|--------------|--------------|-------------------------|
| Fecha<br>Referencia            | 27/06/2<br>MANUA | 022<br>AL-Demo diferencia de cambio/70               |                     | Diario                  | Efectivo Dólares (U          | SD)          |              |                         |
| Apuntes contables              | Otra Infor       | mación                                               |                     |                         |                              |              |              |                         |
| Cuenta                         | Empresa          | Etiqueta                                             | Cuenta<br>analítica | Etiquetas<br>analíticas | Moneda de<br>importes Moneda | Debe         | Haber        | Impuestos<br>aplicados  |
| 111102 Efectivo<br>Dolares     | JS S.A.          | CUST.IN/2022/0006                                    |                     |                         | U\$S 1.600,00 USD            | \$ 63.545,02 | \$ 0,00      |                         |
| 1120101 Deudores<br>por ventas | JS S.A.          | Pago de cliente: MANUAL-Demo<br>diferencia de cambio |                     |                         | U\$S -1.600,00 USD           | \$ 0,00      | \$ 63.545,02 |                         |
|                                |                  |                                                      |                     |                         |                              | 63.545,02    | 63.545,02    |                         |
|                                |                  |                                                      |                     |                         |                              |              |              |                         |

### 7. Cuentas analíticas:

Las cuentas analiticas puede ser usada para analizar costos de una compañía o el comportamiento de un servicio o un proyecto, entre otros propósitos. Se crean en el módulo de contabilidad.

Al realizar una compra para ese proyecto, se podrá asignar la cuenta analítica "Proyecto A" a las líneas de la factura del proveedor para contabilizar el gasto/inversión en la cuentas de este proyecto:

| acturación / Conta<br>ontable                                                                                      | a half of the second second se |                                                                              |                                          |                                   |                                      |                                      |               |        |       |     |
|----------------------------------------------------------------------------------------------------|----------------------------------------------------------------------------------------------------|------------------------------------------------------------------------------|------------------------------------------|-----------------------------------|--------------------------------------|--------------------------------------|---------------|--------|-------|-----|
| ontable                                                                                                    | aDIII0a0 Intermad                                                                                                    | ón general Clientes Proveedores Contabilidad Int                             | formes Configuración                     |                                   |                                      |                                      | 0             |        | Pymes | - с |
|                                                                                                    |                                                                                                    |                                                                              | Contabilidad                             |                                   |                                      |                                      |               |        |       |     |
| Importar                                                                                                    |                                                                                                    |                                                                              | Plan contable                            | ≣Agrupar por ▼ ★ Favoritos        | •                                    |                                      |               | 1-80 / | 131 < | >   |
|                                                                                                    | Bandes                                                                                                    |                                                                              | Impuestos                                | ia                                |                                      |                                      |               |        |       |     |
|                                                                                                    | Visa Débito                                                                                                    |                                                                              | Posiciones fiscales                      | ja                                |                                      |                                      |               |        |       |     |
|                                                                                                    | Visa Crédito                                                                                                    |                                                                              | Diarlos                                  | ja                                |                                      |                                      |               |        |       |     |
|                                                                                                    | Mastercard Débito                                                                                                    |                                                                              | Incoterms                                | ija                               |                                      |                                      |               |        |       |     |
|                                                                                                    | Mastercard Crédito                                                                                                    |                                                                              | Proveedores de Tipos de Cambi            | ja ja                             |                                      |                                      |               |        |       |     |
|                                                                                                    | Oca Card                                                                                                    |                                                                              | Modelos de conciliación                  | ja –                              |                                      |                                      |               |        |       |     |
| 1                                                                                                    | Deudores por ventas                                                                                                    |                                                                              | Plazos de pago                           |                                   |                                      |                                      |               |        |       |     |
| 1                                                                                                    | Cheques en Cartera PESOS                                                                                                    |                                                                              | Contabilidad analítica                   |                                   |                                      |                                      |               |        |       |     |
| )1                                                                                                    | Abitab                                                                                                    |                                                                              | Cuentas analiticas                       |                                   |                                      |                                      |               |        |       |     |
| 12                                                                                                    | Red pagos                                                                                                    |                                                                              | Etiquetas analíticas                     |                                   |                                      |                                      |               |        |       |     |
|                                                                                                    | Iva Compras Minima                                                                                                    |                                                                              | Pagos                                    | uales                             |                                      |                                      |               |        |       |     |
|                                                                                                    | Iva Compras Básica                                                                                                    |                                                                              | Medios de pago                           | uales                             |                                      |                                      |               |        |       |     |
|                                                                                                    | Iva Pagos                                                                                                    |                                                                              | Activo                                   | s actuales                        |                                      |                                      |               |        |       |     |
|                                                                                                    |                                                                                                    | Venta analitica Proyecto A Vente                                             | Grupo<br>• Moneda                        | บรม                               | \$ Coste/Beneficio                   | Activo                               |               |        |       |     |
| FACTU                                                                                                    | RA/2021                                                                                                    | /0004                                                                        |                                          |                                   |                                      |                                      |               |        |       |     |
|                                                                                                    |                                                                                                    |                                                                              |                                          |                                   |                                      |                                      |               |        |       |     |
| Proveedor                                                                                                    | Prov                                                                                                    | Prueba                                                                       | Fecha factura                            | 19/04/20                          | 21                                   |                                      |               |        |       |     |
| Proveedor                                                                                                    | Prov                                                                                                    | / Prueba                                                                     | Fecha factura                            | 19/08/20                          | 21                                   |                                      |               |        |       |     |
| Proveedor<br>Referencia de                                                                                         | Prov                                                                                                    | r Prueba                                                                     | Fecha factura<br>Fecha vencimi           | 19/08/20<br>ento 19/08/20         | 21                                   |                                      |               |        |       |     |
| Proveedor<br>Referencia de<br>proveedor                                                                            | Prov                                                                                                    | r Prueba                                                                     | Fecha factura<br>Fecha vencimi           | 19/08/20<br>iento 19/08/20        | 21                                   |                                      |               |        |       |     |
| Proveedor<br>Referencia de<br>proveedor<br>Añadir pedide<br>compra                                                 | Prov<br>e<br>o de                                                                                                    | Prueba                                                                       | Fecha factura<br>Fecha vencimi<br>Moneda | 19/08/20<br>19/08/20<br>UYU       | 21<br>21                             |                                      |               |        |       |     |
| Proveedor<br>Referencia de<br>proveedor<br>Añadir pedide<br>compra<br>Contado/Cré                                  | e<br>o de<br>dito                                                                                                    | r Prueba<br>édito                                                            | Fecha factura<br>Fecha vencimi<br>Moneda | 19/08/20<br>19/08/20<br>UYU       | 21<br>21                             |                                      |               |        |       |     |
| Proveedor<br>Referencia de<br>proveedor<br>Añadir pedide<br>compra<br>Contado/Cré                                  | e<br>o de<br>dito                                                                                                    | édito                                                                        | Fecha factura<br>Fecha vencimi<br>Moneda | 19/08/20<br>lento 19/08/20<br>UYU | 21<br>21                             |                                      |               |        |       |     |
| Proveedor<br>Referencia de<br>proveedor<br>Añadir pedide<br>compra<br>Contado/Cré<br>Factura                       | e Prov<br>o de dito Cr<br>Otra Informad                                                                                                    | r Prueba<br>édito                                                            | Fecha factura<br>Fecha vencimi<br>Moneda | 19/08/20<br>19/08/20<br>UYU       | 21<br>21                             |                                      |               |        |       |     |
| Proveedor<br>Referencia de<br>proveedor<br>Añadir pedide<br>compra<br>Contado/Cré<br>Factura<br>Producte           | e Prov<br>o de dito Cr<br>Otra Informado<br>o Descripción                                                                                                    | édito<br>ción<br>Cuenta Eliq<br>analítica anal                               | Fecha factura<br>Fecha vencimi<br>Moneda | idad Precio<br>unitario           | 21<br>21<br>Descuento<br>(%)         | Impuestos                            | Impi          |        |       |     |
| Proveedor<br>Referencia de<br>proveedor<br>Miadir pedide<br>compra<br>Contado/Crée<br>Factura<br>Producte<br>A3456 | e Prov<br>o de Cr<br>dito Cr<br>Otra Informado<br>o Descripción<br>Producto<br>A3456                                                                                                    | édito<br>édito<br>Cuenta<br>510000<br>Varios<br>Varios<br>Montevideo<br>COMM | Fecha factura<br>Fecha vencimi<br>Moneda | idad dida dida(es) 500,00         | 21<br>21<br>Descuento<br>(%)<br>0,00 | Impuestos<br>IVA<br>Compras<br>(22%) | Imp+<br>\$ 40 |        |       |     |

Lo mismo se podrá realizar desde las facturas de cliente para contabilizar el beneficio del proyecto:

| Plazos de pago<br>Moneda<br>UYU<br>Contado/Crédito<br>Ref. Manual<br>Lineas de factura<br>Producto Descripción Cuenta<br>410000<br>+ Producto Producto<br>A3458<br>A3458<br>Operativos<br>(der)<br>Contado<br>Cuenta<br>analíticas<br>Cuenta<br>analíticas<br>Cuenta<br>Cuenta<br>analíticas<br>Cuenta<br>analíticas<br>Cuenta<br>Cuenta<br>analíticas<br>Cuenta<br>Cuenta<br>analíticas<br>Cuenta<br>Cuenta<br>Cuen | Client          | te                  |                 | Monte<br>Monte<br>Urugu | evideo COM<br>evideo<br>evideo Monte<br>uav | M<br>evideo                           | Fe                      | echa factura<br>omercial<br>quipo de ve | entas                  | 19/08/2021<br>Soporte Mo | ntevideo CON     | 6M                  |
|----------------------------------------------------------------------------------------------------|-----------------|---------------------|-----------------|-------------------------|---------------------------------------------|---------------------------------------|-------------------------|-----------------------------------------|------------------------|--------------------------|------------------|---------------------|
| Contado/Crédito<br>Ref. Manual  Lineas de factura  Otra Información Datos adicionales  Producto Descripción Cuenta analítica analítica Cuenta analítica Cuenta analítica cuenta analítica cuenta analítica analítica cuenta analítica analítica analítica analítica analítica analítica analítica analítica analítica analítica analítica analítica analítica analítica analítica analítica analítica analítica analítica analítica analítica ana                                                                                                    | Plazos          | s de pago           | <b>b</b>        |                         |                                             |                                       | Me                      | oneda                                   |                        |                          | ectas            | •]6                 |
| Lineas de factura       Otra Información       Datos adicionales         Producto       Descripción       Cuenta<br>analítica       Biquetas<br>analíticas       Cantidad       Unidad<br>de<br>medida       Precio<br>unitario       Descuento<br>(%)       Impue         +       Producto       Producto       Ingresos       -       100,000       Unidad(es)       1.200,00       0,00       IVA Ve<br>(22%)          V       V<                                                                                                    | Conta<br>Ref. M | ado/Crédi<br>Ianual | to              | Con                     | ntado                                       |                                       | ~                       |                                         |                        |                          |                  |                     |
| Producto       Descripción       Cuenta<br>analítica       Etiquetas<br>analítica       Cantidad       Unidad<br>de<br>medida       Precio<br>unitario       Descuento<br>(%)       Impue           Producto<br>A3458         Projucto<br>A3458         Projucto<br>Ingresos<br>Operativo<br>(def)         Proyecto A<br>-<br>Montevideo<br>COMM         100,000         Unidad(es)         1.200,00         0,00         1/4 Ve<br>(22%)                     100,000           1.200,00         0,00         1/4 Ve<br>(22%)                     Base imponible :         S98                                                                                                    | Line            | eas de fac          | otura           | Otra                    | Información                                 | Datos a                               | dicionales              |                                         |                        |                          |                  |                     |
| Producto<br>A3458 A3458 A3458 Proyecto A<br>Operativos<br>(def) Proyecto A<br>- Monte video<br>COMM     100,000 Unidad(es) 1.200,00 0,00 (22%)                                                                                                    | P               | Producto            | Descri          | pción                   | Cuenta                                      | Cuenta<br>analítica                   | Etiquetas<br>analíticas | Cantidad                                | Unidad<br>de<br>medida | Precio<br>unitario       | Descuento<br>(%) | Impuesto            |
| K Base imponible : \$98                                                                                                    | + A             | Producto<br>N3458   | Produc<br>A3458 | to                      | 410000<br>Ingresos<br>Operativos<br>(def)   | Proyecto A<br>-<br>Montevideo<br>COMM |                         | 100,000                                 | Unidad(e               | s) 1.200,00              | 0,00             | IVA Ventas<br>(22%) |
| C Base imponible : \$98                                                                                                    |                 |                     |                 |                         |                                             |                                       |                         |                                         |                        |                          |                  |                     |
| Base imponible : \$98                                                                                                    | <               |                     |                 |                         |                                             |                                       |                         |                                         |                        |                          |                  |                     |
| Impuesto · \$21                                                                                                    |                 |                     |                 |                         |                                             |                                       |                         |                                         |                        | Base i                   | mponible :       | \$98.360            |
| Total: \$120.                                                                                                    |                 |                     |                 |                         |                                             |                                       |                         |                                         |                        |                          | Total :          | \$120.000           |

Posteriormente, ingresando en la opción "Coste/Beneficio" de la cuenta analítica se podra observar el detalle:

| Proyec                                                 | to A                                                       |                   |                                                                  |                                                        | 1                                                             | - Activo                                                | \$ 0                                | oste/B                               | leneficio                           |
|--------------------------------------------------------|------------------------------------------------------------|-------------------|------------------------------------------------------------------|--------------------------------------------------------|---------------------------------------------------------------|---------------------------------------------------------|-------------------------------------|--------------------------------------|-------------------------------------|
| Referencia<br>Cliente                                  | Mon                                                        | evideo CO         | MM                                                               | Etiquetas<br>Compañia                                  | s s                                                           | Super Fresh                                             |                                     |                                      |                                     |
|                                                        |                                                            |                   |                                                                  | Moneda                                                 | L                                                             | JYU                                                     |                                     |                                      |                                     |
| Cuentas an                                             | alíticas / Proy                                            | ecto A -          | Montevideo CC                                                    | DMM Mes de                                             | tarea X Buscar                                                |                                                         |                                     |                                      | Q                                   |
| Cuentas an<br>/ Costes e<br>Crear Imp                  | aliticas / Proy<br>ingresos                                | ecto A -          | Montevideo CC                                                    | Mes de T Filtros -                                     | tarea X Buscar                                                | ★ Favoritos +                                           |                                     | = LA                                 | Q                                   |
| Cuentas an<br>/ Costes e<br>Crear Imp                  | aliticas / Proy<br>ingresos<br>ortar                       | recto A -         | Montevideo CC                                                    | OMM Mea de<br>T Filtros -<br>Cuenta analitica          | tarea X Buscar<br>■Agrupar por •                              | ★ Favoritos →<br>Compañía                               | Cantidad                            | ≡ Lat                                | Q<br>m<br>orte                      |
| Cuentas an<br>/ Costes e<br>Crear Imp                  | aliticas / Proy<br>ingresos<br>ortar                       | recto A -         | Montevideo CC                                                    | OMM Mes de<br>T Filtros -<br>Cuenta analítica          | tareat )<br>■ Agrupar por +                                   | ★ Favoritos ↓<br>Compañía                               | Cantidad<br>200,0                   | E Let                                | Q<br>m<br>orte                      |
| Cuentas an<br>/ Costes e<br>Crear Imp                  | aliticas / Proy<br>ingresos<br>ortar<br>Pecha<br>19/06/200 | recto A -<br>Ref. | Montevideo CC<br>Descripción<br>Producto A3456                   | Cuenta analitica                                       | i <b>tarea M</b> Buscar<br>■Agrupar por +<br>wideo COMM       | ★ Favoritos →<br>Compañia<br>Super Fresh                | Cantidad<br>200.0<br>100.0          | ■ Lat.<br>Imp<br>0 5<br>0 -4         | Q<br>orte<br>57.377,09              |
| Cuentas an<br>/ Costes e<br>Crear Imp<br>unio 2021 (2) | aliticas / Proy<br>ingresos<br>ortar<br>Fecha<br>19/06/202 | Ref.              | Montevideo CC<br>Descripción<br>Producto A3456<br>Producto A3456 | Cuenta analitica Proyecto A - Monte Proyecto A - Monte | Iteres > Buscar<br>EAgrupar por +<br>video COMM<br>video COMM | ★ Favoritos →<br>Compañía<br>Super Fresh<br>Super Fresh | Cantidad<br>200.0<br>100.0<br>100.0 | E Let.<br>Impe<br>0 5<br>0 -4<br>0 9 | Q<br>orte<br>57.377,09<br>10.983,60 |

### Ejemplo: Compañía Industrial: Analizar Costos

Usualmente se encuntran planes de cuentas estrucutrados en departamento y por producto. El objetvio es examinar los costos, ventas y márgenes por departamento/recursos y por producto. El primer nivel de la estructura abarca los diferentes departamentos y los niveles más bajos representan los rangos de producto que la compañía produce y vende.

Plan analitico de Cuentas para una Compañía de la Industria manufacturera:

- o Departamento de Marketing
- Departamento Comercial
- o Departamento de Administración
- o Producción 1
- o Producción 2

Como puede ver, el concepto de Analitico es similar a los Centros de Costos. En uso diario, es útil marcar la cuenta analítica en cada factura de compra. Cuando la factura es aprobada automáticamente generara los asientos para ambas, la general y las correspondientes cuentas analíticas. Para cada asiento en las cuentas generales, hay por lo menos un asiento analítico que asigna los costos al departamento que incurrio en ellos.

La representación analítica por departemento le permitirá estudiar los costos asignados a cada departamento en la compañía. Por ejemplo; si la mano de obra es registrada contablemente en el rubro Salarios y se asigna su monto a las correspondientes cuentas analíticas le permitira poder analizar por Centro de costos.

- o Departamento de Marketing
- Sueldos
- o Departamento Comercial
- Sueldos
- o Producción 1
- $\circ$  Sueldos
- Equipamientos.

Tambíen la asignación de Cuentas Analiticas puede ser efectiva para las ventas. Eso devuelve la rentabilidad (Ventas-costos) de diferentes departamentos. Esta representación analitica por departamento es usada generalmente por compañias comercializadoras e industrias. Una posible variación, es no dividirlo por ventas y departamentos sino asignar cada costo a su correspondiente producto. Esto le dará un análisis de la rentabilidad de cada Rango de Producto.

### Ejemplo: Empresas que trabajan en modalidad de Proyectos.

Los objetivos serían planificar los proyectos, la factuación, la rentabilidad y el seguimiento financiero de los proyectos. Para lidiar con estos problemas, se debe usar un plan de cuentas analítico estructurado por proyecto y por orden de venta.

# MONTEVIDE0COMM.

### 8. Bloqueo de Periodos Contables.

Para el Contador es muy importante tener seguridad de los registros contables de determinado periodo no sean modificados. Esto le permite poder trabajar con la completitud de la información. Para esta funcionalidad, el sistema cuenta con la opción de poder bloquear a todos los usuarios o únicamente a aquellos usuarios que no tienen permisos avanzados de contabilidad.

Cada vez que el contador desee podrá realizar un bloqueo hasta a una fecha determinada. Para realizar esta actividad debe enviar una solicitud a <u>ayuda@mvdgestiona.uy</u> Una vez bloqueado el sistema, no permitirá realizar asientos manuales ni movimientos que generen asientos automáticos anteriores a dicha fecha. A modo de ejemplo, no se permitirá validar facturas.

<u>NOTA:</u> Ver pregunta del foro: ¿Qué debo tomar en cuenta para realizar el cierre contable en <u>MVD Gestiona? | Foros Montevideo COMM</u>

### 9. Métodos de Coste:

El sistema permite elegir entre tres métodos de coste: Estándar, Promedio y FIFO. El costo de un producto se ve reflejado en el campo "Coste" en la planilla de este. Este costo puede ser definido manual o automáticamente, dependiendo de la configuración elegida. Es fundamental seleccionar el método deseado previo a comenzar de trabajar con Gestiona, definiendo las categorías de producto, revisando que los productos sean almacenables y los asientos contables generados sean los deseados.

# **NOTA:** Tener en cuenta que los costos de cálculo automático en el sistema siempre serán calculados en base al precio de compra sin impuestos.

Es importante, previo al comienzo del uso del sistema, definir si se quieren costear productos y cuál será el método seleccionado. Debe planificarse con antelación la carga de saldo inicial de Mercadería para renta como su costo de inicio. Cuando es costeo automático deben ser importados estos datos.

Por defecto el sistema entregara las siguientes categorías de producto en forma predefinida:

- Costo STD Venta 22%
- Costo FIFO Venta 22%
- o Costo Importación STD
- Costo Importación FIFO

### Costo estándar:

Cuando un producto tiene asociada una categoría con método de coste estándar, el costo que se utilizará para la valoración del inventario y los asientos de movimientos de mercadería automáticos (en el caso de habilitarse) será el indicado manualmente en la planilla del producto. Este costo se puede modificar tanto de forma puntual como masiva.

El valor del campo "Coste" en la planilla del producto no se verá afectado con las recepciones o entregas de mercadería.

| AD Nombre                | del producto<br>A CAPEL 12º 700 CC                    |        |                            | 9,000<br>A Mano        | 9,000<br>Previsto | Movimientos<br>productos |
|--------------------------|-------------------------------------------------------|--------|----------------------------|------------------------|-------------------|--------------------------|
| ✓ Pue<br>✓ Pue           | de ser vendido<br>de ser comprado<br>n gasto de envío |        |                            | Reglas de ab           | 5,00<br>Comprado  | Activo                   |
| Información General      | Variantes Ventas Compra Inventario Contab             | ilidad |                            |                        |                   |                          |
| Tipo de producto         | Almacenable                                           | ~      | Precio de venta            | \$912,45               |                   |                          |
| Categoría de             | ESPIRITUOSAS / APERITIVO                              | •      | Impuestos cliente          | (IVA Ventas (22%) x)   |                   | •                        |
| Referencia interna       | 10455                                                 |        | Coste                      | \$ <mark>700,00</mark> |                   |                          |
| Código de barras         | 7891008168884                                         |        | Unidad de medida           | Unidad(es)             |                   | • 🖸                      |
| Tipo código de<br>barras |                                                       | v      | Unidad de medida<br>compra | Unidad(es)             |                   | • 🖸                      |

### Costo promedio:

Cuando un producto tiene asociada una categoría con método de coste promedio, el costo que se utilizará para la valoración del inventario y los asientos de movimientos de mercadería automáticos (en el caso de habilitarse) será calculado en base a las compras realizadas, promediando siempre el costo total de las compras sobre las unidades con las que se cuenta en ese momento en stock.

El valor del campo "Coste" en la planilla del producto será actualizado de forma automática con cada recepción de productos confirmada.

| Operación                    | Costo Unitario | Cantidad<br>Disponible | Valor Delta | Valor de<br>Inventario |
|------------------------------|----------------|------------------------|-------------|------------------------|
|                              | \$0            | 0                      |             | \$0                    |
| Recibe 8 productos a<br>\$10 | \$10           | 8                      | +8*\$10     | \$80                   |
| Recibe 4 Productos a<br>\$16 | \$12           | 12                     | +4*\$16     | \$144                  |
| Entregar 10 Productos        | \$12           | 2                      | -10*\$12    | \$24                   |
| Recibe 2 productos a<br>\$6  | \$9            | 4                      | +2*\$6      | \$36                   |

### Costo FIFO:

Cuando un producto tiene asociada una categoría con método de coste FIFO, el costo que se utilizará para la valoración del inventario y los asientos de movimientos de mercadería automáticos (en el caso de habilitarse), será calculado en base a las compras y ventas realizadas, tomando como costo el valor de compra del primer producto vendido.

| Operación                    | Costo Unitario | Cantidad<br>Disponible | Valor Delta | Valor de<br>Inventario |
|------------------------------|----------------|------------------------|-------------|------------------------|
|                              | \$0            | 0                      |             | \$0                    |
| Recibe 8 productos a<br>\$10 | \$10           | 8                      | +8*\$10     | \$80                   |
| Recibe 4 Productos a<br>\$16 | \$12           | 12                     | +4*\$16     | \$144                  |
| Entregar 10 Productos        | \$16           | 2                      | -8*\$10     | \$32                   |
|                              |                |                        | -2*\$16     |                        |
| Recibe 2 productos a<br>\$6  | \$11           | 4                      | +2*\$6      | \$44                   |

**NOTA:** El valor del campo "Coste" en la planilla del producto será actualizado de forma automática con cada entrega de productos confirmada.

### 10. Valoración del Inventario:

Dependiendo de las características de la empresa, el sistema se puede configurar para que cada movimiento de mercadería se vea reflejado de forma automática a nivel contable, o bien, que estos registros se realicen manualmente de forma periódica.

### Valoración manual del inventario

Al aplicar esta modalidad, los bienes o productos recibidos y entregados no tendrán un efecto inmediato en la contabilidad de la empresa, sino que, al finalizar el período, el contador realiza una entrada en el diario correspondiente a través de un asiento manual que representando el valor del inventario.

Para esto se define para todas las categorías la forma de valoración de inventario manual.

18 Productos

Abrir: Categoría de producto

| Nombre de categoría       |                 |   |
|---------------------------|-----------------|---|
| Categoría padre           | PIRITUOSAS -    | C |
| Valoración del inve       | ntario          |   |
| Método de coste           | Precio estándar | ~ |
| Valoración del inventario | Manual          | ~ |

Periódicamente, se podrá registrar la entrada correspondiente desde Facturación/Contabilidad > Contabilidad > Asientos contables Crear.

| ••        | Factur                | ación / Con               | tabilidad          | Información general | Clientes | Proveedores | Contabilida                     | d Informes                              | Configuración    |           | ٥        | 2         | i Yessica Centi |
|-----------|-----------------------|---------------------------|--------------------|---------------------|----------|-------------|---------------------------------|-----------------------------------------|------------------|-----------|----------|-----------|-----------------|
| Asi<br>Gu | entos co<br>Iardar De | ntables / Nuev<br>scartar | <b>'</b> 0         |                     |          |             | Asientos o<br>Asiento<br>Apunte | ontables<br>os contables<br>s contables |                  |           |          |           |                 |
| Pu        | blicar Du             | plicar                    |                    |                     |          |             | Acciones<br>Concili             | ación                                   |                  |           |          |           | Sin valid       |
|           |                       |                           |                    |                     |          |             | Ajuste                          | s de Impuesto                           |                  |           |          |           | Asientos        |
|           |                       |                           |                    |                     |          |             |                                 |                                         |                  |           |          |           | conciliados     |
|           |                       | Fecha                     | 11/08/202          | 1                   |          | -           | Diario                          |                                         | Operaciones vari | ias (UYU) |          |           | -               |
|           |                       | Referencia                |                    |                     |          |             |                                 |                                         |                  |           |          |           |                 |
|           |                       | Apuntes contab            | oles Otra Informac | ión                 |          |             |                                 |                                         |                  |           |          |           |                 |
|           |                       | Cuenta                    | Empresa            | Etiqueta            |          | Moneda de   | importes                        | Moneda                                  | Debe             | Haber     | Impuesto | s aplicad | los             |
|           |                       | Agregar linea             |                    |                     |          |             |                                 |                                         |                  |           |          |           |                 |
|           |                       |                           |                    |                     |          |             |                                 |                                         |                  |           |          |           |                 |
|           |                       |                           |                    |                     |          |             |                                 |                                         |                  |           |          |           |                 |
|           |                       |                           |                    |                     |          |             |                                 |                                         | 0,00             | 0,00      | )        |           |                 |

### Valoración automática del inventario:

Para gestionar la valoración de inventario automática se deberá definir en cada **categoría de producto** las cuentas de **salida** y **entrada de stock**, la de **valoración de inventario** y el **diario** sobre el cual se registrarán todos los movimientos.

**NOTA:** Los asientos contables automáticos aplican para casos de reventa de mercadería. Estos asientos se realizarán siempre que se utilicen categorías de producto, sin importar el Método de Costeo, pero sí será necesario que la Valoración de Inventarío sea Automática.

**Ejemplo**: Se asignan a una categoría de productos las siguientes cuentas y un diario específico para la agrupación de los movimientos (DIARIO DE EXISTENCIAS). Para registrar los movimientos de stock a nivel contable, deben asignar una cuenta de existencias a cada categoría de productos.

Ingresando en *Inventario > Configuración > Productos > Categoría de productos*, en cada categoría deben asignarle la cuenta que deseen, o bien la predefinida por el sistema:

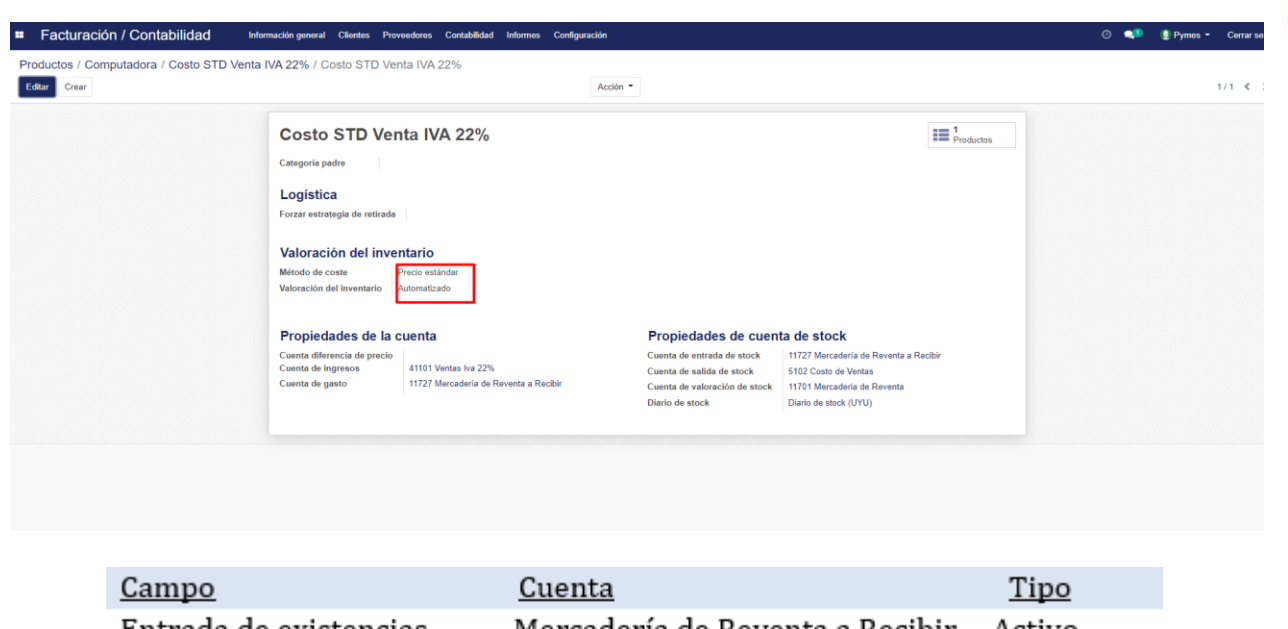

| Entrada de existencias    | Mercadería de Reventa a Recibir | Activo |
|---------------------------|---------------------------------|--------|
| Salida de existencias     | Costo de Venta                  | Gasto  |
| Valoración de existencias | Mercadería de Reventa           | Activo |

Además, deben incluir en la categoría, que la Valoración de Inventario se realizará de forma automática.

<u>NOTA</u>: Ver pregunta del foro: ¿Cómo registrar los movimientos de stock a nivel contable de forma automática? | Foros Montevideo COMM

Los asientos contables automáticos serán:

### • Factura de proveedor:

| FACTURA                         | 2022      | /0002              |                      |                     |                         |                       |            |              |              | Asientos conciliados   |
|---------------------------------|-----------|--------------------|----------------------|---------------------|-------------------------|-----------------------|------------|--------------|--------------|------------------------|
| Fecha<br>Referencia             | 27/06     | /2022              |                      |                     | Diario                  | Factur                | as de prov | eedor (UYU)  |              |                        |
| Apuntes contables               | Otra Infe | ormación           |                      |                     |                         |                       |            |              |              |                        |
| Cuenta                          |           | Empresa            | Etiqueta             | Cuenta<br>analítica | Etiquetas<br>analiticas | Moneda de<br>importes | Moneda     | Debe         | Haber        | Impuestos<br>aplicados |
| 2110101 Acreedores p<br>compras | por       | Ventas a<br>Granel |                      |                     |                         | 0,00                  |            | \$ 0,00      | \$ 80.000,00 |                        |
| 11502 Iva Compras B             | ásica     | Ventas a<br>Granel | IVA Compras<br>(22%) |                     |                         | 0,00                  |            | \$ 14.426,23 | \$ 0,00      |                        |
| 11727 Mercaderia de<br>Recibir  | Reventa a | Ventas a<br>Granel | Monitor              |                     |                         | 0,00                  |            | \$ 65.573,77 | \$ 0,00      | (IVA Compras (22%))    |
|                                 |           |                    |                      |                     |                         |                       |            | 80.000.00    | 80.000.00    |                        |

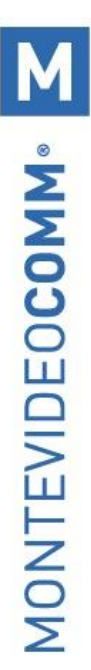

### • Recepción de la Mercadería Comprada:

| STJ/2022/0                       | 001                 |                    |          |                     |                         |                       |              |              |              | Asientos conciliados   |
|----------------------------------|---------------------|--------------------|----------|---------------------|-------------------------|-----------------------|--------------|--------------|--------------|------------------------|
| Fecha<br>Referencia              | 27/06/20<br>WH/IN/0 | 022<br>00003       |          |                     | Diario                  | Diario o              | le stock (UY | U)           |              |                        |
| Apuntes contables                | Otra Inforr         | nación             |          |                     |                         |                       |              |              |              |                        |
| Cuenta                           |                     | Empresa            | Etiqueta | Cuenta<br>analítica | Etiquetas<br>analíticas | Moneda de<br>importes | Moneda       | Debe         | Haber        | Impuestos<br>aplicados |
| 11701 Mercaderia de F            | Reventa             | Ventas a<br>Granel | Monitor  |                     |                         | 0,00                  |              | \$ 65.573,77 | \$ 0,00      |                        |
| 11727 Mercadería de F<br>Recibir | Reventa a           | Ventas a<br>Granel | Monitor  |                     |                         | 0,00                  |              | \$ 0,00      | \$ 65.573,77 |                        |
|                                  |                     |                    |          |                     |                         |                       |              |              |              |                        |
|                                  |                     |                    |          |                     |                         |                       |              | 65.573,77    | 65.573,77    |                        |
|                                  |                     |                    |          |                     |                         |                       |              |              |              |                        |

### • Factura de Venta:

| INV/2022/0010                  |                                           |             |                     |                     |                                  |                       |        |              |              |                        |  |
|--------------------------------|-------------------------------------------|-------------|---------------------|---------------------|----------------------------------|-----------------------|--------|--------------|--------------|------------------------|--|
| Fecha<br>Referencia            | 27/06/2022<br>MANUAL-venta computadora/09 |             |                     |                     | Diario Facturas de cliente (UYU) |                       |        |              |              |                        |  |
| Apuntes contables              | Otra                                      | Información |                     |                     |                                  |                       |        |              |              |                        |  |
| Cuenta                         |                                           | Empresa     | Etiqueta            | Cuenta<br>analítica | Etiquetas<br>analíticas          | Moneda de<br>importes | Moneda | Debe         | Haber        | Impuestos<br>aplicados |  |
| 1120101 Deudores por<br>ventas |                                           | JS S.A.     |                     |                     |                                  | 0,00                  |        | \$ 90.000,00 | \$ 0,00      |                        |  |
| 21402 Iva Ventas Básic         | a                                         | JS S.A.     | IVA Ventas<br>(22%) |                     |                                  | 0,00                  |        | \$ 0,00      | \$ 16.229,51 |                        |  |
| 41101 Ventas Iva 22%           |                                           | JS S.A.     | Computadora         |                     |                                  | 0,00                  |        | \$ 0,00      | \$ 73.770,49 | (IVA Ventas (22%))     |  |
|                                |                                           |             |                     |                     |                                  |                       |        | 90.000,00    | 90.000,00    |                        |  |

### • Entrega de la mercadería y asiento del costo de ventas:

| STJ/2022/0            | 002         |                     |          |                  |                      |                    |               |              |              | Asientos<br>conciliados |
|-----------------------|-------------|---------------------|----------|------------------|----------------------|--------------------|---------------|--------------|--------------|-------------------------|
| Fecha<br>Referencia   | 27/0<br>WH/ | 6/2022<br>OUT/00010 |          |                  | Diario               | D                  | ario de stock | (UYU)        |              |                         |
| Apuntes contables     | Otra Ir     | nformación          |          |                  |                      |                    |               |              |              |                         |
| Cuenta                |             | Empresa             | Etiqueta | Cuenta analítica | Etiquetas analíticas | Moneda de importes | Moneda        | Debe         | Haber        | Impuestos aplicados     |
| 5102 Costo de Ventas  |             | JS S.A.             | Monitor  |                  |                      | 0,                 | 00            | \$ 65.573,77 | \$ 0,00      |                         |
| 11701 Mercaderia de R | eventa      | JS S.A.             | Monitor  |                  |                      | 0,                 | 00            | \$ 0,00      | \$ 65.573,77 |                         |
|                       |             |                     |          |                  |                      |                    |               |              |              |                         |
|                       |             |                     |          |                  |                      |                    |               |              |              |                         |
|                       |             |                     |          |                  |                      |                    |               | 65.573,77    | 65.573,77    |                         |
|                       |             |                     |          |                  |                      |                    |               |              |              |                         |

### 11. Costos de Importación.

Proceso de Administración de Importaciones en MVD Gestiona.

Objetivo del Procedimiento: Registro de todos los gastos que componen una importación y la correcta asignación del costo al o los productos comprados. Se recomienda el uso de costeo automático y utilización del proceso sugerido:

### Usted deberá:

Seleccionar la forma de costeo de ventas para las importaciones. Si desea puede utilizar más de una: para esto deberá crear más de una categoría de producto y asociarla al producto correspondiente de estado "almacenable".

Previo al comienzo del uso del sistema, se deberá migrar los saldos iniciales de mercadería con su costo asociado.

El sistema por defecto trae precargadas dos categorías de productos para las importaciones:

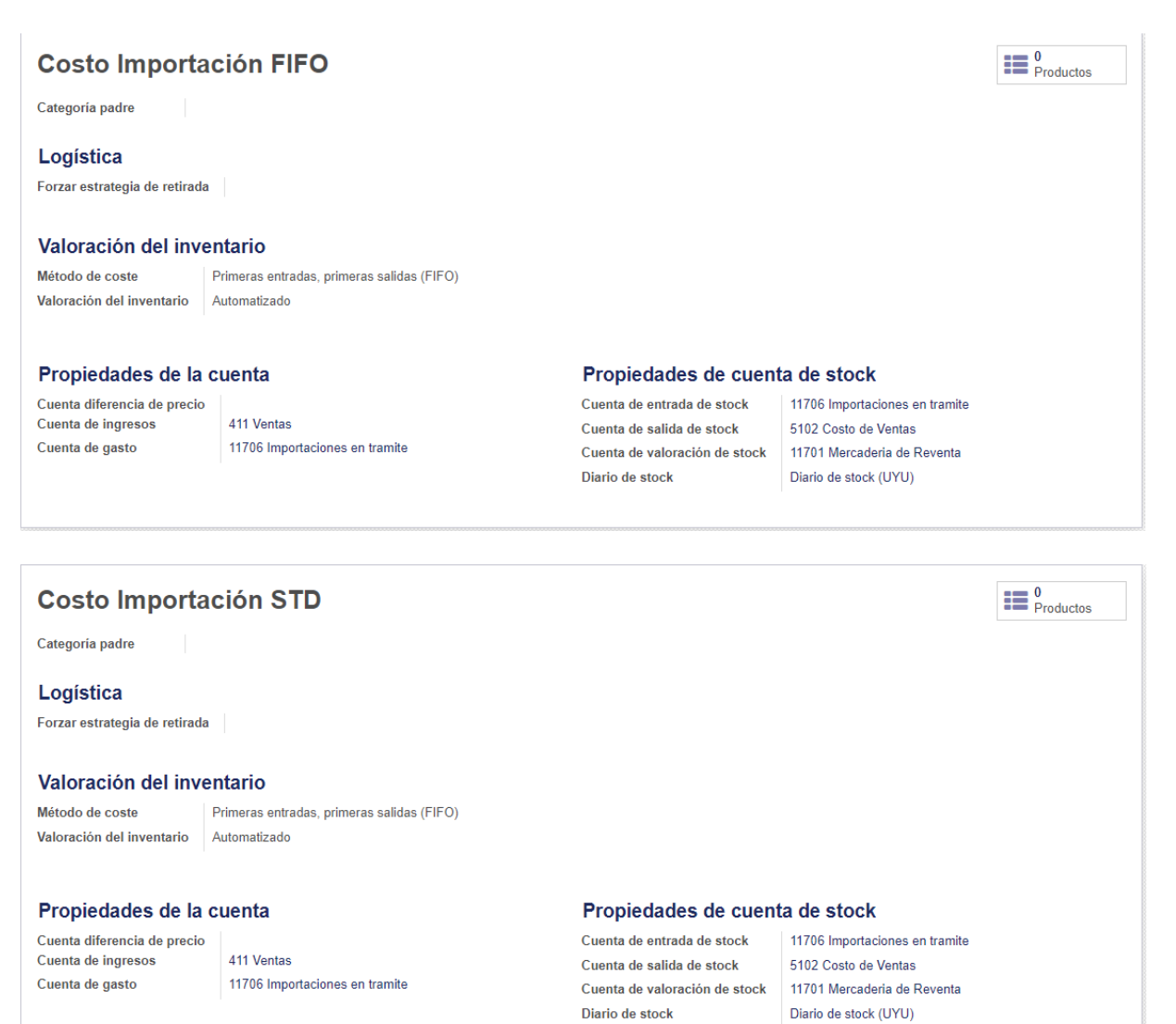

El sistema traerá predefinido algunos productos de compra con sus respectivas cuentas contables.

- o Flete Importaciones
- Seguro Importaciones

### Explicación del procedimiento:

Se toma como ejemplo el producto "WHISKY - IMPORTACIÓN" con costo de compra \$1000 (exento), costo de Flete \$800 (iva incluido) y costo de seguro \$100 (IVA incluido). El costo de venta del producto Whisky-Importación será de \$1.819.17 por unidad ((1.000+(800/1.22) +100/1.22))

Es fundamental la creación de los productos de compra.

| Nombre<br>Whi                       | del producto<br>sky Importaciones |        |                            | 0,00<br>Vendido      | 0,00<br>Comprado | Activo     Activo     Movimientos     productos |
|-------------------------------------|-----------------------------------|--------|----------------------------|----------------------|------------------|-------------------------------------------------|
| <ul><li>Puer</li><li>Puer</li></ul> | de ser vendido<br>de ser comprado |        |                            |                      |                  | C Reglas de ab                                  |
| Información General                 | Ventas Compra Inventario Contab   | ilidad |                            |                      |                  |                                                 |
| Tipo de producto                    | Almacenable                       | ~      | Precio de venta            | \$1,00               |                  |                                                 |
| Referencia interna                  |                                   |        | Impuestos cliente          | (IVA Ventas (22%) x) |                  | •                                               |
| Código de barras                    |                                   |        | Coste                      | \$0,00               |                  |                                                 |
| Categoría de<br>producto            | Costo Importación FIFO            | -      | 📝 Unidad de medida         | Unidad(es)           |                  | - 2                                             |
|                                     |                                   |        | Unidad de medida<br>compra | Unidad(es)           |                  | - 2                                             |

Este producto deber ser almacenable (porque queremos controlar el inventario) y tiene una categoría de producto de costeo Fifo y Automático.

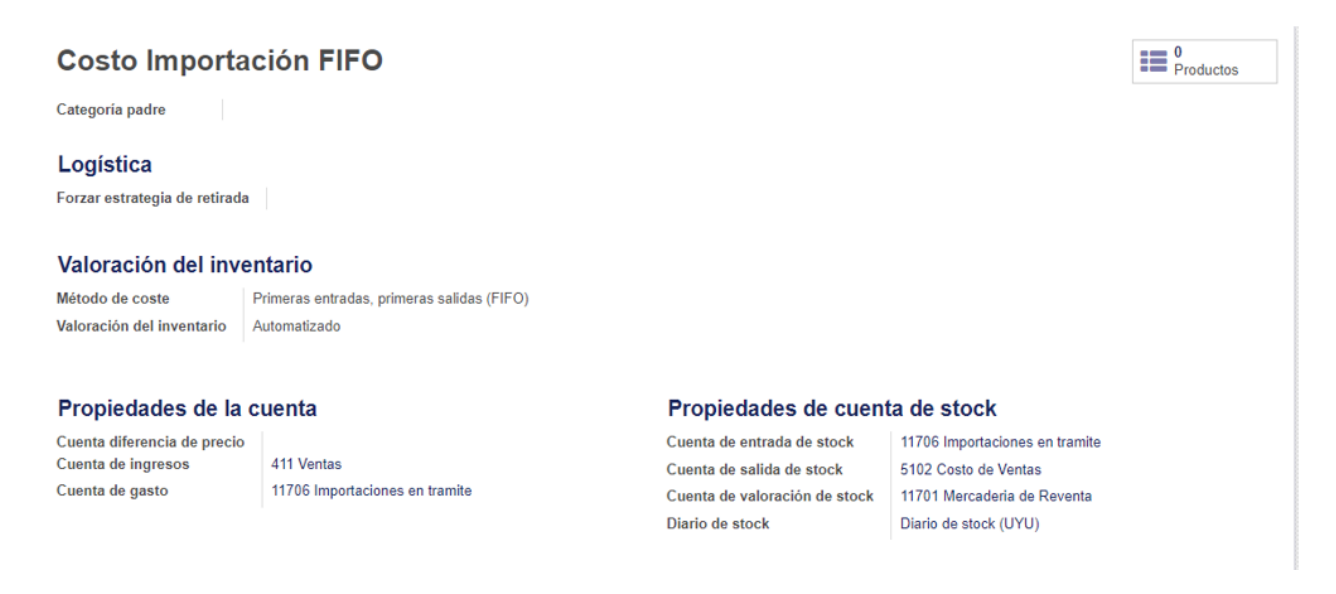

| Nombr<br>Fle<br>○ Put<br>◇ Put                                                         | e del producto<br>te Importaciones<br>ede ser vendido<br>ede ser comprado |       |                                                                                                 | 0,00<br>Vendido                                                                                  | Activo | MM.       |
|----------------------------------------------------------------------------------------|---------------------------------------------------------------------------|-------|-------------------------------------------------------------------------------------------------|--------------------------------------------------------------------------------------------------|--------|-----------|
| Información General                                                                    | Compra Contabilidad                                                       |       |                                                                                                 |                                                                                                  |        | 2         |
| Tipo de producto<br>Referencia interna<br>Código de barras<br>Categoria de<br>producto | Servicio                                                                  | ~<br> | Precio de venta<br>Impuestos cliente<br>Coste<br>Inidad de medida<br>Unidad de medida<br>compra | \$1,00           (IVA Ventas (22%) x)           \$0,00           Unidad(es)           Unidad(es) | • 2*   | ITEVIDE00 |
| Notas internas<br>Esta nota es solo para f                                             | ines internos.                                                            |       |                                                                                                 |                                                                                                  |        | MON       |

| Nombr<br>Fle<br>○ Pue<br>● Pue<br>Información General                                  | e del producto<br>te Importaciones<br>ede ser vendido<br>ede ser comprado<br>Compra Contabilidad |   |                                                                                                 | 0,00<br>Vendido                                                      | 0,00<br>Comprado   | Activo |   |
|----------------------------------------------------------------------------------------|--------------------------------------------------------------------------------------------------|---|-------------------------------------------------------------------------------------------------|----------------------------------------------------------------------|--------------------|--------|---|
| A cobrar<br>Cuenta de ingresos                                                         |                                                                                                  | * | <b>A pagar</b><br>Cuenta de gasto<br>Cuenta diferencia de<br>precio                             | 11706 Importaciones                                                  | en tramite         | •      | ď |
| Nombre<br>Seg<br>Pue<br>Información General                                            | e del producto<br>JURO IMPORTACIONES<br>de ser vendido<br>de ser comprado<br>Compra Contabilidad |   |                                                                                                 | II 0,00<br>Vendido                                                   | 7 0,00<br>Comprado | Activo |   |
| Tipo de producto<br>Referencia interna<br>Código de barras<br>Categoria de<br>producto | Servicio                                                                                         | ~ | Precio de venta<br>Impuestos cliente<br>Coste<br>Inidad de medida<br>Unidad de medida<br>compra | \$1,00<br>(IVA Ventas (22%) ¥)<br>\$0,00<br>Unidad(es)<br>Unidad(es) | )                  | -      | ľ |
| Notas internas<br>Esta nota es solo para fi                                            | nes internos.                                                                                    |   |                                                                                                 |                                                                      |                    |        |   |

| Nombre del pro              | Importaciones     |   |                      | 0,00<br>Vendido    | <b>0,00</b><br>Comprado | - Activo |
|-----------------------------|-------------------|---|----------------------|--------------------|-------------------------|----------|
| Puede ser v     Puede ser c | endido<br>omprado | - |                      |                    |                         |          |
| Información General Compr   | a Contabilidad    |   |                      |                    |                         |          |
| cobrar                      |                   |   | A pagar              |                    |                         |          |
| ienta de ingresos           |                   | • | Cuenta de gasto      | 11706 Importacione | s en tramite            | -        |
|                             |                   |   | Cuenta diferencia de |                    |                         | -        |

Se pueden crear otros productos como ser: Gastos Bancarios, Gastos Terminal, Fletes Internos, Honorarios Despachante, Gastos Consolidación, Terminal de Cargas, Recargos Aduaneros, etc. Si desea, también puede crear otros productos para el manejo financiero de costos como ser IVA DUA Anticipo (Cuenta 11508 Iva Anticipo de Importación), IRAE DUA Anticipo (Cuenta 11510 IRAE Anticipo), etc.

Estos rubros que no afectan directamente al costo del producto es importante vincularlos a una cuenta de Activo. Si utiliza cuenta analítica no recomendamos incluir estar partidas dentro del centro de cotos por no impactar en el costo del producto. También es recomendable la carga de los proveedores de los servicios, como del exterior y si desea puede crear un proveedor DGI y Aduana.

| Guardar Descartar |                          |                        |                                 |                     |                         |           |                     |                    |                            |                   |   |               |           |
|-------------------|--------------------------|------------------------|---------------------------------|---------------------|-------------------------|-----------|---------------------|--------------------|----------------------------|-------------------|---|---------------|-----------|
| Validar Cancelar  |                          |                        |                                 |                     |                         |           |                     |                    |                            |                   | В | orrador Abier | to Pagado |
|                   | Factura borrador         |                        |                                 |                     |                         |           |                     |                    |                            |                   |   |               |           |
|                   | Proveedor                | Forwarde               | f                               |                     | -                       | Fecha fac | tura                |                    |                            | -                 |   |               |           |
|                   | Referencia de            |                        |                                 |                     |                         | Fecha ver | ncimiento           |                    |                            | -                 |   |               |           |
|                   | Completar                | Seleccion              | ar un pedido de com             | pra o factura an    | rtiguos 👻               | Moneda    |                     | UYU                |                            | -                 |   |               |           |
|                   | automáticamente          |                        |                                 |                     |                         | Cuenta bi | incana              |                    |                            | ~                 |   |               |           |
|                   | Contado/Crédito          | 6.                     |                                 |                     | ~                       |           |                     |                    |                            |                   |   |               |           |
|                   | Factura Otra In          | formación              |                                 |                     |                         |           |                     |                    |                            |                   |   |               |           |
|                   | Producto                 | Descripción            | Cuenta                          | Cuenta<br>analitica | Etiquetas<br>analiticas | Cantidad  | Unidad de<br>medida | Precio<br>unitario | Descuento<br>(%) Impuestos | Importe           |   |               |           |
|                   | + Flete<br>Importaciones | Flete<br>Importaciones | 11706 Importacion<br>en tramite | 105                 |                         | 1,000     | ) Unidad(es)        | 900,00             | 0.00 (TVA Compras (22%))   | \$ 737,70 @       |   |               |           |
|                   | Agregar linea            |                        |                                 |                     |                         |           |                     |                    |                            |                   |   |               |           |
|                   |                          |                        |                                 |                     |                         |           |                     |                    |                            |                   |   |               |           |
|                   |                          |                        |                                 |                     |                         |           |                     |                    |                            |                   |   |               |           |
|                   | Descripción de           | Cuenta de              | Cuenta                          | Etiquetas           | Importe                 |           |                     |                    | Base imponible             | c \$ 737,70       |   |               |           |
|                   | Impuesto                 | impuestos              | analitica                       | analiticas          | impuesto                | 0         |                     |                    | Impuesto                   | s 162.30          |   |               |           |
|                   |                          | Compras Básic          | a                               |                     | 0 102,30                |           |                     |                    |                            | - <i>e</i> 900,00 |   |               |           |
|                   | Agregar línea            |                        |                                 |                     |                         |           |                     |                    |                            |                   |   |               |           |
|                   |                          |                        |                                 |                     |                         |           |                     |                    |                            |                   |   |               |           |
|                   |                          |                        |                                 |                     |                         |           |                     |                    |                            |                   |   |               |           |

Luego de Creados los productos y servicios se debe realizar la carga de información:

| ACIONA                                                                                                    |                                                                                           |                                                                                     |                                                      |                                               |                         |                                                          |                                                                                              |                                                          |                                                              |                       |                        |                                             | — co                         |                                                                    |
|----------------------------------------------------------------------------------------------------|-------------------------------------------------------------------------------------------|-------------------------------------------------------------------------------------|------------------------------------------------------|-----------------------------------------------|-------------------------|----------------------------------------------------------|----------------------------------------------------------------------------------------------|----------------------------------------------------------|--------------------------------------------------------------|-----------------------|------------------------|---------------------------------------------|------------------------------|--------------------------------------------------------------------|
| echa<br>eferencia                                                                                                    | 27/06                                                                                     | 2022                                                                                |                                                      |                                               |                         |                                                          | Diario                                                                                       |                                                          | Facturas de                                                  | proveedor (           | (UYU)                  |                                             |                              |                                                                    |
| Apuntes contables                                                                                                    | Otra Info                                                                                 | ormación                                                                            |                                                      |                                               |                         |                                                          |                                                                                              |                                                          |                                                              |                       |                        |                                             |                              |                                                                    |
| Cuenta                                                                                                    |                                                                                           | Empresa                                                                             | Etiqueta                                             | C                                             | Cuenta<br>malítica      | Etic                                                     | juetas<br>líticas                                                                            |                                                          | Moneda de<br>importes                                        | Moneda                | Debe                   | Haber                                       | Impuest<br>aplicado          | os<br>os                                                           |
| 2110101 Acreedores                                                                                                    | por                                                                                       | Forwarder                                                                           |                                                      |                                               |                         |                                                          |                                                                                              |                                                          | 0,00                                                         |                       | \$ 0,00                | \$ 900,00                                   |                              |                                                                    |
| 11502 Iva Compras B                                                                                                    | lásica                                                                                    | Forwarder                                                                           | IVA Compra<br>(22%)                                  | s                                             |                         |                                                          |                                                                                              |                                                          | 0,00                                                         |                       | \$ 162,30              | \$ 0,00                                     |                              |                                                                    |
| 11706 Importaciones                                                                                                    | en tramite                                                                                | Forwarder                                                                           | Flete<br>Importacion                                 | es                                            |                         |                                                          |                                                                                              |                                                          | 0,00                                                         |                       | \$ 737,70              | \$ 0,00                                     | (IVA Com                     | npras (22%)                                                        |
|                                                                                                    |                                                                                           |                                                                                     |                                                      |                                               |                         |                                                          |                                                                                              |                                                          |                                                              |                       | 900,00                 | 900,00                                      |                              |                                                                    |
|                                                                                                    |                                                                                           |                                                                                     |                                                      |                                               |                         |                                                          |                                                                                              |                                                          |                                                              |                       |                        |                                             |                              |                                                                    |
| Factura<br>FACTURA<br>Proveedor<br>Referencia de                                                                                                    | / <b>2022</b><br>Segu                                                                     | /0004                                                                               | onales                                               |                                               |                         |                                                          | Fecha factur<br>Fecha vencii                                                                 | a<br>miento                                              | 27/06/2022<br>27/06/2022                                     |                       |                        |                                             |                              |                                                                    |
| Factura<br>FACTURA<br>Proveedor<br>Referencia de<br>proveedor<br>Contado/Crédito                                                                                                    | /2022<br>Segu                                                                             | /0004<br>ros Internacio                                                             | males                                                |                                               |                         |                                                          | Fecha factur<br>Fecha vencir<br>Moneda<br>Cuenta banc                                        | a<br>miento<br>aria                                      | 27/06/2022<br>27/06/2022<br>UYU                              |                       |                        |                                             |                              |                                                                    |
| Factura<br>FACTURA<br>Proveedor<br>Referencia de<br>proveedor<br>Contado/Crédito                                                                                                    | <b>/2022</b><br>Segu<br>Crédi                                                             | <b>/0004</b><br>os Internacio                                                       | males                                                |                                               |                         |                                                          | Fecha factur<br>Fecha vencir<br>Moneda<br>Cuenta banc                                        | a<br>miento<br>aria                                      | 27/06/2022<br>27/06/2022<br>UYU                              |                       |                        |                                             |                              |                                                                    |
| Factura FACTURA Proveedor Referencia de proveedor Contado/Crédito Factura Otra In Producto                                                                                                    | /2022<br>Segu<br>Crédi<br>formación                                                       | voo Internacio                                                                      | nales                                                | Cuen                                          | ita                     | Etiquetas<br>analíticas                                  | Fecha factur<br>Fecha vencir<br>Moneda<br>Cuenta banc                                        | a<br>miento<br>aria<br>Unidad de<br>medida               | 27/06/2022<br>27/06/2022<br>UYU<br>Pr                        | ecio De               | scuento<br>(%)         | Impuestos                                   |                              | Importe                                                            |
| Factura<br>FACTURA<br>Proveedor<br>Referencia de<br>proveedor<br>Contado/Crédito<br>Factura<br>Otra In<br>Producto<br>Seguro<br>Importaciones                                                 | /2022<br>Segu<br>Crédi<br>formación<br>Descripcie<br>Seguro<br>Importacion                | /0004<br>cos Internació<br>to<br>to<br>to<br>to<br>to<br>to<br>to<br>to<br>to<br>to | nta<br>Of Importacion<br>amite                       | Cuen<br>analí                                 | ata<br>tica             | Etiquetas<br>analíticas                                  | Fecha factur<br>Fecha vencir<br>Moneda<br>Cuenta banc<br>Cuenta banc<br>Cuenta banc<br>1,000 | a<br>miento<br>aria<br>Unidad de<br>medida<br>Unidad(es) | 27/06/2022<br>27/06/2022<br>UYU<br>UYU<br>Pr<br>unitar<br>10 | ecio<br>io<br>0,00    | scuento<br>(%)<br>0,00 | Impuestos<br>(IVA Compra                    | as (22%))                    | Importe<br>\$ 81,9                                                 |
| Factura<br>FACTURA<br>Proveedor<br>Referencia de<br>proveedor<br>Contado/Crédito<br>Factura Otra In<br>Producto<br>Seguro<br>Importaciones                                                    | /2022<br>Segu<br>Crédi<br>formación<br>Descripcia<br>Seguro<br>Importacion                | /0004<br>os Internacio<br>on Cue<br>nes en tr                                       | nta<br>nta<br>26 Importacion<br>ramite               | Cuen<br>analí<br>ees                          | ata<br>tica             | Etiquetas<br>analíticas                                  | Fecha factur<br>Fecha vencir<br>Moneda<br>Cuenta banc<br>Cuenta banc<br>1,000                | a<br>miento<br>aria<br>Unidad de<br>medida<br>Unidad(es) | 27/06/2022<br>27/06/2022<br>UYU<br><b>Pr</b><br>unitar<br>10 | ecio De<br>io 0,00    | scuento<br>(%)<br>0,00 | Impuestos<br>(IVA Compra                    | <del>15 (22%)</del> )        | Importe<br>\$ 81,9                                                 |
| Factura FACTURA Proveedor Referencia de proveedor Contado/Crédito Factura Otra In Producto Seguro Importaciones                                                                               | /2022<br>Segu<br>Crédi<br>formación<br>Descripcia<br>Seguro<br>Importacion                | A Cues                                                                              | nta<br>16 Importacion<br>amite                       | Cuen<br>analí<br>les<br>Etiqueta              | ata<br>tica             | Etiquetas<br>analíticas                                  | Fecha factur<br>Fecha vencir<br>Moneda<br>Cuenta banc<br>Cuenta banc<br>1,000                | a<br>miento<br>aria<br>Unidad de<br>medida<br>Unidad(es) | 27/06/2022<br>27/06/2022<br>UYU<br>Pr<br>unitar<br>10        | ecio De<br>io<br>0,00 | scuento<br>(%)<br>0,00 | Impuestos<br>(IVA Compra<br>Base impo       | as (22%))<br>onible:         | Importe<br>\$ 81,9                                                 |
| Factura<br>FACTURA<br>Proveedor<br>Referencia de<br>proveedor<br>Contado/Crédito<br>Factura Otra In<br>Producto<br>Seguro<br>Importaciones<br>Descripción de<br>impuesto<br>IVA Compras (22%) | /2022<br>Segu<br>Crédi<br>formación<br>Descripcia<br>Seguro<br>Importacion<br>Importacion | VOOD4                                                                               | nta<br>16 Importacion<br>amite<br>uuenta<br>nalítica | Cuen<br>analí<br>les<br>Etiqueta<br>analítica | ata<br>tica<br>15<br>35 | Etiquetas<br>analíticas<br>Import<br>impuesto<br>\$ 18,0 | Fecha factur<br>Fecha vencir<br>Moneda<br>Cuenta banc<br>Cuenta banc<br>1,000                | a<br>miento<br>aria<br>Unidad de<br>medida<br>Unidad(es) | 27/06/2022<br>27/06/2022<br>UYU<br>Pr<br>unitar<br>10        | ecio De<br>io<br>0,00 | scuento<br>(%)<br>0,00 | Impuestos<br>(IVA Compra<br>Base imp<br>Imp | onible:<br>puesto:<br>Total: | Importe<br>\$ 81,9<br>\$ 18,0<br><b>\$ 18,0</b><br><b>\$ 100,0</b> |

| echa<br>Referencia                                                                              | 27/06/2022                                                                                    | -                                              |                         |                     | Diario                  | Facturas de p         | proveedor (UYU)                  |               | e conciliados                                                                                                    |
|-------------------------------------------------------------------------------------------------|-----------------------------------------------------------------------------------------------|------------------------------------------------|-------------------------|---------------------|-------------------------|-----------------------|----------------------------------|---------------|----------------------------------------------------------------------------------------------------|
| Apuntes contables                                                                               | Otra Informaciór                                                                              | n                                              |                         |                     |                         |                       |                                  |               |                                                                                                    |
| Cuenta                                                                                          | Empresa                                                                                       |                                                | Etiqueta                | Cuenta<br>analítica | Etiquetas<br>analíticas | Moneda de<br>importes | Moneda Debe                      | Haber         | Impuestos<br>aplicados                                                                                                    |
| 2110101 Acreedores p<br>compras                                                                 | por Seguros<br>Internacior                                                                    | nales                                          |                         |                     |                         | 0,00                  | \$ 0,0                           | \$ 100,00     |                                                                                                    |
| 11502 Iva Compras B                                                                             | ásica Seguros<br>Internacior                                                                  | nales                                          | IVA Compras (22%        | )                   |                         | 0,00                  | \$ 18,0                          | 3 \$ 0,00     |                                                                                                    |
| 11706 Importaciones<br>ramite                                                                   | en Seguros<br>Internacior                                                                     | nales                                          | Seguro<br>Importaciones |                     |                         | 0,00                  | \$ 81,9                          | 7 \$ 0,00     | (IVA Compras (22%))                                                                                                    |
|                                                                                                 |                                                                                               |                                                |                         |                     |                         |                       |                                  |               |                                                                                                    |
|                                                                                                 |                                                                                               |                                                |                         |                     |                         |                       | 100,0                            | 0 100,00      | i.                                                                                                    |
|                                                                                                 |                                                                                               |                                                |                         |                     |                         |                       | 100,0                            | 0 100,00      |                                                                                                    |
| Compra Compra                                                                                   | Control Informes                                                                              |                                                |                         |                     |                         |                       | 100,0                            | 0 100,00      | 🗇 📢 📲 Pyrnes = Cerrar                                                                                                    |
| Compra Compra<br>didos de compra / PO0000<br>andar Descatar                                     | Centrol Informes<br>105 (Importación de whit                                                  | sky)                                           | _                       |                     |                         |                       | 100,0                            | 0 100,00      | )<br>⊃ <b>¶</b> ® <b>∦</b> Pyrnes + Cerrar<br>5/5 <b>≰</b>                                                                                                    |
| Compra Compra<br>lidos de compra / PO000<br>leter Descatar<br>288 productos Envier PC por co    | Control Informes<br>005 (Importación de White<br>arreo electrónico ] Crear factur             | Sky)<br>ra Cancelar B                          | loquear                 |                     |                         |                       | 100,0<br>Peticila presupuest     | 0 100,00<br>( | State Certar State Certar State State Certar State State State State State State State State State State State State State State State State State State State State State State State State State State State State State Stat |
| Compra Compre<br>didos de compra / PO000<br>ardar Descartar<br>kitar productos Enviar PC por co | Cantrol Informes<br>05 (Importación de white<br>orreo electrónico Crear factur<br>Order<br>PC | sky)<br>ra Cancelar B<br>n de compra<br>200005 | lloqueer                | _                   |                         |                       | Petición presequent<br>Recepción | 0 100,00      | 5/5 🔹 Pymas = Cerrar<br>5/6 <<br>pressponte motels Pedde de com                                                                                                    |

 onible:
 \$ 1.819,17

 uestos:
 \$ 0,00

 Total:
 \$ 1.819,17

Siguiendo .♣ -

A1 -

Productos Otra in

Enviar

Compra Fob. puerto de embarque Barcelona

saje Poner una nota O Planificar actividad

Productor
 Descripcion
 Provide
 Provide
 Productor
 Productor
 Productor
 Vhiaky
 Vhiaky
 Vhiaky
 Vhiaky
 Vhiaky
 Vhiaky
 Vhiaky
 Noise
 Tredoctor
 Tredoctor
 Tredoctor
 Tredoctor
 Tredoctor
 Tredoctor
 Tredoctor
 Tredoctor
 Tredoctor
 Tredoctor
 Tredoctor
 Tredoctor
 Tredoctor
 Tredoctor
 Tredoctor
 Tredoctor
 Tredoctor
 Tredoctor
 Tredoctor
 Tredoctor
 Tredoctor
 Tredoctor
 Tredoctor
 Tredoctor
 Tredoctor
 Tredoctor
 Tredoctor
 Tredoctor
 Tredoctor
 Tredoctor
 Tredoctor
 Tredoctor
 Tredoctor
 Tredoctor
 Tredoctor
 Tredoctor
 Tredoctor
 Tredoctor
 Tredoctor
 Tredoctor
 Tredoctor
 Tredoctor
 Tredoctor
 Tredoctor
 Tredoctor
 Tredoctor
 Tredoctor
 Tredoctor
 Tredoctor
 Tredoctor
 Tredoctor
 Tredoctor
 Tredoctor
 Tredoctor
 Tredoctor
 Tredoctor
 Tredoctor
 Tredoctor
 Tredoctor
 Tredoctor
 Tredoctor
 Tredoctor
 Tredoctor
 Tredoctor
 Tredoctor
 Tredoctor
 Tredoctor
 Tredoctor
 Tredoctor
 Tredoctor
 Tredoctor
 Tredoctor
 Tredoctor
 Tredoctor
 Tredoctor
 Tredoctor
 Tredoctor
 Tredoctor
 Tredoctor
 Tredoctor
 Tredoctor
 Tredoctor
 Tredoctor
 Tredoctor
 Tredoctor
 Tredoctor
 Tredoctor
 Tredoctor
 Tredoctor
 Tredoctor
 Tredoctor
 Tredoctor
 Tredoctor
 Tredoctor
 Tredoctor
 Tredoctor
 Tredoctor
 Tredoctor
 Tredoctor
 Tredoctor
 Tredoctor
 Tredoctor
 Tredoctor
 Tredoctor
 Tredoctor
 Tredoctor
 Tredoctor
 Tredoctor
 Tredoctor
 Tredoctor
 Tredoctor
 Tredoctor
 Tredoctor
 Tredoctor
 Tredoctor
 Tredoctor
 Tredoctor
 Tredoctor
 Tredoctor
 Tredoctor
 Tredoctor
 Tredoctor
 Tredoctor
 Tredoctor
 Tredoctor
 Tredoctor
 Tredoctor
 Tredoctor
 Tredoctor
 Tredoctor
 Tredoctor
 Tredoctor
 Tredoctor

### Factura FACTURA/2022/0005

| Proveedor<br>Referencia de<br>proveedor<br>Contado/Crédito          | Ventas a Granel                                             | I                                    |                         |                                | Documento o<br>Fecha factur<br>Fecha vencir<br>Moneda<br>Cuenta banc | origen<br>a<br>niento<br>aria    | PO00004<br>16/06/2022<br>16/06/2022<br>UYU |                  |                                        |                                              |
|---------------------------------------------------------------------|-------------------------------------------------------------|--------------------------------------|-------------------------|--------------------------------|----------------------------------------------------------------------|----------------------------------|--------------------------------------------|------------------|----------------------------------------|----------------------------------------------|
|                                                                     |                                                             |                                      |                         |                                |                                                                      |                                  |                                            |                  |                                        |                                              |
| Factura Otra                                                        | Información                                                 |                                      |                         |                                |                                                                      |                                  |                                            |                  |                                        |                                              |
| - Producto                                                          | Descripción                                                 | Cuenta                               | Cuenta<br>analítica     | Etiquetas<br>analíticas        | Cantidad                                                             | Unidad de<br>medida              | Precio<br>unitario                         | Descuento<br>(%) | Impuestos                              | Importe                                      |
| Whisky<br>Importaciones                                             | PO00004: Whisky<br>Importaciones                            | 11706<br>Importaciones en<br>tramite |                         |                                | 0,000                                                                | Unidad(es)                       | 1.000,00                                   | 0,00             | Compras Exentos IVA                    | \$ 0,00                                      |
|                                                                     |                                                             |                                      |                         |                                |                                                                      |                                  |                                            |                  |                                        |                                              |
| Descripción de<br>impuesto                                          | Cuenta de<br>impuestos                                      | Cuenta<br>analítica                  | Etiquetas<br>analíticas | Importe<br>impuesto            |                                                                      |                                  |                                            |                  | Base imponible                         | : \$0,00                                     |
| Compras Exentos                                                     | 11706 Importaciones<br>en tramite                           |                                      |                         | \$ 0,00                        |                                                                      |                                  |                                            |                  | Total                                  | \$ 0,00                                      |
|                                                                     |                                                             |                                      |                         |                                |                                                                      |                                  |                                            |                  | Importe adeudado                       | \$ 0,00                                      |
| Factura<br><b>FACTUR</b><br>Proveedor<br>Referencia de<br>proveedor | A/2022/000                                                  | <b>6</b><br>ai                       |                         |                                | Documento<br>Fecha factu<br>Fecha venci<br>Moneda<br>Cuenta ban      | origen<br>ra<br>imiento<br>caria | PO00004<br>27/06/2022<br>27/06/2022<br>UYU |                  |                                        |                                              |
| Contado/Crédito                                                     | Crédito                                                     |                                      |                         |                                |                                                                      |                                  |                                            |                  |                                        |                                              |
| Factura Otra                                                        | Información                                                 |                                      |                         |                                |                                                                      |                                  |                                            |                  |                                        |                                              |
| ✓ Producto                                                          | Descripción                                                 | Cuenta                               | Cuenta<br>analítica     | Etiquetas<br>analíticas        | Cantidad                                                             | Unidad de<br>medida              | e Precio<br>unitario                       | Descuento<br>(%) | Impuestos                              | Importe                                      |
| Whisky<br>Importaciones                                             | PO00004: Whisky<br>Importaciones                            | 11706<br>Importaciones en<br>tramite | 1                       |                                | 1,000                                                                | Unidad(es)                       | 1.000,00                                   | 0,00             | Compras Exentos IVA                    | \$ 1.000,00                                  |
| Descripción de<br>impuesto<br>Compras Exentos<br>IVA                | Cuenta de<br>impuestos<br>11706 Importaciones<br>en tramite | Cuenta<br>analítica<br>s             | Etiquetas<br>analíticas | Importe<br>impuesto<br>\$ 0,00 | a<br>)                                                               |                                  |                                            |                  | Base imponible:<br>Impuesto:<br>Total: | \$ 1.000,00<br>\$ 0,00<br><b>\$ 1.000,00</b> |
|                                                                     | on u annite                                                 |                                      |                         |                                |                                                                      |                                  |                                            | 1                | mporte adeudado:                       | \$ 1.000,00                                  |

| FACTURA/2                         | 022/0006           | 6                                |           |            |           |              |             |             | Asientos conciliados  |
|-----------------------------------|--------------------|----------------------------------|-----------|------------|-----------|--------------|-------------|-------------|-----------------------|
| Fecha                             | 27/06/2022         |                                  |           | Diario     | Factura   | is de provee | dor (UYU)   |             |                       |
| Referencia                        |                    |                                  |           |            |           |              |             |             |                       |
| Apuntes contables                 | Otra Información   |                                  |           |            |           |              |             |             |                       |
|                                   |                    |                                  | Cuenta    | Etiquetas  | Moneda de |              |             |             |                       |
| Cuenta                            | Empresa            | Etiqueta                         | analítica | analíticas | importes  | Moneda       | Debe        | Haber       | Impuestos aplicados   |
| 2110101 Acreedores por<br>compras | Ventas a<br>Granel |                                  |           |            | 0,00      |              | \$ 0,00     | \$ 1.000,00 |                       |
| 11706 Importaciones en<br>tramite | Ventas a<br>Granel | PO00004: Whisky<br>Importaciones |           |            | 0,00      |              | \$ 1.000,00 | \$ 0,00     | (Compras Exentos IVA) |
|                                   |                    |                                  |           |            |           |              |             |             |                       |
|                                   |                    |                                  |           |            |           |              | 1.000,00    | 1.000,00    |                       |

Para que el costeo de la importación sea correcto, es crítico NO realizar la recepción de la mercadería asociada a la factura de compra de Whisky. ¿Por qué? Si usted avanza con la recepción de esta mercadería, el costo que se le asignará será de \$1.000 dejando sin contemplar el costo de Flete y Seguro. ¿Qué debemos hacer? La solución consiste en cargar un Pedido de Compra por el costo a asignar a la importación, en este caso \$2.000, recibir la mercadería, pero NO facturarla.

### **Ejemplo:**

### • Pedido de compra:

| Pedded de compriar JP000005 (Importando) de vehistey       Entre De conce de detró de la facte la facte la                                    | Compra Compra Control Informes                                | 10<br>10                   |                         |                             |           |            |          |          |           |                           |          |                     |                        | 🔘 📢 🔮 Ру                         | mes • Cerrar   |
|----------------------------------------------------------------------------------------------------|---------------------------------------------------------------|----------------------------|-------------------------|-----------------------------|-----------|------------|----------|----------|-----------|---------------------------|----------|---------------------|------------------------|----------------------------------|----------------|
| Rodek produktion         Center titik         Banguar         Petitikar produktion         Deckland and promogeness weekeen         Petitikar produktion         Petitikar produktion </th <th>Pedidos de compra / PO00005 (Importación<br/>Guardar Descartar</th> <th>n de whisky)</th> <th></th> <th></th> <th></th> <th></th> <th></th> <th></th> <th></th> <th></th> <th></th> <th></th> <th></th> <th></th> <th>5/5 &lt;</th>                                                                                                    | Pedidos de compra / PO00005 (Importación<br>Guardar Descartar | n de whisky)               |                         |                             |           |            |          |          |           |                           |          |                     |                        |                                  | 5/5 <          |
| Orden de compre                                                                                                    | Recibir productos Enviar PC por correo electrónico            | Crear factura Cancel       | ar Bloquear             |                             |           |            |          |          |           |                           |          |                     | Petición presupuesto   | Solicitud de presupuesto enviada | Pedido de comp |
| Proveedor<br>Referencia de<br>growedor<br>Monda       Venta a Granel<br>Importación de whaky.<br>U/U       Fecha de pedido       27067022 18.08.45         Producto       Ora información         Producto       Ora información         Vota       Centra Etiquenta Cantidad recibidad facturada producto unatario mpusatos subtotal<br>10.02 10.00 0.000 0.000 0.000 Unidades       10.19.17         Compra Feb, puerto de embarque Barcelona.       Rese impontelio: \$1.019.17       Base impontelio: \$1.019.17         Compra Feb, puerto de embarque Barcelona.       Reservoir \$1.019.17       Base impontelio: \$1.019.17         Total       \$ 1.019.17       State 10.177         Estate Incontel       \$1.019.17       Base impontelio: \$1.019.17         Base impontelio: \$1.019.17       \$1.019.17       State 11.177         Importacional Incortacional Incortacion                                                                                                    |                                                               | Orden de compra<br>PO00005 | 6<br>6                  |                             |           |            |          |          |           |                           |          | đ                   | 1<br>Recepción         |                                  |                |
| proveedor<br>Mondation       U/U         Productos       Otra información                                                                                                    |                                                               | Proveedor<br>Referencia de | Ventas<br>Importa       | a Granel<br>ación de whisky |           |            |          | Fecha de | pedido    | 27/06/2022 1              | 8 08 45  |                     |                        |                                  |                |
| Productos       Otra informadón         • Productos       Descripción       prevista       analitica       analitica <td></td> <td>proveedor<br/>Moneda</td> <td>UYU</td> <td></td> <td></td> <td></td> <td></td> <td></td> <td></td> <td></td> <td></td> <td></td> <td></td> <td></td> <td></td>                                                                                                    |                                                               | proveedor<br>Moneda        | UYU                     |                             |           |            |          |          |           |                           |          |                     |                        |                                  |                |
| Producto     Descripción     prevista     analitica     cuenta     analitica     analitica     analitica     analitica     analitica     analitica     analitica     analitica     analitica     analitica     analitica     analitica     analitica     analitica     analitica     cuenta     Contra     producto     unitaria     impuestos     statista     subconta     terretere     analitica     analitica |                                                               | Productos C                | itra información        |                             |           |            |          |          |           |                           |          |                     |                        |                                  |                |
| Producto Descripción prevista analitica analitica analitica facturada producto unitario impuestos Subtotal     Whisky 27/06/2022 10.00 0.000 Unidad(es) 1.819,17 Compart Example 7/20 \$1.819,17 B     Agregar linea  Compris Fob, puerto de embarque Barcalona.                                                                                                    |                                                               |                            |                         | Fecha                       | Cuenta    | Etiquetas  |          | Ctdad    | Cant      | Unidad de<br>. medida del | Precio   |                     |                        |                                  |                |
| Whisky 270662022     1,000 0.000 Unidad(es) 1.819.17 Compart Exercise (V/) \$ 1.819.17 B     Agregar linea      Compra Fob, puerto de embarque Barcelona.     Base imponible: \$ 1.013.17     Impustos: \$ 0.00     Total \$ 1.819.17                                                                                                    |                                                               | * Producto                 | Descripción             | prevista                    | analitica | analiticas | Cantidad | recibida | facturada | producto                  | unitario | Impuestos           | Subtotal               |                                  |                |
| Agregar linea Compria Fob, puerto de embarque Barcelona.  Compria Fob, puerto de embarque Barcelona.  Base imponible: \$1 015.17 Impuestos: \$ 0.00 Total \$ 1.819,17                                                                                                    |                                                               | Whisky<br>Importaciones    | Whisky<br>Importaciones | 27/06/2022<br>18:08:45      |           |            | 1,000    | 0,000    | 0,000     | Unidad(es)                | 1.819,17 | Compras Exentos IV/ | S 1.819,17 @           |                                  |                |
| Compria Feb, puerto de embarque Barcelona.<br>Base Imponible: \$1015.17<br>Impuestos: \$0.00<br>Total \$1.819.17                                                                                                    |                                                               | Agregar linea              |                         |                             |           |            |          |          |           |                           |          |                     |                        |                                  |                |
| Compra Fob: puerto de embarque Barcelona.<br>Base imposibile: \$1.819.17<br>impuestos: \$0.00<br>Totat \$1.819.17                                                                                                    |                                                               |                            |                         |                             |           |            |          |          |           |                           |          |                     |                        |                                  |                |
|                                                                                                    |                                                               | Compra Fob, pue            | rto de embarque         | Barcelona                   |           |            |          |          |           |                           |          | Base imponible      | e: \$ 1.819.17         |                                  |                |
|                                                                                                    |                                                               |                            |                         |                             |           |            | 11       |          |           |                           |          | Impuesto            | \$ 0.00<br>\$ 1.819,17 |                                  |                |

### • Recepción de la mercadería:

| Pedidos de compra / PO00005 (Importación d | e whisky) / WH/IN/00005                                                                                                    |                                                                                                    |                                |
|--------------------------------------------|----------------------------------------------------------------------------------------------------|----------------------------------------------------------------------------------------------------|--------------------------------|
| Editar Crear                               |                                                                                                    | Imprimir • Acción •                                                                                                    | 1/1                            |
| Imprimir Devolver Desechar Desbloquear     |                                                                                                    |                                                                                                    | Borrador En espera Preparado H |
|                                            | WH/IN/00005           Empresa<br>Tipo de operación         Ventas a Granel<br>My Company: Recapciones           Operaciones         Info adicional         Nota | Fecha prevista         27/06/2022 18:00:45           Fecha efectiva         27/06/2022 20:22:07           Documento origen         PO00005 |                                |
|                                            | Producto                                                                                                    | Demanda inicial Hecho Unidad de medida                                                                                                    |                                |
|                                            | Whisky Importaciones                                                                                                    | 1,000 1,000 Unidad(es)                                                                                                    |                                |

### • El asiento contable:

| STJ/2022/0                        | 003     | 3                        |                         |                     |                         |                       |             |             |             | Asientos conciliados   |
|-----------------------------------|---------|--------------------------|-------------------------|---------------------|-------------------------|-----------------------|-------------|-------------|-------------|------------------------|
| Fecha<br>Referencia               | 27<br>W | 7/06/2022<br>/H/IN/00005 |                         |                     | Diario                  | Diario de             | stock (UYU) | )           |             |                        |
| Apuntes contables                 | Otra    | a Información            |                         |                     |                         |                       |             |             |             |                        |
| Cuenta                            |         | Empresa                  | Etiqueta                | Cuenta<br>analítica | Etiquetas<br>analíticas | Moneda de<br>importes | Moneda      | Debe        | Haber       | Impuestos<br>aplicados |
| 11701 Mercaderia de<br>Reventa    |         | Ventas a<br>Granel       | Whisky<br>Importaciones |                     |                         | 0,00                  |             | \$ 1.819,17 | \$ 0,00     |                        |
| 11706 Importaciones en<br>tramite | ı       | Ventas a<br>Granel       | Whisky<br>Importaciones |                     |                         | 0,00                  |             | \$ 0,00     | \$ 1.819,17 |                        |
|                                   |         |                          |                         |                     |                         |                       |             |             |             |                        |
|                                   |         |                          |                         |                     |                         |                       |             | 1.819,17    | 1.819,17    |                        |

Cuando venda el producto Whisky, si lo definió como almacenable y selecciono una categoría de producto con costo Automático, se realizará el asiento de costo de venta en forma automática. Se sugiere la lectura de "Métodos de Coste"

### Algunas sugerencias que pueden utilizar:

- Crear una cuenta de activo que se denomine Mercadería de Ventas Importada. Deberá crear en el plan de cuenta y modificar la Categoría de Producto.
- Agrupar todas las facturas de importación asociadas a un DUA por medio de la utilización de la herramienta Cuenta Analítica. (ver circulo en azul) Lo que deberá realizar es crear una nueva cuenta analítica cuyo nombre debe ser asociado a la importación en cuestión. De esta manera al cargar todos los gastos de una importación con la misma cuenta analítica le permitirá ver en forma agrupada todos los gastos asociados al movimiento.

| Proveedor                                          | FERNANDO GARCIA                  | ( ) ( ) ( ) ( ) ( ) ( ) ( ) ( ) ( ) ( ) |                     | Documen   | to origen           | PO00038            |                  |           |         |
|----------------------------------------------------|----------------------------------|-----------------------------------------|---------------------|-----------|---------------------|--------------------|------------------|-----------|---------|
| Referencia de                                      |                                  |                                         |                     | Fecha fac | tura                | 15/08/2022         |                  |           |         |
| proveedor                                          |                                  |                                         |                     | Fecha ver | ncimiento           | 15/06/2022         |                  |           |         |
|                                                    |                                  |                                         |                     | Moneda    |                     | UYU                |                  |           |         |
|                                                    |                                  |                                         |                     | Cuenta ba | ancaria             |                    |                  |           |         |
| Contado/Crédito                                    | Contado                          |                                         |                     |           |                     |                    |                  |           |         |
| Contado/Crédito<br>Factura Otra Info               | Contado<br>rmación               |                                         |                     | 1         |                     |                    |                  |           |         |
| Contado/Crédito<br>Factura Otra Info<br>• Producto | Contado<br>mación<br>Descripción | Cuenta                                  | Cuenta<br>analítica | Cantidad  | Unidad de<br>medida | Precio<br>unitario | Descuento<br>(%) | Impuestos | Importe |

### FACTURA/2022/0003

### 12. Información contable:

MVD Gestiona cuenta con diversas maneras de obtener información contable del sistema. Presentaremos varias de las opciones.

Previamente es importante saber que los asientos automáticos generan referencias para la contabilidad, lo que nos permiten identificar fácilmente el origen del asiento. Algunas de ellas son:

# NúmeroReferenciaSTJ/2022/0027 es ASIENTO DE INVENTARIO (Stock Journal/ año/número de movimiento)

- A2628-ET es una factura de venta realizada con ETicket
- CSH1/2022/0093 Es una cobranza en efectivo (Cash/año/número de movimiento)
- BNK1/2022/0063 es una cobranza con medio de cobro Banko (banco/año/número de movimiento)
- WH/OUT/00044 es Movimiento de Salida de Inventario (Wherehouse/Salida/número de movimiento
- WH/IN/00038 es Movimiento de Ingreso de Inventario (Wherehouse/Ingreso/número de movimiento.

### 13. Asientos y apuntes contables:

|     | ]            | Nueva pestaña     | ×                              | Apuntes contables - Odoo               | ×     | +                                       |                            |                                   |                             |                         |                            |              |             |           |                       | - (              | . כ       | ×    |
|-----|--------------|-------------------|--------------------------------|----------------------------------------|-------|-----------------------------------------|----------------------------|-----------------------------------|-----------------------------|-------------------------|----------------------------|--------------|-------------|-----------|-----------------------|------------------|-----------|------|
| <   | <del>:</del> | C D               | https://12.demo                | 01.mvdsimple.uy/web#action=177a        | 8imo  | del=account.move.l                      | ine&view_type=li           | st&menu_id=85                     |                             |                         |                            | A            | Q           | ŵ         | t= G                  | b (              |           |      |
|     | Fact         | uración / Cont    | abilidad 🛛                     | formación general Clientes Proveedores | s Co  | ontabilidad Informes (                  | Configuración              |                                   |                             |                         |                            |              |             | 0 📢       | 👂 🕘 Py                | nes -            | Cerrar se | sión |
| Ap  | ountes c     | contables         |                                |                                        | L     | Asientos contables                      |                            | Buscar                            |                             |                         |                            |              |             |           |                       |                  | (         | a    |
|     |              |                   |                                |                                        | L     | Asientos contables<br>Apuntes contables |                            | ▼ Filtros ▼ ≡ Agrupar por         | <ul> <li>Favorit</li> </ul> | os -                    |                            |              |             | 1-74 / 74 | < >                   | HE 100           | Let :     |      |
|     | Fecha        | Asiento contable  | Diario                         | Etiqueta                               | R     | Apuntes analíticos<br>Acciones          | Empresa                    | Cuenta                            | Cuenta<br>analitica         | Etiquetas<br>analíticas | Asiento de<br>conciliación | Debe         | Haber       |           | Moneda de<br>importes | Fecha<br>vencimi | ento      | í    |
| 0 2 | 28/06/2022   | VISAD/2022/0001   | Visa Débito (UYU)              | CUST.IN/2022/0007                      |       | Conciliación                            | JS S.A.                    | 111310 Visa Débito                |                             |                         |                            | \$ 10.000,00 | \$ 0,0      | 0         | 0,00                  | 28/06/20         | 22        | 1    |
| 0 2 | 28/06/2022   | VISAD/2022/0001   | Visa Débito (UYU)              | Pago de cliente                        |       | Ajustes de Impuesto                     | JS S.A.                    | 1120101 Deudores por ventas       |                             |                         |                            | \$ 0,00      | \$ 10.000,0 | 0         | 0,00                  | 28/06/20         | 22        | 1    |
|     | 27/06/2022   | STJ/2022/0003     | Diario de stock (UYU)          | Whisky Importaciones                   | WH/I  | N/00005                                 | Ventas a Granel            | 11701 Mercaderia de Reventa       |                             |                         |                            | \$ 1.819,17  | \$ 0,0      | 0         | 0,00                  | 27/06/20         | 22        | 1    |
| 0 3 | 27/06/2022   | STJ/2022/0003     | Diario de stock (UYU)          | Whisky Importaciones                   | WH/II | N/00005                                 | Ventas a Granel            | 11706 Importaciones en<br>tramite |                             |                         |                            | \$ 0,00      | \$ 1.819,1  | 7         | 0,00                  | 27/06/20         | 22        |      |
| 0 ; | 27/06/2022   | FACTURA/2022/0006 | Facturas de proveedor<br>(UYU) |                                        |       |                                         | Ventas a Granel            | 2110101 Acreedores por<br>compras |                             |                         |                            | \$ 0,00      | \$ 1.000,0  | 0         | 0,00                  | 27/06/20         | 22        | 1    |
| 0 ; | 27/06/2022   | FACTURA/2022/0006 | Facturas de proveedor<br>(UYU) | PO00004: Whisky Importaciones          |       |                                         | Ventas a Granel            | 11706 Importaciones en<br>tramite |                             |                         |                            | \$ 1.000,00  | \$ 0,0      | 0         | 0,00                  | 27/06/20         | 22        |      |
| 0 8 | 27/06/2022   | FACTURA/2022/0004 | Facturas de proveedor<br>(UYU) |                                        |       |                                         | Seguros<br>Internacionales | 2110101 Acreedores por<br>compras |                             |                         |                            | \$ 0,00      | \$ 100,0    | 0         | 0,00                  | 27/06/20         | 22        |      |
| 0 3 | 27/06/2022   | FACTURA/2022/0004 | Facturas de proveedor<br>(UYU) | IVA Compras (22%)                      |       |                                         | Seguros<br>Internacionales | 11502 Iva Compras Básica          |                             |                         |                            | \$ 18,03     | \$ 0,0      | 0         | 0,00                  | 27/06/20         | 22        |      |
| 0 8 | 27/06/2022   | FACTURA/2022/0004 | Facturas de proveedor<br>(UYU) | Seguro Importaciones                   |       |                                         | Seguros<br>Internacionales | 11706 Importaciones en<br>tramite |                             |                         |                            | \$ 81,97     | \$ 0,0      | 0         | 0,00                  | 27/06/20         | 22        |      |
|     | 27/06/2022   | FACTURA/2022/0003 | Facturas de proveedor          |                                        |       |                                         | Forwarder                  | 2110101 Acreedores por            |                             |                         |                            | \$ 0,00      | \$ 900,0    | 0         | 0,00                  | 27/06/20         | 22        |      |

|                                                                                                    |                                                          | cion / Contabilidad    | Información general Clientes                                                                                                    | Proveedores                                                              | Contabilidad Informes Config                                                                                                    | uración                                       |                                                                  |                                                                   |                                                                          |                                       | 0 🔍 🔮 Py                     | mes *                          | Cerrar ses            |
|----------------------------------------------------------------------------------------------------|----------------------------------------------------------|------------------------|----------------------------------------------------------------------------------------------------|--------------------------------------------------------------------------|----------------------------------------------------------------------------------------------------|-----------------------------------------------|------------------------------------------------------------------|-------------------------------------------------------------------|--------------------------------------------------------------------------|---------------------------------------|------------------------------|--------------------------------|-----------------------|
|                                                                                                    | sientos cont                                             | tables                 |                                                                                                    |                                                                          |                                                                                                    | Buscar                                        |                                                                  |                                                                   |                                                                          |                                       |                              |                                | (                     |
| Name         Paper         Name         Paper         Name         Paper         Name         Paper         Name         Paper         Name         Paper         Name         Paper         Name         Paper         Name         Paper         Name         Paper         Name         Paper         Name         Paper         Paper                                                                                                    | crear Importa                                            | ar                     |                                                                                                    |                                                                          |                                                                                                    | ▼ Filtros                                     | <ul> <li>■Agrupar por</li> <li>★ Favori</li> </ul>               | tos =                                                             |                                                                          |                                       | 1-32 / 32                    | < >                            |                       |
| 10022     104.01     41.01     101.004       10022     104.0102.0101     101.004     101.0020       10022     1/211.04.0202.0081     Weaks. down!     Packer do growele (70.0)     101.002.01 Packed       10022     1/211.04.0202.0081     Packer do growele (70.0)     101.002.01 Packed       10022     1/211.04.0202.0081     Packer do growele (70.0)     101.002.01 Packed       10022     1/211.04.0202.0081     Packer do growele (70.0)     101.002.01 Packed       10022     1/211.04.0202.0081     Packer do growele (70.0)     101.002.01 Packed       10022     1/211.04.0202.0081     1/21.04.01     101.02.01 Packed       10022     101.04.01     101.04.01     101.04.01       10122     101.04.01     101.04.01     101.04.01       10122     101.04.01     101.04.01     101.04.01       10122     101.04.01     101.04.01     101.04.01       10122     101.04.01     101.04.01     101.04.01       10122     101.04.01     101.04.01     101.04.01       10122     101.04.01     101.04.01     101.04.01       10122     101.04.01     101.04.01     101.04.01       10122     101.04.01     101.04.01     101.04.01       10122     101.04.01     101.04.01     101.04.01   <                                                                                                    | echa                                                     | Número                 | Empresa                                                                                                    |                                                                          | Referencia                                                                                                    |                                               |                                                                  | Diario                                                            |                                                                          |                                       | Importe E                    | stado                          |                       |
| mmmNon-SorteNon-SorteNon                                                                                                    | R/06/2022                                                | VISAD/2022/0001        | 19.9.4                                                                                                    |                                                                          |                                                                                                    |                                               |                                                                  | Visa Déhito                                                       | AIYID                                                                    |                                       | \$ 10 000 00 P               | ublicado                       |                       |
|                                                                                                    | /06/2022                                                 | STJ/2022/0003          | Ventas a Granel                                                                                                    |                                                                          | WH/IN/00005                                                                                                    |                                               |                                                                  | Diario de st                                                      | lock (UYU)                                                               |                                       | \$ 1.819 17 P                | ublicado                       |                       |
| Net See See See See See See See See See S                                                                                                    | /06/2022                                                 | FACTURA/2022/0006      | Ventes a Granel                                                                                                    |                                                                          |                                                                                                    |                                               |                                                                  | Facturas de                                                       | a proveedor (LIVII)                                                      |                                       | \$ 1.000.00 P                | ublicado                       |                       |
|                                                                                                    | /06/2022                                                 | FACTURA/2022/0004      | Seguros Internacio                                                                                                    | nales                                                                    |                                                                                                    |                                               |                                                                  | Facturas de                                                       | a proveedor (UVII)                                                       |                                       | \$ 100.00 P                  | ublicado                       |                       |
| NON222 NON222019         29.8.4         MANA-verte companion(9)         Pacture de entrol 10)         1 99200 Packados           NON222 NON2220102         Views Cowal         NON2170019         Pacture de entrol 100         1 99200 Packados           NON22 NON2220101         Views Cowal         NON2170019         Pacture de entrol 1010         1 99200 Packados           NON22 Company         J.S.A.         NON240003         Pacture de entrol 1010         1 99200 Packados           NON22 Company         J.S.A.         NON240003         Pacture de entrol 1010         1 99200 Packados           NON22 Company         J.S.A.         NON240, Views Differencia de cambin/7         Betries de entrol 1010         1 99200 Packados           NON22 Company         J.S.A.         NON240, Canado de cambin/7         Betries de entrol 1010         1 99200 Packados           NON22 Company         J.S.A.         NON240, Canado de cambin/7         Betries de entrol 1010         1 99210 Packados           NON22 Company         J.S.A.         NON240, Canado de cambin/7         Betries de cambin/7         Betries de cambin/7         Betries de cambin/7         Betries de cambin/7         Betries de cambin/7         Betries de cambin/7         Betries de cambin/7         Betries de cambin/7         Betries de cambin/7         Betries de cambin/7         Betries de cambin/7         Betries de cambin/7<                                                                                                    | /06/2022                                                 | FACTURA/2022/0003      | Forwarder                                                                                                    |                                                                          |                                                                                                    |                                               |                                                                  | Factures de                                                       | a proveedor (UVII)                                                       |                                       | \$ 900.00 P                  | ublicado                       |                       |
| MAXING CARDING     Notes & Ganadi     Factors of preventer (FV)     & EUROS DESCRIPTION       MAXING CARDING     Stand and the set of the set of                                                                                                    | /06/2022                                                 | INV/2022/0010          | JS S A                                                                                                    |                                                                          | MANUAL-venta comp                                                                                                    | utadora/09                                    |                                                                  | Facturas de                                                       | cliente (LIYLI)                                                          |                                       | \$ 90 000 00 P               | ublicado                       |                       |
| 000000000000000000000000000000000000                                                                                                    | /06/2022                                                 | FACTURA/2022/0002      | Ventas a Granel                                                                                                    |                                                                          | ne atoria; terna comp                                                                                                    |                                               |                                                                  | Eacturas de                                                       | a proveedor (UYU)                                                        |                                       | \$ 80 000 00 P               | ublicado                       |                       |
| Transport Normal Normal Norma                                                                                                    | 06/2022                                                  | ST 1/2022/0002         | A 2 21                                                                                                    |                                                                          | WH/OUT/00010                                                                                                    |                                               |                                                                  | Diario do st                                                      | lock (IIVII)                                                             |                                       | \$ 65 573 77 P               | ublicado                       |                       |
| The set of the set of the                                                                                                    | /06/2022                                                 | ST.J/2022/0002         | Ventes a Granel                                                                                                    |                                                                          | WH/IN/00003                                                                                                    |                                               |                                                                  | Diario de si                                                      | lock (UVU)                                                               |                                       | \$ 65 573 77 P               | ublicado                       |                       |
| The control of the control of the control o                                                                                                    | 106/2022                                                 | EACTURA/2022/0001      | Ventes a Granel                                                                                                    |                                                                          | 11111100003                                                                                                    |                                               |                                                                  | Eacturae de                                                       | a proveedor (UVII)                                                       |                                       | \$ 00.575,11 P               | ublicado                       |                       |
| The set of the set of the                                                                                                    | 106/2022                                                 | CAMRIO(2022/0001       |                                                                                                    |                                                                          |                                                                                                    |                                               |                                                                  | Diferencia                                                        | te cambio (UVII)                                                         |                                       | \$ 200.00 P                  | ublicado                       |                       |
| Normality       2.9 A.       Behavior       Define 0.00001 (0.000)       42.0 A.000 (0.00001 (0.000)       42.0 A.000 (0.00001 (0.00001 (0.000001 (0.000001 (0.000001 (0.00001 (0.00001 (0.000001 (0.000001 (                                                                                                    | 106/2022                                                 | CRM010/2022/0004       | J5 5 A                                                                                                    |                                                                          | MANUAL Domo diferen                                                                                                    | nacia da combia/70                            |                                                                  | Efective Dri                                                      | lares (USD)                                                              |                                       | \$ 52 545 00 P               | ublicado                       |                       |
| Nonexica Producta Producta                                                                                                    | 100/2022                                                 | CAMBIO 2022/00/05      | 10 0 A                                                                                                    |                                                                          | MANOAL-Dellio ullere                                                                                                    | encia de cambior70                            |                                                                  | Diferencies                                                       | da acerta (DOD)                                                          |                                       | \$ 05.545,02 P               | ublicado                       |                       |
| void void void void void void void void                                                                                                    | 105/2022                                                 | CAMBIO/2022/0003       | JS 5.A.                                                                                                    |                                                                          | MANUAL PL                                                                                                    | hannala da Garabla (72)                       |                                                                  | Diferencia d                                                      | be cambio (UTU)                                                          |                                       | \$ 90.709,09 P               | ublicado                       |                       |
| enoregia de sensitionales de la sensitionales de la sensitionale de la sensitionales de la sensitionales de la sensitionales de la sensitionales de la sensitionales de la sensitionales de la sensitionales de la sensitionales de la sensitionales de la sensitionales de la sensitionales de la sensitionales de la sensitionales de la sensitionales de la sensitionale de la sensitionale                                                                                                    | 106/2022                                                 | CSH2/2022/0004         | JS S.A.                                                                                                    |                                                                          | MANUAL-Ejempio Di                                                                                                    | de cambio//2                                  |                                                                  | Efective De                                                       | ilares (USD)                                                             |                                       | \$ 99.209,09 P               | ublicado                       |                       |
| voices and a serie of the series of the series of the seri                                                                                                    | 06/2022                                                  | 0302/2022/0003         | 10 0.A.                                                                                                    |                                                                          | MANUAL-Calculo dil.                                                                                                    | de cambio/20                                  |                                                                  | Electivo Do                                                       | alleste (USD)                                                            |                                       | \$ 73.431,27 F               | ublicado                       |                       |
| biology down of a set of a set                                                                                                    | 00/2022                                                  | 0.4447/0.02022/0006    | J3 3.A.                                                                                                    |                                                                          | MANOAL-Calculo dil.                                                                                                    | de cambio/20                                  |                                                                  | Pacturas de                                                       | to combine (010)                                                         |                                       | 0/0.401,2/ F                 | ublicado                       |                       |
| values of the set of the set of t                                                                                                    | 106/2022                                                 | CAMBIO/2022/0002       | JS S.A.                                                                                                    |                                                                          | MANUAL Museum DR                                                                                                    | annala da Cambla 187                          |                                                                  | Diterencia d                                                      | de cambio (UTU)                                                          |                                       | \$ 56.073,45 P               | ublicado                       |                       |
| balance of an ender Allerter<br>endors contables / VISAD/2022/0001<br>S S A<br>endors to ender Allerter<br>endors contables / VISAD/2022/0001<br>S S A<br>endors to ender Allerter<br>endors contables / VISAD/2022/0001<br>S S A<br>Endors Centel Allerter<br>Endors Centel Allerter<br>Endors Center<br>Endors Centel Allerter<br>Endors Center<br>Endors Center<br>Endor                                                                                                | 100/2022                                                 | CSH2/2022/0002         | JS 5.A.                                                                                                    |                                                                          | MANOAL-MUESTRA DII                                                                                                    | erencia de Cambio/u/                          |                                                                  | Electivo Do                                                       | sares (USD)                                                              |                                       | a 09.073,40 P                | ublicado                       |                       |
| biology versions of the series (VISAD/2022/0001 35 SA<br>encoder versions / VISAD/2022/0001 25 SA<br>encoder / VISAD/2022/0001 25 SA<br>encoder / VISAD/2022/0001 25 SA<br>encoder / VISAD/2022/0001 25 SA<br>encoder / VISAD/2022/0001 25 SA<br>versions / VISAD/2022/0001 25 SA<br>versions / VISAD/2022/0001 25 SA<br>versions / VISAD/2022/0001 25 SA<br>versions / VISAD/2022/0001 25 SA<br>versions / VISAD/2022/0001 25 SA<br>versions / VISAD/2022/0001 25 SA<br>versions / VISAD/2022/0001 25 SA<br>versions / VISAD/2022/0001 25 SA<br>versions / VISAD/2022/0001 25 SA<br>versions / VISAD/2022/0001 / VISAD/2022/0001 / VISAD/2020/001 / VISAD/2022/0001 / VISAD/2022/0001 / VISAD/2022/0001 / VISAD/2022/0001 / VISAD/2022/0001 / VISAD/2022/0001 / VISAD/2022/0001 / VISAD/2022/0001 / VISAD/2022/0001 / VISAD/2020/001 / VISAD/2020/001 / VISAD/2020/001 / VISAD/2020/001 / VISAD/2020/001 / VISAD/2020/001 / VISAD/2020/001 / VISAD/2020/001 / VISAD/2020/001 / VISAD/2020/001 / VISAD/2020/001 / VISAD/2020/001 / VISAD/2020/001 / VISAD/2000 / S 1000.00 / S 1000.00 / S 1000.00 / S 0.00 / S 1000.00 / UISAD/2020// VISAD/2020// UISAD/2020// UISAD/2000// UISAD/2020// UISAD/2000// UISAD/2000/// UISAD/2000// UISAD/2000/// UISAD/2000///                                                                                                    | 106/2022                                                 | 1                      |                                                                                                    |                                                                          |                                                                                                    | 50                                            |                                                                  | Operacione                                                        | rs varias (OTO)                                                          |                                       | 3 397,22 3                   | an asentar                     |                       |
| 00/02/2     CAMBID/2022/2001     3/5 A     Difference de cambio (VII)     \$ 3/27,19 Padicado       00/02/2     Centra Data     B/0 0 A     MAININ d/d.a.undu/DZ     Exceto Data     \$ 2/071 0 D.data                                                                                                    | 1/06/2022                                                | VARIOS/2022/0001       |                                                                                                    |                                                                          | ASIENTO EN DOLAR                                                                                                    | ES                                            |                                                                  | Operacione                                                        | is varias (UYU)                                                          |                                       | \$ 397,22 P                  | ublicado                       |                       |
| Access de reversion de la constante de la constante de la cons                                                                                                    |                                                          |                        |                                                                                                    |                                                                          |                                                                                                    |                                               |                                                                  |                                                                   |                                                                          |                                       |                              |                                |                       |
| Addentions and a second second                                                                                                    | 4/06/2022                                                | CAMBIO/2022/001        | JS S.A.                                                                                                    |                                                                          | SEALITAT de annh                                                                                                    | la/IE                                         |                                                                  | Diferencia o                                                      | de cambio (UYU)                                                          |                                       | \$ 3.872,19 P                | ublicado                       |                       |
| Fecha<br>Referencia     2006/2022     Diario     Viss DMbho (UYU)       Apurtes contable     Ora Informacia       Contrational     Contrational     Eliqueta     Monecia de<br>analitica     Monecia de<br>Informacia     De la de<br>associa     Monecia de<br>associa       Contrational     S A     Cutofit Nu20220007     0.00     \$ 10.00.00     \$ 0.00       111310 Visa Deblo     35 S.A     Cutofit Nu20220007     0.00     \$ 0.00     \$ 0.00       ventas     35 S.A     Page de cliente     0.00     \$ 0.00     \$ 0.00     \$ 0.00                                                                                                    | entos cont<br>iar Crear                                  | CAMBIO28220001         | JSSA<br>ICCA                                                                                                    |                                                                          | 484401481 <i>48</i> 7 de anade                                                                                                    | Acción •                                      |                                                                  | Diferencia o                                                      | de cambio (UYU)                                                          |                                       | \$ 3.872,19 P<br>€ 3.677 % D | ublicado                       | 32 <b>&lt;</b>        |
| Fecha<br>Referencia     2005/2022     Diario     Vasa Debito (UVU)       Apurtes contrables     Otta Información     Apurtes contrables     Apurtes contrables       Apurtes contrables     Otta Información     Eliquetas     Moneda de Innortes     Date Información       111310 Vasa Debito     M5 S.A.     Custifizaciono     0.00     5 0.00     5 0.00       112011 Deudores por<br>ventas     JS S.A.     Pago de cliente     0.00     5 0.00     5 0.00.00                                                                                                    | entos coni<br>itar Crear<br>iento de rever               | cAMBIO22220001 CENTROL | 155A<br>1604<br>VISAD/2022                                                                                                    | /0001                                                                    | MARTIN of A count                                                                                                    | Acción •                                      |                                                                  | Diferencia d                                                      | de cambio (UYU)                                                          | Asientos                              | \$3872.19 P<br>#307340 0     | ublicado<br>Noticando<br>1 / 1 | 32 K<br>Publi         |
| Apuntes contable     Otra Información       Cuenta     Empresa     Etigueta     analitica     Etiguetas     Moneda de innortes     Debe     Haber     Innpuestos       11130 Vaa Dubba     55 A     05 SA     CUSTIN/2022/0007     0.00     5 0.00     5 0.00     0.00       11220 Dubdores por ventas     JS SA     Pago de cliente     0.00     5 0.00     5 0.00     5 0.00.00                                                                                                    | entos cont<br>itar Crear<br>iento de rever               | CAMBIO28220001         | 15 S.A<br>10 0 A<br>VISAD/2022                                                                                                   | /0001                                                                    | MARTIN <i>W</i> is cont                                                                                                    | Acción •                                      |                                                                  | Diferencia d                                                      | de cambio (UYU)                                                          | Asientos<br>onciliados                | \$3872.19 P<br>#307340 0     | ublicado<br>talifanda<br>17    | 32 K                  |
| Apurties contrability         Other Informacidie         Exprese         Exprese         0.00         5 0.000.00         5 0.000.00         Exprese         Exprese         Exprese         0.00         5 0.000.00         5 0.000.00         Exprese         Exprese         Expres                                                                                                    | entos cont<br>iter Crear<br>iento de rever               | CAMBIO28220001         | VISAD/2022<br>Fecha                                                                                                    | /0001<br>28/06/2022                                                      | MARTIN all de soude                                                                                                    | Acolon •<br>Ditario                           | Visa Débhe (UYU                                                  | Diferencia d                                                      | de cambio (UYU)                                                          | Asientos<br>onciliados                | \$ 3.972.19 P<br>5.907.40 P  | ublicado<br>tablicada<br>1 //  | 32 <<br>Publi         |
| Cuenta     Empresa     Eliqueta     Analifica     Moneda de<br>importes     Moneda de<br>importes     Dele<br>Moneda de<br>importes     Impuastos<br>Pale       111316 Visa Déloto     35 S.A     CUSTIN/20220007     0.00     \$10.00.00     \$0.00       110316 Visa Déloto     JS S.A     CUSTIN/20220007     0.00     \$10.00.00     \$0.00       110316 Visa Déloto     JS S.A     Page de cliente     0.00     \$10.00.00     \$0.00                                                                                                    | entos con<br>Rar Crear                                   | CAMBIO2220001          | UISAD/2022<br>Fecha<br>Referencia                                                                                                | /0001<br>28/06/2022                                                      | MARTIN of A count                                                                                                    | Acción •<br>Diario                            | Vise Debito (UYU                                                 | Diferencia d                                                      | de cambio (UYU)                                                          | Asientos<br>conciliados               | \$3872.19<br>\$3073.00<br>1  | talfaada<br>17                 | 32 K                  |
| Cuenta     Cuenta     Cuenta     Eliquetas     Moneda de'     Moneda de'     Impartos     Impartos       11110 Vasa Deblo     JS S.A     CUSTIN/2022/0007     S 0.00     S 10 000.00     S 10 000.00     S 10 000.00       1120 Vasa Deblo     JS S.A     Page de cliente     S 0.00     S 10 000.00     S 10 000.00                                                                                                    | entos cont<br>tar Crear<br>ento de rever                 | CAMBIO22220001         | UISAD/2022<br>Fecha<br>Referencia                                                                                                | /0001<br>28/06/2022<br>Otra Informaciói                                  | 14440101 #F.dk                                                                                                    | Acción •<br>Ditario                           | Visa Débite (UYU                                                 | Diferencia d                                                      | de cambio (UYU)<br>huma di PD                                            | Asientos<br>on ciliados               | \$387219 P<br>*307340 0      | 1/                             | 32 K<br>Publi         |
| Coverta         Empresa         Eligueta         analificas         importes         Moneda         Dabe         Haber         pilcados           11131 Viao Debio         JS S.A.         CUST Nu/2220007         0.00         \$10.000.00         \$0.00         \$10.000.00         \$0.00         \$10.000.00         \$0.00         \$10.000.00         \$10.000.00         \$10.000.00         \$10.000.00         \$10.000.00         \$10.000.00         \$10.000.00         \$10.000.00         \$10.000.00         \$10.000.00         \$10.000.00         \$10.000.00         \$10.000.00         \$10.000.00         \$10.000.00         \$10.000.00         \$10.000.00         \$10.000.00         \$10.000.00         \$10.000.00         \$10.000.00         \$10.000.00         \$10.000.00         \$10.000.00         \$10.000.00         \$10.000.00         \$10.000.00         \$10.000.00         \$10.000.00         \$10.000.00         \$10.000.00         \$10.000.00         \$10.000.00         \$10.000.00         \$10.000.00         \$10.000.00         \$10.000.00         \$10.000.00         \$10.000.00         \$10.000.00         \$10.000.00         \$10.000.00         \$10.000.00         \$10.000.00         \$10.000.00         \$10.000.00         \$10.000.00         \$10.000.00         \$10.000.00         \$10.000.00         \$10.000.00         \$10.000.00         \$10.000.00         \$10.000.00                                                                                                    | entos con<br>ar Crear<br>ento de rever                   | CAMBIO28220001         | UISAD/2022<br>Fecha<br>Referencia                                                                                                | /0001<br>28/06/2022<br>Otra Información                                  | 1444014) <i>20 de comb</i>                                                                                                    | Lone<br>Acción •<br>Diario                    | Vise Debito (UYU                                                 | Diferencia d                                                      | de cambie (UYU)                                                          | Nalentos<br>ornolitados               | \$387219 P<br>#307340 0      | 1/                             | 32 C<br>Public        |
| 111318 Vina Debba         JS S.A.         CUSTIN/2020007         0.00         \$ 10.000.00         \$ 0.00           1120101 Deudores por<br>ventas         JS S.A.         Page de cliente.         0.00         \$ 0.00 \$ 10.000.00                                                                                                    | entos cont<br>ar Crear<br>ento de rever                  | CAMBIO28220001         | USSA<br>VISAD/2022<br>Fecha<br>Referencia                                                                                        | / <b>0001</b><br>28/06/2922<br>Ctra Información                          | Cuerta                                                                                                    | Acción •<br>Diario                            | Visa Débio (UYU<br>Moneda de                                     | Diferencia d                                                      | de cambie (UYU)                                                          | Asientos<br>on ciliados               | 5 3 972 19 P                 | 1/                             | 9ион                  |
| 11/20191 Devolores por US S.A. Pago de cliente 0,00 \$ 0,00 \$ 0,00 | entos cont<br>reconso<br>crear<br>crear<br>ento de rever | CAMBIO28220001         | USSA<br>VISAD/2022<br>Fecha<br>Referencia<br>Apurtes contables<br>Cuenta                                                         | /0001<br>28/06/2022<br>Otra Información<br>Empresa                       | AAAAAAAAAAAAAAAAAAAAAAAAAAAAAAAAAAAAAA                                                                                                    | Acción • Diario Diario                        | Visa Débite (UYU<br>Moneda de<br>importes Moneda                 | Diferencia d<br>Crustus Pat                                       | de cambio (UYU)<br>Name el ISO<br>Haber Impue                            | tuientes<br>anciliados<br>stos<br>dos | 5387219 P<br>* 307140 0      | 1//<br>Sin ascolar             | 32 K<br>Public        |
| 10.000,00 10.000,00                                                                                                    | entos cont<br>ar Crear<br>ento de reven                  | CAMBIO28220001         | USSA<br>VISAD/2022<br>Fecha<br>Referencia<br>Apuntes contables<br>Cuenta<br>111318 Vhas Debito                                   | /0001<br>28/06/2022<br>Otra Informació<br>Empresa<br>JS S A              | ASARTIST AF 2                                                                                                    | Accion •<br>Diario<br>Eliquetas<br>asaliticas | Visa Débito (UYU<br>Moneda de<br>Importes Moneda<br>0.00         | Diferencia «                                                      | de camble (UYU)<br>iterate of IED<br>Haber Import<br>\$ 0.00             | kslentos<br>ancīliados<br>stos<br>dos | \$ 3.972.19 P                | 1/:<br>Sin asectar             | 32 K<br>Publik        |
|                                                                                                    | entos cont<br>ar Crear<br>anto de rever                  | CAMBIO/28220001        | USSA<br>VISAD/2022<br>Fecha<br>Referencia<br>Apuntes contables<br>Cuenta<br>111310 Vasa Debito<br>1121010 Deudores por<br>ventas | /0001<br>28/06/2022<br>Otra Información<br>JSSA<br>JSSA<br>JSSA          | Etiganta Courria<br>analitica<br>CUST IN/2022/00/7<br>Pago de cliente                                                                                                    | Acción •<br>Diario<br>Eliquetas<br>analíticas | Visa Débito (UVU<br>Moneda de<br>importes Moneda<br>0.00<br>0.00 | Diferencia 4<br>Cfueture Da<br>Debe<br>\$ 10.000.00<br>\$ 0.00 \$ | de camble (UYU)<br>Iteres a 1600<br>Haber aplica<br>\$ 0.00<br>10 000.00 | tsientos<br>anoliados<br>stos<br>dos  | 5 3 972 19 P<br>F 3 971 40 P | 1/1<br>Sin mentar              | 32 K                  |
|                                                                                                    | entos cont<br>ar Crear<br>anto de rever                  | CAMBIO28220001         | VISAD/2022<br>Fecha<br>Referencia<br>Apuntes contables<br>Cuenta<br>111310 Visa Dibito<br>1120191 Deudores por<br>ventas         | /0001<br>28/06/2022<br>Otra Información<br>JS S.A.<br>JS S.A.<br>JS S.A. | Establisti de La consta<br>Establisti de La consta<br>Establisti<br>Establisti<br>E | Acción •<br>Diario<br>Eléguetas<br>analiticas | Vise Dablo (UYU<br>Moneda de<br>importes Moneda<br>0.00<br>0.00  | Diferencia 4<br>Cf                                                | 46 camble (UYU)<br>Haber (MpG)<br>5 0.00<br>5 10 500.00<br>10.000,00     | tsientos<br>anotilados<br>stos<br>dos | 5 3 972 19 P                 | 1// 1/ Sin assets              | 32 <b>K</b><br>Publis |

Nos muestra todos los asientos realizados, pudiendo realizar búsqueda en función de la información que se disponga, o utilizando filtros y/o Agrupaciónes. A su vez estos filtros se pueden guardar "Favoritos", para contar con ellos en una búsqueda futura.

| Facturació       | on / Contabilidad | Información general Clientes Proveedores | Contabilidad Informes Configuración |                             |                             | 🕗 🐋 🔮 Pymes - Cerrar sesión |
|------------------|-------------------|------------------------------------------|-------------------------------------|-----------------------------|-----------------------------|-----------------------------|
| Asientos contabl | es                |                                          |                                     | Buscar                      |                             | Q                           |
| Crear Importar   |                   |                                          |                                     | ▼ Filtros ▼ ■ Agrupar por ▼ | ★ Favoritos ▼               | 1-32/32 < > 📰 📰             |
| Fecha            | Número            | Empresa                                  | Referencia                          | Sin asentar                 | Diario                      | Importe Estado              |
| 28/06/2022       | VISAD/2022/0001   | JS S.A.                                  |                                     | Publicado                   | Visa Débito (UYU)           | \$ 10.000,00 Publicado      |
| 27/06/2022       | STJ/2022/0003     | Ventas a Granel                          | WH/IN/00005                         | Ventas                      | Diarlo de stock (UYU)       | \$ 1.819,17 Publicado       |
| 27/06/2022       | FACTURA/2022/0006 | Ventas a Granel                          |                                     | Compras                     | Facturas de proveedor (UYU) | \$ 1.000,00 Publicado       |
| 27/06/2022       | FACTURA/2022/0004 | Seguros Internacionales                  |                                     | Operaciones bancarias       | Facturas de proveedor (UYU) | \$ 100,00 Publicado         |
| 27/06/2022       | FACTURA/2022/0003 | Forwarder                                |                                     | Operaciones en efectivo     | Facturas de proveedor (UYU) | \$ 900,00 Publicado         |
| 27/06/2022       | INV/2022/0010     | JS S.A.                                  | MANUAL-venta computadora/09         | Operaciones varias          | Facturas de cliente (UYU)   | \$ 90.000,00 Publicado      |
| 27/06/2022       | FACTURA/2022/0002 | Ventas a Granel                          |                                     | Añadir filtro personalizado | Facturas de proveedor (UYU) | \$ 80.000,00 Publicado      |
| 27/06/2022       | STJ/2022/0002     | JS S.A.                                  | WH/OUT/00010                        |                             | Diario de stock (UYU)       | \$ 65.573,77 Publicado      |
| 27/06/2022       | STJ/2022/0001     | Ventas a Granel                          | WH/IN/00003                         |                             | Diario de stock (UYU)       | \$ 65.573,77 Publicado      |
| 27/06/2022       | FACTURA/2022/0001 | Ventas a Granel                          |                                     |                             | Facturas de proveedor (UYU) | \$ 0,00 Publicado           |
| 27/06/2022       | CAMBIO/2022/0004  | JS S.A.                                  |                                     |                             | Diferencia de cambio (UYU)  | \$ 200,00 Publicado         |

# MONTEVIDE0COMM.

Cerrar sesión Q 111 **11** 

| Facturación        | / Contabilidad Informació | n general Clientes Proveedores Contabilida | d Informes Configuración          |             |                                          |                  |               | 🕐 📢 🔮 Pymes -          |
|--------------------|---------------------------|--------------------------------------------|-----------------------------------|-------------|------------------------------------------|------------------|---------------|------------------------|
| Asientos contables | 8                         |                                            |                                   | Buscar      |                                          |                  |               |                        |
| Crear Importar     |                           |                                            |                                   | ▼ Filtros ▼ |                                          | ·                |               | 1-32/32 🐇 🗦            |
| Fecha              | Número                    | Empresa                                    | Referencia                        |             | Empresa                                  |                  |               | Importe Estado         |
| 28/06/2022         | VISAD/2022/0001           | JS S.A.                                    |                                   |             | Diario                                   |                  | )             | \$ 10.000,00 Publicado |
| 27/06/2022         | STJ/2022/0003             | Ventas a Granel                            | WH/IN/00005                       |             | Estado                                   |                  | YU)           | \$ 1.819,17 Publicado  |
| 27/06/2022         | FACTURA/2022/0006         | Ventas a Granel                            |                                   |             | Fecha                                    |                  | edor (UYU)    | \$ 1.000,00 Publicado  |
| 27/06/2022         | FACTURA/2022/0004         | Seguros Internacionales                    |                                   |             | Agregar grupo personalizado              |                  | edor (UYU)    | \$ 100,00 Publicado    |
| 27/06/2022         | FACTURA/2022/0003         | Forwarder                                  |                                   |             | Asiento de reversión                     | ~                | iedor (UYU)   | \$ 900,00 Publicado    |
| 27/06/2022         | INV/2022/0010             | JS S.A.                                    | MANUAL-venta computadora/09       |             | Asiento de reversión                     |                  | e (UYU)       | \$ 90.000,00 Publicado |
| 27/06/2022         | FACTURA/2022/0002         | Ventas a Granel                            |                                   |             | Creado el                                |                  | andedor (UYU) | \$ 80.000,00 Publicado |
| 27/06/2022         | STJ/2022/0002             | JS S.A.                                    | WH/OUT/00010                      |             | Creado por<br>Fecha de reversión         | 4                | (UYU)         | \$ 65.573,77 Publicado |
| 27/06/2022         | STJ/2022/0001             | Ventas a Granel                            | WH/IN/00003                       |             | Impuesto de base de efectivo d<br>Monodo | le entrada 🧠     | (UYU)         | \$ 65.573,77 Publicado |
| 27/06/2022         | FACTURA/2022/0001         | Ventas a Granel                            |                                   |             | Movimiento de existencias                | 2                | oveedor (UYU) | \$ 0,00 Publicado      |
| 27/06/2022         | CAMBIO/2022/0004          | JS S.A.                                    |                                   |             | Referencia                               | -                | ambio (UYU)   | \$ 200,00 Publicado    |
| 27/06/2022         | CSH2/2022/0005            | JS S.A.                                    | MANUAL-Demo diferencia de cambio  | 70          | Revertir automáticamente?                | 2                | s (USD)       | \$ 63.545,02 Publicado |
| 25/06/2022         | CAMBIO/2022/0003          | JS S.A.                                    |                                   |             | Última actualización por                 | -                | ambio (UYU)   | \$ 96.789,09 Publicado |
| 25/06/2022         | CSH2/2022/0004            | JS S.A.                                    | MANUAL-Ejemplo Diferencia de Cami | bla/72      |                                          | Efectivo Dólare  | s (USD)       | \$ 99.289,09 Publicado |
| 25/06/2022         | CSH2/2022/0003            | JS S.A.                                    | MANUAL-Cálculo dif. de cambio/28  |             |                                          | Efectivo Dólare  | s (USD)       | \$ 79.431,27 Publicado |
| 25/06/2022         | INV/2022/0006             | JS S.A.                                    | MANUAL-Cálculo dif. de cambio/28  |             |                                          | Facturas de clie | ente (UYU)    | \$ 79.431,27 Publicado |
| 25/06/2022         | CAMBIO/2022/0002          | JS S.A.                                    |                                   |             |                                          | Diferencia de ca | ambio (UYU)   | \$ 58.073,45 Publicado |
| 25/06/2022         | CSH2/2022/0002            | JS S.A.                                    | MANUAL-Muestra Diferencia de Cami | bia/07      |                                          | Efectivo Dólare  | s (USD)       | \$ 59.573,45 Publicado |
| 24/06/2022         | 1                         |                                            |                                   |             |                                          | Operaciones va   | arias (UYU)   | \$ 397,22 Sin asentar  |
| 24/06/2022         | VARIOS/2022/0001          |                                            | ASIENTO EN DÓLARES                |             |                                          | Operaciones va   | arias (UYU)   | \$ 397,22 Publicado    |
| 24/06/2022         | CAMBIO/2022/0001          | JS S.A.                                    |                                   |             |                                          | Diferencia de ca | ambio (UYU)   | \$ 3.872,19 Publicado  |
| 24/06/2022         | CSH2/2022/0001            | JS S.A.                                    | MANUAL-dif de cambio/76           |             |                                          | Efectivo Dólare  | s (USD)       | \$ 3.972,19 Publicado  |

| 27/06/2022 | CSH2/2022/0005   | JS S.A. | MANUAL-Demo diferencia de cambio/70    | Keventir automaticamente? | es (USD)        |
|------------|------------------|---------|----------------------------------------|---------------------------|-----------------|
| 25/06/2022 | CAMBIO/2022/0003 | JS S.A. |                                        | Última actualización por  | ambio (UYU)     |
| 25/06/2022 | CSH2/2022/0004   | JS S.A. | MANUAL-Ejemplo Diferencia de Cambio/72 | Efectivo D                | ólares (USD)    |
| 25/06/2022 | CSH2/2022/0003   | JS S.A. | MANUAL-Cálculo dif. de cambio/28       | Efectivo D                | ilares (USD)    |
| 25/06/2022 | INV/2022/0006    | JS S.A. | MANUAL-Cálculo dif. de cambio/28       | Facturas d                | e cliente (UYU) |
| 25/06/2022 | CAMBIO/2022/0002 | JS S.A. |                                        | Diferencia                | de cambio (UYU) |
| 25/06/2022 | CSH2/2022/0002   | JS S.A. | MANUAL-Muestra Diferencia de Cambio/07 | Efectivo D                | álares (USD)    |
| 24/06/2022 | 1                |         |                                        | Operacion                 | es varias (UYU) |
| 24/06/2022 | VARIOS/2022/0001 |         | ASIENTO EN DÓLARES                     | Operacion                 | es varias (UYU) |
| 24/06/2022 | CAMBIO/2022/0001 | JS S.A. |                                        | Diferencia                | de cambio (UYU) |
| 24/06/2022 | CSH2/2022/0001   | JS S.A. | MANUAL-dif de cambio/76                | Efectivo D                | álares (USD)    |
|            |                  |         |                                        |                           |                 |
|            |                  |         |                                        |                           |                 |

| <ul> <li>Facturación / Con</li> </ul> | tabilidad In                  | formación general Clientes Proveedore                   | s Contabilidad Informes C                 | onfiguración |                                          |      |              | Ø         | 👥 🌒 Pymes 🍷 Cerrar sesión |
|---------------------------------------|-------------------------------|---------------------------------------------------------|-------------------------------------------|--------------|------------------------------------------|------|--------------|-----------|---------------------------|
| Apuntes contables                     |                               |                                                         |                                           |              | Buscar                                   |      |              |           | Q                         |
|                                       |                               |                                                         |                                           |              | ▼ Filtros - ≡Agrupar por - ★ Favoritos - |      |              | 1-74      | /74 < > 💷 💷 🔛             |
|                                       | (UYU)                         | and once on sea or cannot or entry                      |                                           |              | The feet doubled per foliale             | 1.00 |              |           | A                         |
| 27/06/2022 CSH2/2022/0005             | Efectivo Dólares (USD)        | CUST.IN/2022/0006                                       | MANUAL-Demo diferencia de<br>cambio/70    | JS S.A.      | 111102 Efectivo Dolares                  |      | \$ 63.545,02 | \$ 0,00   | U\$S 1.600,00 27/06/2022  |
| 27/06/2022 CSH2/2022/0005             | Efectivo Dólares (USD)        | Pago de cliente: MANUAL-Demo diferencia<br>de cambio    | MANUAL-Demo diferencia de<br>cambio/70    | JS S.A.      | 1120101 Deudores por ventas              | A6   | \$ 0,00 \$ 6 | 3.545,02  | U\$S -1.600,00 27/06/2022 |
| 25/06/2022 CAMBIO/2022/0003           | Diferencia de cambio<br>(UYU) | Diferencia en tasa de cambio de divisa                  |                                           | JS S.A.      | 4302 Diferencias de Cambio<br>ganadas    |      | \$ 0,00 \$ 9 | 6.789,09  | U\$S 0,00 25/06/2022      |
| 25/06/2022 CAMBIO/2022/0003           | Diferencia de cambio<br>(UYU) | Diferencia en tasa de cambio de divisa                  |                                           | JS S.A.      | 1120101 Deudores por ventas              | A5   | \$ 96.789,09 | \$ 0,00   | U\$S 0,00 25/06/2022      |
| 25/06/2022 CSH2/2022/0004             | Efectivo Dólares (USD)        | CUST.IN/2022/0005                                       | MANUAL-Ejemplo Diferencia de<br>Cambio/72 | JS S.A.      | 111102 Efectivo Dolares                  |      | \$ 99.289,09 | \$ 0,00   | U\$S 2.500,00 25/06/2022  |
| 25/06/2022 CSH2/2022/0004             | Efectivo Dólares (USD)        | Pago de cliente: MANUAL-Ejemplo<br>Diferencia de Cambio | MANUAL-Ejemplo Diferencia de<br>Cambio/72 | JS S.A.      | 1120101 Deudores por ventas              | A5   | \$ 0,00 \$ 9 | 9.289,09  | U\$S -2.500,00 25/06/2022 |
| 25/06/2022 CSH2/2022/0003             | Efectivo Dólares (USD)        | CUST.IN/2022/0004                                       | MANUAL-Cálculo dif. de<br>cambio/28       | JS S.A.      | 111102 Efectivo Dolares                  |      | \$ 79.431,27 | \$ 0,00   | U\$S 2.000,00 25/06/2022  |
| 25/06/2022 CSH2/2022/0003             | Efectivo Dólares (USD)        | Pago de cliente: MANUAL-Cálculo dif. de<br>cambio       | MANUAL-Cálculo dif. de<br>cambio/28       | JS S.A.      | 1120101 Deudores por ventas              | A4   | \$0,00 \$7   | 9.431,27  | U\$S -2.000,00 25/06/2022 |
| 25/06/2022 INV/2022/0006              | Facturas de cliente<br>(UYU)  |                                                         | MANUAL-Cálculo dif. de<br>cambio/28       | JS S.A.      | 1120101 Deudores por ventas              | A4   | \$ 79.431,27 | \$ 0,00   | U\$S 2.000,00 25/06/2022  |
| 25/06/2022 INV/2022/0006              | Facturas de cliente<br>(UYU)  | IVA Ventas (22%)                                        | MANUAL-Cálculo dif. de<br>cambio/28       | JS S.A.      | 21402 Iva Ventas Básica                  |      | \$ 0,00 \$ 1 | 4.323,84  | U\$S -360,66 25/06/2022   |
| 25/06/2022 INV/2022/0006              | Facturas de cliente<br>(UYU)  | Computadora                                             | MANUAL-Cálculo dif. de<br>cambio/28       | JS S.A.      | 41101 Ventas Iva 22%                     |      | \$ 0,00 \$ 6 | 5.107,43  | U\$S -1.639,34 25/06/2022 |
| 25/06/2022 CAMBIO/2022/0002           | Diferencia de cambio<br>(UYU) | Diferencia en tasa de cambio de divisa                  |                                           | JS S.A.      | 4302 Diferencias de Cambio<br>ganadas    |      | \$ 0,00 \$ 5 | 8.073,45  | U\$S 0,00 25/06/2022      |
| 25/06/2022 CAMBIO/2022/0002           | Diferencia de cambio<br>(UYU) | Diferencia en tasa de cambio de divisa                  |                                           | JS S.A.      | 1120101 Deudores por ventas              | A3   | \$ 58.073,45 | \$ 0,00   | U\$S 0,00 25/06/2022      |
| 25/06/2022 CSH2/2022/0002             | Efectivo Dólares (USD)        | CUST.IN/2022/0003                                       | MANUAL-Muestra Diferencia de<br>Cambio/07 | JS S.A.      | 111102 Efectivo Dolares                  |      | \$ 59.573,45 | \$ 0,00   | U\$S 1.500,00 25/06/2022  |
| 25/06/2022 CSH2/2022/0002             | Efectivo Dólares (USD)        | Pago de cliente: MANUAL-Muestra<br>Diferencia de Cambio | MANUAL-Muestra Diferencia de<br>Cambio/07 | JS S.A.      | 1120101 Deudores por ventas              | A3   | \$ 0,00 \$ 5 | 9.573,45  | U\$S -1.500,00 25/06/2022 |
| 24/06/2022 * 10                       | Operaciones varias<br>(UYU)   |                                                         |                                           |              | 11130102 Bance CA Dolares                |      | \$ 0,00      | \$ 397,22 | U\$S -10,00 24/06/2022    |

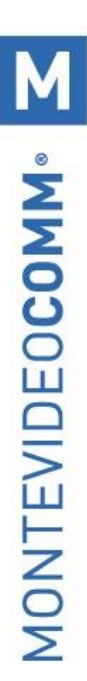

### 14. Informes Contables:

| acturación / Contabilidad                                              | Información genera | al Clientes | Proveedores Contabi                      | idad Informe          | s Configuración                                 |                                  |                  |                      |                 |                  | 0 🐋                                 | 🔮 Pymes 👻              | Cerrar ses        |
|------------------------------------------------------------------------|--------------------|-------------|------------------------------------------|-----------------------|-------------------------------------------------|----------------------------------|------------------|----------------------|-----------------|------------------|-------------------------------------|------------------------|-------------------|
| es contables / Libro mayor                                             |                    |             |                                          | Admini<br>Fact        | stración<br>turas<br>es de contabilidad OCA     | ar<br>Itros ▼                    | avoritos 👻       |                      |                 |                  | 1-74/74 🔇                           | > ≡                    | Q<br>= <u>w</u> = |
| elmprimir ≛Exportar                                                    |                    |             |                                          | Libr<br>Libr<br>Bala  | o mayor<br>o diario<br>ance de Sumas y Saldos   |                                  |                  |                      |                 |                  |                                     |                        |                   |
| Filtro periodo<br>Desde: 01/06/2022 A: 28/7<br>111101 - Efectivo Pesos | 9/2022             |             | Filtro movimientos e<br>Todos los asient | estino Part<br>s Salo | tidas abiertas<br>dos de empresa por antigüedad | de Cuenta en filtro 0<br>Mostrar | Central          | izar el filtro<br>Si |                 | Mostra           | r etiquetas analíticas<br>No        |                        |                   |
| Fecha Asiento Diario                                                   | Cuenta             | Impuestos   | Emp                                      | •sa Info              | rme de impuestos                                | vecia<br>Saldo inicial           | Centro de Costos | Num.                 | Debe<br>\$ 0.00 | Haber<br>\$ 0.00 | Saldo Acumu, Actual.<br>\$ 0.00     | Total Act.             |                   |
| 24062022 (034120220001 0341                                            | 111101 - Efective  | Pesos       | JSSA                                     |                       | A260-E1/23-C0511N20220001                       | Saldo final                      |                  |                      | \$ 5.000,00     | \$ 0,00          | \$ 5.000,00                         |                        |                   |
| Fecha Asiento Diario                                                   | Cuenta             | Impuestos   | Emp                                      | 253                   | Re                                              | ferencia<br>Saldo inicial        | Centro de Costos | Num.                 | Debe<br>\$ 0.00 | Haber<br>\$ 0.00 | Saldo Acumu, Actual.<br>\$ 0.00 USD | Total Act.<br>USS 0.00 |                   |

### Libro mayor:

En el libro mayor puede realizar búsqueda con definición de varios parametros:

- Por tipo de cuenta contable.
- Por una cuenta contable específica.
- Mostrar las partidas en moneda extranjera.
- Seleccionar los asientos de para una empresa.
- Búsqueda por cuenta analitica (centro de costos).
- Podrá seleccionar si quiere verlo, PDF o obtenerlo en Excel.

| Libro mayor                                                                                                    |                                 |                   |                                                                                                    |                                                                                                    | × |
|----------------------------------------------------------------------------------------------------|---------------------------------|-------------------|----------------------------------------------------------------------------------------------------|----------------------------------------------------------------------------------------------------|---|
| Periodo<br>Fecha de inicio<br>Fecha final                                                                                                    | 01/06/2022<br>28/06/2022        | •                 | Movimientos destino<br>Otras opciones                                                                                                    | <ul> <li>Todos los asientos asentados</li> <li>Todos los asientos</li> <li>Activar centralización</li> <li>Ocultar saldos finales con valor a 0</li> <li>Mostrar Moneda Extranjera</li> <li>Mostrar etiquetas analíticas</li> <li>No agrupar por empresa</li> </ul> |   |
| Putro Cuentas Filtrar     Por cobrar     A pagar     Banco y caja     Tarjetas de Crédito     Activos no-circulantes     Pre-pagos     Activos fijos     Pasivo actual     Pasivo actual     Pasivos no-circulantes     Valor neto     Ganancias año actual     Otro ingreso     Ingreso     Amortización     Gastos     Coste directo de la vento | tas                             | r iitrar por etic | 111101 Efectivo Pesc<br>111102 Efectivo Dola<br>111102 Efectivo Dola<br>111103 Transferencia<br>111201 Caja chica Pi<br>11130101 Banco CA<br>11130102 Banco CC<br>Buscar más | os<br>ires<br>as Internas<br>esos<br>Pesos<br>Dolares<br>Pesos                                                                                                    |   |
| Vista <sub>0</sub> Exportar a PD                                                                                                    | OF 0 Exportar a XLSX 0 Cancelar |                   |                                                                                                    |                                                                                                    |   |

| turaciór              | n / Contabilio    | lad               | Información general   | Clientes  | Proveedores Co | ntabilidad I | Informes | Configuración                  |                       |                       |                  |                 |               |           | 0 🐋                    | 🔮 Pymes 👻      | Cerrar ses |
|-----------------------|-------------------|-------------------|-----------------------|-----------|----------------|--------------|----------|--------------------------------|-----------------------|-----------------------|------------------|-----------------|---------------|-----------|------------------------|----------------|------------|
| contable              | s / Libro mayor   |                   |                       |           |                |              |          |                                | Buscar                |                       |                  |                 |               |           |                        |                | (          |
|                       |                   |                   |                       |           |                |              |          |                                | ▼ Filtros ▼           | ■ Agrupar por * 🔺 Far | voritos 👻        |                 |               |           | 1-74 / 74 \prec        | > ∷            |            |
| <del>⊖</del> Imprimir | <b>≜</b> Exportar |                   |                       |           |                |              |          |                                |                       |                       |                  |                 |               |           |                        |                |            |
| _ibro mayo            | or MVD COMM -     | UYU               |                       |           |                |              |          |                                |                       |                       |                  |                 |               |           |                        |                |            |
|                       | Eit               | Itro periodo      |                       |           | Eitro movimia  | nine destino |          |                                | Balance de Cuenta e   | s filles 0            | Centra           | lizar el filtro |               | Mostr     | r aticuatas analíticas |                |            |
|                       | Deade: 01/0       | 6/2022 A: 28/06/2 | 022                   |           | Todos los      | asientos     |          |                                | Mostrar               | 1 100 9 9             | Centra           | 5               |               | mosea     | No                     |                |            |
|                       | otive Deser       |                   |                       |           |                |              |          |                                |                       |                       |                  |                 |               |           |                        |                |            |
| Fache                 | Cuvo Pesos        | Dissis            | Currete               | Income    |                | Emma         |          |                                | Betweenin             |                       | Contra de Contra |                 | Daha          | Hebre     | Robbs Assess Ashest    | Total dat      |            |
| Peona                 | Asiento           | Unario            | Coensa                | impuesios |                | Empresa      |          |                                | Referencia            | Quida (alaia)         | Centro de Costos | recent.         | 8.0.00        | 80.00     | Saloo Acomu. Actual.   | TOTAL MOL      |            |
| 24/20/2022            | C 84412022-0001   | C 844             |                       |           | 10.0 4         |              |          |                                | 1                     | Sago Hoa              |                  |                 | 5 0,00        | 50,00     | 5 0,00                 |                |            |
|                       | Contraverouvi     | (veri)            | And the Education D   |           | ya a M.        |              | -        |                                |                       | Palda final           |                  |                 | 8 5 000 00    | 8 0.00    | 8 6 000 00             |                |            |
| 111102 - Efe          | ctivo Dolarea     |                   |                       |           |                |              |          |                                |                       |                       |                  |                 |               |           |                        |                |            |
| Fecha                 | Asiento           | Diario            | Cuenta                | Impuestos |                | Empresa      |          |                                | Referencia            |                       | Centro de Costos | Num.            | Debe          | Haber     | Saldo Acumu. Actual.   | Total Act.     |            |
|                       |                   |                   |                       |           |                |              |          |                                |                       | Saldo inicial         |                  |                 | \$ 0.00       | \$ 0.00   | \$ 0,00 USD            | U\$\$ 0.00     |            |
| 24/06/2022            | CSH2/2022/0001    | CSH2              | 111102                |           | 35 S.A.        |              | N        | ANUAL-dif de cambio/76 - CUS1  | 1N/2022/0002          |                       |                  |                 | \$ 3.972.19   | \$ 0.00   | \$ 3.972.19 USD        | U\$S 100.00    |            |
| 24/06/2022            | VARIOS/2022/0001  | Vario             | 111102                |           |                |              | A        | SIENTO EN DÓLARES              |                       |                       |                  |                 | \$ 397,22     | \$ 0,00   | \$ 4.309,41 USD        | U\$S 10,00     |            |
| 24/06/2022            |                   | Vario             | 111102                |           |                |              |          |                                |                       |                       |                  |                 | \$ 307,22     | \$ 0.00   | \$ 4.765,63 USD        | U\$S 10.00     |            |
| 25/06/2022            | CSH2/2022/0002    | CSH2              | 111102                |           | J\$ \$.A.      |              | N        | ANUAL-Muestra Diferencia de C  | ambio/07 - CUST/IN/20 | 22/0003               |                  |                 | \$ 59.573,45  | \$ 0,00   | \$ 64.340,08 USD       | U\$\$ 1,500,00 |            |
| 25/06/2022            | CSH2/2022/0003    | CSH2              | 111102                |           | JS S.A.        |              | N        | ANUAL-Cálculo dif. de cambio/2 | 8 - CUST/IN/2022/0004 |                       |                  |                 | \$ 79.431,27  | \$ 0,00   | \$ 143.771,35 USD      | U\$\$ 2.000,00 |            |
| 25/06/2022            | CSH2/2022/0004    | CSH2              | 111102                |           | JS S.A.        |              | M        | ANUAL-Ejempio Diferencia de C  | ambio/72 - CUST/IN/20 | 22/0005               |                  |                 | \$ 99.289,09  | \$ 0.00   | \$ 243.050,44 USD      | U\$S 2.500.00  |            |
| 27/06/2022            | CSH2/2022/0005    | CSH2              | 111102                |           | JS S A.        |              | N        | ANUAL-Demo diferencia de can   | bie/70 - CUST/IN/2022 | 0008                  |                  |                 | \$ 63.545,02  | \$ 0,00   | \$ 308.605,48 USD      | U\$S 1.600,00  |            |
|                       |                   |                   | 111102 - Efectivo Do  | lares     |                |              |          |                                |                       | Saldo final           |                  |                 | \$ 306.605,46 | \$ 0,00   | \$ 306.605,46 USD      | USS 7.720,00   |            |
| 11130102 - E          | Banco CA Dolares  |                   |                       |           |                |              |          |                                |                       |                       |                  |                 |               |           |                        |                |            |
| Fecha                 | Asiento           | Diario            | Cuenta                | Impuestos |                | Empresa      |          |                                | Referencia            |                       | Centro de Costos | Num.            | Debe          | Haber     | Saldo Acumu. Actual.   | Total Act.     |            |
|                       |                   |                   |                       |           |                |              |          |                                |                       | Saldo inicial         |                  |                 | \$ 0,00       | \$ 0,00   | \$ 0,00 USD            | U\$S 0,00      |            |
| 24/06/2022            | VARIOS/2022/0001  | Vario             | 11130102              |           |                |              | A        | SIENTO EN DÓLARES              |                       |                       |                  |                 | \$ 0.00       | \$ 397,22 | \$-397,22 USD          | U\$S -10.00    |            |
| 24/06/2022            |                   | Vario             | 11130102              |           |                |              |          |                                |                       |                       |                  |                 | \$ 0,00       | \$ 397,22 | \$ -794,44 USD         | U\$S -10,00    |            |
|                       |                   |                   | 11130102 - Banco CA I | Dolares   |                |              |          |                                |                       | Saldo final           |                  |                 | \$ 0,00       | \$ 794,44 | \$-794,44 USD          | U\$5 -20,00    |            |
| 111310 - Vis          | a Débito          |                   |                       |           |                |              |          |                                |                       |                       |                  |                 |               |           |                        |                |            |
| Fecha                 | Asiento           | Diario            | Cuenta                | Impuestos |                | Empresa      |          |                                | Referencia            |                       | Centro de Costos | Num.            | Debe          | Haber     | Saldo Acumu. Actual.   | Total Act.     |            |
|                       |                   |                   |                       |           |                |              |          |                                |                       | Saldo inicial         |                  |                 | \$ 0,00       | \$ 0,00   | \$ 0,00                |                |            |
| 28/06/2022            | VISAD/2022/0001   | VisaD             | 111310                |           | JS S.A.        |              | 0        | JST.IN/2022/0007               |                       |                       |                  |                 | \$ 10.000,00  | \$ 0.00   | \$ 10,000,00           |                |            |
|                       |                   |                   |                       |           |                |              |          |                                |                       |                       |                  |                 |               |           |                        |                |            |

### Libro diario:

En el libro diarios puede realizar búsqueda con definición de varios parametros:

- o Rango de fechas.
- Número de asiento o fecha.
- Agrupar por diarios o no.
- Seleccionar un diario específico.
- Podrá seleccionar si quiere verlo, PDF o obtenerlo en Excel.

| Libro diario                    | ×                                     |     |
|---------------------------------|---------------------------------------|-----|
|                                 |                                       |     |
| Periodos                        |                                       | l   |
| Periodo                         | ✓                                     | ļ   |
| Fecha de inicio                 | -                                     |     |
| Fecha final                     | •                                     |     |
|                                 |                                       | D   |
| Opciones                        |                                       | 00  |
|                                 |                                       |     |
| Asiento Objetivo                | Todos Posteado Sin Postear            | D   |
| Ordenar asientos por            | Número de asiento 🗸                   | 72  |
| Agrupar por                     | Diario 🗸                              | 91  |
| Moneda Extranjera               | 0                                     | 73  |
| Cuenta con Nombre               | 0                                     | 31  |
|                                 |                                       | 45  |
| Diarios                         |                                       | 0:  |
| Diarios                         |                                       | D   |
| Diarios                         | · · · · · · · · · · · · · · · · · · · | 5 C |
|                                 |                                       |     |
| Vista <sub>0</sub> Exportar a P | PDF 0 Exportar a XLSX 0 Cancelar      | D   |

MONTEVIDE0COMM «

| ontables / Lib     | oro mayor /  | Diario     |                  |                                                   | Buscar                                   |                   |           | 0             |   |
|--------------------|--------------|------------|------------------|---------------------------------------------------|------------------------------------------|-------------------|-----------|---------------|---|
|                    |              |            |                  |                                                   | ▼ Filtros - ■Agrupar por - ★ Favoritos - |                   | 1-74      | /74 < > Ⅲ Ⅲ Ⅲ |   |
| ⊖Imprimir ≜Exp     | ortar        |            |                  |                                                   |                                          |                   |           |               | * |
| rio de contab      | ilidad - MVD | COMM - UYU |                  |                                                   |                                          |                   |           |               |   |
| Asiento            | Feoha        | Cuenta     | Empresa          |                                                   | Referencia                               | Impuestos         | Debe      | Haber         |   |
|                    | 24/06/2022   | 11130102   |                  |                                                   |                                          |                   |           | 397,22        |   |
|                    |              | 111102     |                  |                                                   |                                          |                   | 397,22    |               |   |
| 2627-ET            | 23/06/2022   | 411        | Consumidor final | Producte 1                                        |                                          | IVA Ventas (22%)  |           | 409.04        |   |
|                    |              | 21402      |                  | IVA Ventas (22%)                                  |                                          | IVA Ventas (2216) | 500.00    | ¥0,10         |   |
| 030.FT             | 24/05/2022   | 41101      | 15.5 4           | Comoutatora                                       |                                          | IVA Ventas (22%)  | 500,00    | 4 095 30      |   |
|                    |              | 21402      |                  | IVA Ventas (22%)                                  |                                          | IVA Ventas (22%)  |           | 901.64        |   |
|                    |              | 1120101    |                  |                                                   |                                          |                   | 5.000.00  |               |   |
| 2631-ET            | 24/08/2022   | 41101      | JS S.A.          | Computadora                                       |                                          | IVA Ventas (22%)  |           | 4.098.36      |   |
|                    |              | 21402      |                  | NA Ventas (22%)                                   |                                          | IVA Ventas (22%)  |           | 901,64        |   |
|                    |              | 1120101    |                  |                                                   |                                          |                   | 5.000,00  |               |   |
| AMBIO/2022/0001    | 24/08/2022   | 4302       | JS S.A.          | Diferencia en tasa de cambio de divisa            |                                          |                   |           | 3.872,19      |   |
|                    |              | 1120101    |                  | Diferencia en tasa de cambio de divisa            |                                          |                   | 3.872.19  |               |   |
| AMBIO/2022/0002    | 25/08/2022   | 4302       | JSSA.            | Diferencia en tasa de cambio de divisa            |                                          |                   |           | 58.073.45     |   |
|                    |              | 1120101    |                  | Diferencia en tasa de cambio de divisa            |                                          |                   | 58.073.45 |               |   |
| AMBIC/2022/0003    | 25/05/2022   | 4302       | JS S.A.          | Diferencia en tasa de cambio de divisa            |                                          |                   | 00 780 00 | 95.789,09     |   |
| AMR/0/2022/0004    | 27/06/2022   | 8302       | 19.9.4           | Diferencia en tara de cambio de duira             |                                          |                   | 200.00    |               |   |
|                    | LINGELLE     | 1120101    |                  | Diferencia en tasa de cambio de duisa             |                                          |                   | 200.00    | 200.00        |   |
| SH1/2022/0001      | 24/06/2022   | 1120101    | JSSA             | Pago de cliente: A2630-ET                         |                                          |                   |           | 5.000.00      |   |
|                    |              | 111101     |                  | CUST.IN/2022/0001                                 |                                          |                   | 5.000,00  |               |   |
| SH2/2022/0001      | 24/05/2022   | 1120101    | JS S.A.          | Pago de cliente: MANUAL-dif de cambio             |                                          |                   |           | 3.972,19      |   |
|                    |              | 111102     |                  | CUST.IN/2022/0002                                 |                                          |                   | 3.972,19  |               |   |
| SH2/2022/0002      | 25/05/2022   | 1120101    | JS S.A.          | Pago de cliente: MANUAL-Muestra Diferencia de Can | nbio                                     |                   |           | 59.573.45     |   |
|                    |              | 111102     |                  | CUST.IN/2022/0003                                 |                                          |                   | 59.573.45 |               |   |
| SH2/2022/0003      | 25/08/2022   | 1120101    | US S.A.          | Pago de cliente: MANUAL-Cálculo dif. de cambio    |                                          |                   |           | 79.431.27     |   |
|                    |              | 111102     |                  | CUST.IN/2022/0004                                 |                                          |                   | 79.431,27 |               |   |
| SH2/2022/0004      | 25/05/2022   | 1120101    | JSSA             | Pago de ciente: MANUAL-Ejempio Diferencia de Can  | 100                                      |                   |           | 99.289.09     |   |
| CU ID (D022) (D028 | 07/08/00020  | 111102     | 10.0.4           | CUST.IN/2022/0009                                 | -                                        |                   | 99.289.09 | 43.848.00     |   |
| SH2/2022/0005      | 21/06/2022   | 1120101    | JS S.A.          | Pago de diente: MANUAL-Demo offerencia de carrol  | 0                                        |                   |           | 63.545.02     |   |

### Balance de sumas y saldos:

Este reporte se basa en la definición realizada en el plan de cuentas. Para tener una correcta agrupación de los saldos contables, es muy imporante definir el código de la cuenta a que grupo pertenece, de esta manera las cuentas que no reciben asientos contables serán correctamente cálculadas.

| Plan contable / 111102 Efectivo Dolares | Acción =                                                                                                    | 2/80 < > |
|-----------------------------------------|----------------------------------------------------------------------------------------------------|----------|
|                                         | Código     111102       Nombre     Ekochro Dolares       Tipo     Banchro Dolares       Impuestos por<br>defecto     Eliguesta       Eliguestas     Contra de la monéda       Cuenta de la monéda     USD       Descatalógado |          |

En el balance de sumas y saldos se puede realizar búsqueda con definición de varios parametros:

- o Rango de fechas.
- Para un díario especifico.
- Seleccionar cuentas a cobrar o a pagar.
- Si queremos ver el detalle de emrpesa a que pertenece la partida.
- Si queremos ver las jerarquía dela cuentas contables y a que nivel queremos ver.
- Si queremos ver las partidas en moneda extranjera.
- Podrá seleccionar si quiere verlo, PDF o obtenerlo en Excel.

|                                                                               | s y Saidos |                                                                     |                                                                                                    | ×                                                                                                    |
|-------------------------------------------------------------------------------|------------|---------------------------------------------------------------------|----------------------------------------------------------------------------------------------------|----------------------------------------------------------------------------------------------------|
| <sup>p</sup> eriodo<br><sup>-</sup> echa de inicio<br><sup>-</sup> echa final |            | - N<br>- ()<br>- ()<br>- ()<br>- ()<br>- ()<br>- ()<br>- ()<br>- () | Movimientos destino<br>Dcultar cuentas a 0<br>Mostrar detalles de<br>empresa<br>Jerarquía en                                       | <ul> <li>Todos los asientos asentados</li> <li>Todos los asientos</li> <li>Cuentas Calculadas</li> <li>Cuentas Hijas</li> <li>Cin Jacardaría</li> </ul> |
|                                                                               |            | L<br>j<br>M<br>R<br>M<br>E                                          | Limitar niveles de<br>erarquía<br>Niveles de Jerarquía<br>a mostrar<br>No mostrar niveles<br>padre<br>Mostrar Moneda<br>Extranjera | <ul> <li>Sin jerarquia</li> <li>1</li> <li>1</li> </ul>                                                                                                 |
| Diario<br>Filtro Cuentas<br>Sólo cuentas a<br>cobrar                          | -          | 5                                                                   | Sólo cuentas a pagar                                                                                                    | 0                                                                                                    |

| contables / VAF | RIOS/2022/0002 / Balance de Sumas y Saldos |                  |                             |                        |                  |                          |         |                       |               |
|-----------------|--------------------------------------------|------------------|-----------------------------|------------------------|------------------|--------------------------|---------|-----------------------|---------------|
| rear            |                                            | Acción 👻         |                             |                        |                  |                          |         |                       |               |
|                 | Desde: 01/08/2022 A: 28/08/2022 Todos los  | asientos         |                             | Ocultar                |                  | Nivel 5                  |         |                       |               |
| Código          | Cuenta                                     | Saldo inicial    | Debe                        | Haber                  | Saldo de periodo | Saldo final              | Actual. | Saldo<br>inicial Act. | Saldo final.  |
| 1               | Activo                                     | \$ 100,00        | \$ 1.273.982,62             | \$ 454.772,17          | \$ 819.210,45    | \$ 819.310,45            |         |                       |               |
| 11              | Activo Corriente                           | \$ 100.00        | \$ 1,273,982,62             | \$ 454,772,17          | \$ 819,210,45    | \$ 819,310,45            |         |                       |               |
| 111             | Efectivo y equivalente de efectivo         | \$ 0.00          | \$ 716.378.66               | \$ 794.44              | \$ 715,584,22    | \$ 715,584,22            |         |                       |               |
| 1111            | Efectivo                                   | \$ 0.00          | \$ 311,605,46               | \$ 0.00                | \$ 311,605,46    | \$ 311,605,46            |         |                       |               |
| 111101          | Efectivo Pesos                             | \$ 0.00          | \$ 5.000.00                 | \$ 0.00                | \$ 5.000.00      | \$ 5.000.00              |         |                       |               |
| 111102          | Efectivo Dolares                           | \$ 0,00          | \$ 306.605,46               | \$ 0,00                | \$ 308.605.48    | \$ 306.605,46            | USD     | U\$S 0,00             | U\$S 7.720,00 |
| 1113            | Bancos                                     | \$ 0,00          | \$ 404.773,20               | \$ 794,44              | \$ 403.978,76    | \$ 403.978,76            |         |                       |               |
| 111301          | Banco                                      | \$ 0,00          | \$ 384.773,20               | \$ 784,44              | \$ 393.978,76    | \$ 393.978,76            |         |                       |               |
| 11130102        | Banco CA Dolarea                           | \$ 0.00          | \$ 394.773.20               | \$ 794,44              | \$ 393.978.78    | \$ 393.978.78            | USD     | USS 0.00              | USS 9.960.00  |
| 111310          | Visa Débito                                | \$ 0,00          | \$ 10.000,00                | \$ 0,00                | \$ 10.000,00     | \$ 10.000,00             |         |                       |               |
| 112             | Credito por ventas                         | \$ 100,00        | \$ 408.211,02               | \$ 321.011,02          | \$ 87.200,00     | \$ 87.300,00             |         |                       |               |
| 11201           | Deudores por Ventas                        | \$ 100,00        | \$ 408.211,02               | \$ 321.011,02          | \$ 87.200,00     | \$ 87.300,00             |         |                       |               |
| 1120101         | Deudores por vertas                        | \$ 100.00        | 5 408.211.02                | \$ 321,011,02          | \$ 87.200.00     | \$ 87.300,00             |         |                       |               |
| 110             | Creatos Piscales                           | \$ 0,00          | \$ 14.000,00                | \$ 0,00                | \$ 14.000,00     | \$ 14.000,00             |         |                       |               |
| 11502           | Pienes de Cambio                           | 5 0,00           | 5 14.000,50<br>C 434 700 30 | 5 0,00<br>E 433 066 74 | 5 14.000,50      | 3 14.000,30              |         |                       |               |
| 11701           | Dienes de Califord                         | 5 0,00           | 5 67 303 04                 | 5 65 573 77            | 5 1.019,07       | 3 1.012,07<br>5 1.010,17 |         |                       |               |
| 11701           | Mercadena de Reventa                       | 5 0,00           | 5 07.332,94                 | 3 03.5/3,//            | 5 1.013,17       | 5 1.019,17               |         |                       |               |
| 11700           | Marcadería da Davanta a Dacibir            | 50.00            | \$ 65 573 77                | \$ 65 573 77           | \$ 0.00          | 5 0.00                   |         |                       |               |
| •               | Paeluo                                     | \$ 0.00          | \$ 0.00                     | \$ 126 997 51          | \$ .126 997 51   | \$ .126 997 51           |         |                       |               |
|                 | Parks Cardente                             | 0,00             | 5 0,00                      | 6 436 087 54           | £ 400.007.01     | 6 400 007 54             |         |                       |               |
| 21              | Pasivo Comente                             | \$ 0,00          | \$ 0,00                     | 5 126.367,31           | 5-120.007,01     | \$ -120.907,91           |         |                       |               |
| 211             | Deudas Comerciales                         | \$ 0,00          | \$ 0,00                     | \$ 82.000,00           | \$ -82.000,00    | \$ -82.000,00            |         |                       |               |
| 21101           | Acreedores por compras                     | \$ 0,00          | \$ 0,00                     | \$ 82.000,00           | \$ -82.000,00    | \$ -82.000,00            |         |                       |               |
| 2110101         | Acreeoties por compras                     | 50,00            | 5 0,00                      | 5 82,000,00            | 5-82.000,00      | 5 -82 000,00             |         |                       |               |
| 21402           | Iva Vantas Rácina                          | \$ 0,00          | 50,00                       | \$ 44,007,01           | \$ .44.907.51    | \$ .44.997.54            |         |                       |               |
| 21402           | Patrimenia                                 | 30,00            | 0.00                        | a 44.007,51            | a                | a -mm.d0/,01             |         |                       |               |
| •               |                                            | \$ 0,00          | a 0,00                      | 5 054.110,20           | a -aam.110,20    | a -aan.rr3,20            |         |                       |               |
| 31              | Сарнан                                     | \$ 0,00          | \$ 0,00                     | \$ 394.773,20          | \$ -394.773,20   | \$ -394.173,20           |         |                       |               |
| 3102            | Aportes a Capitalizar                      | \$ 0,00          | \$ 0,00                     | \$ 394.773,20          | \$-394.773,20    | \$ -394.773,20           |         |                       |               |
| 4               | Ganancias                                  | \$ -100,00       | \$ 0,00                     | \$ 363.223,51          | \$ -363.223,51   | \$ -363.323,51           |         |                       |               |
| 41              | Ingresos Operativos                        | <b>S</b> -100,00 | \$ 0,00                     | \$ 204.488,78          | \$ -204.488,78   | \$ -204.588,78           |         |                       |               |
| 411             | Ventas                                     | \$ 0,00          | \$ 0,00                     | \$ 409,84              | \$ -409,84       | \$ -409,84               |         |                       |               |
| 41101           | Ventas Iva 22%                             | \$ -100,00       | \$ 0,00                     | \$ 204.078,94          | \$ -204.078,94   | \$ -204.178,94           |         |                       |               |
| 43              | Ingresos Financieros                       | \$ 0,00          | \$ 0.00                     | \$ 158,734,73          | \$ -158.734,73   | \$ -158.734,73           |         |                       |               |
| 4302            | Diferencias de Cambio ganadas              | \$ 0.00          | \$ 0,00                     | \$ 158,734,73          | \$ -158.734.73   | \$-158.734.73            |         |                       |               |
| 5               | Pérdidas                                   | \$ 0.00          | \$ 65 773 77                | \$ 0.00                | \$ 65 773 77     | \$ 65 773 77             |         |                       |               |
| 64              | Costo de la Vendido                        | 5 0,00           | \$ 65 573 77                | 5 0 00                 | \$ 65 573 77     | \$ 65 573 77             |         |                       |               |
| 5100            | Costo de Mantes                            | 5 0,00           | a v3.3/3,//                 | 5 0,00                 | a 03.373,77      | 3 65.573,77              |         |                       |               |
| 0102            | Cusio de ventas                            | \$ 0,00          | a 00.013,17                 | a 0,00                 | 3 00.013,77      | 3 00.073,77              |         |                       |               |
| 63              |                                            |                  |                             |                        | N 4000 00        |                          |         |                       |               |

**NOTA:** En color azul se representan los grupos, los mismos no reciben directamente asientos y son calculados en función de las cuentas que lo integra. Este reporte fue solicitado con un nivel de jerarquía 4 para lograr tener mayor apertura.

### Partidas abiertas:

Este informe tiene el objetivo de mostrar por cuenta contable los saldos en una determinada fecha.

En las partidas abiertas, se puede realizar búsqueda con definición de varios parametros:

- Seleccionar la fecha deseada.
- Mostrar partidas en moneda extranjera.
- Filtrar por alguna empresa específica.
- Seleccionar cuentas contables de cuentas a cobrar o pagar.
- Podrá seleccionar si quiere verlo, PDF o obtenerlo en Excel.

| Partidas abiertas           |                         |            |                                                                         |                                                                              | × |
|-----------------------------|-------------------------|------------|-------------------------------------------------------------------------|------------------------------------------------------------------------------|---|
| Fecha a                     | 28/06/2022              | Ť          | Movimientos destino                                                     | <ul> <li>Todos los asientos asentados</li> <li>Todos los asientos</li> </ul> |   |
|                             |                         |            | Ocultar saldos<br>finales con valor a 0<br>Mostrar Moneda<br>Extranjera |                                                                              |   |
| Filtrar empresa             |                         |            |                                                                         |                                                                              | - |
| Sólo cuentas a<br>cobrar    | D                       |            | Sólo cuentas a pagar                                                    | 0                                                                            |   |
|                             |                         |            |                                                                         |                                                                              | • |
| Vista <sub>0</sub> Exportar | a PDF o Exportar a XLSX | 0 Cancelar |                                                                         |                                                                              |   |

| uración /                                           | / Contabilidad                 | Informació        | in general Cli | ientes Proveedores Contabilida     | d Informes Configuración                                                                                        |                          |                             |                           |          | 0 👥           | 🔮 Pym      |
|-----------------------------------------------------|--------------------------------|-------------------|----------------|------------------------------------|----------------------------------------------------------------------------------------------------|--------------------------|-----------------------------|---------------------------|----------|---------------|------------|
| contables                                           | / VARIOS/2022/00               | 02 / Balance      | de Sumas       | v Saldos / Partidas abiert         | as / Partidas abiertas                                                                                          |                          |                             |                           |          |               |            |
| Descartar                                           |                                |                   |                | ,                                  |                                                                                                    |                          |                             |                           |          |               |            |
|                                                     |                                |                   |                |                                    |                                                                                                    |                          |                             |                           |          |               |            |
| ⊖Imprimir 4                                         | Exportar                       |                   |                |                                    |                                                                                                    |                          |                             |                           |          |               |            |
| artidas abie                                        | ertas - MVD COMM -             | UYU               |                |                                    |                                                                                                    |                          |                             |                           |          |               |            |
|                                                     | Filtro Fecha                   |                   |                | Filtro mo                          | rimientos destino                                                                                               |                          | Balance de C                | uenta en filtro 0         |          |               |            |
|                                                     | 28/06/2022                     |                   |                | Todo                               | s los asientos                                                                                                  |                          | 0                           | outar                     |          |               |            |
| 1120101 - Deud<br>Consumidor fir                    | fores por ventas<br>nal        |                   |                |                                    |                                                                                                    |                          |                             |                           |          |               |            |
| Fecha                                               | Asiento                        | Diario            | Cuenta         | Empresa                            | Referencia                                                                                                    | Fecha vencimiento        | Inicial                     | Remanente                 | Actual.  | Acum, Inicial | Acum, Re   |
| 23/06/2022                                          | A2627-ET                       | INV               | 1120101        | Consumidor final                   | A2627-ET/74                                                                                                    | 23/05/2022               | \$ 500.00                   | \$ 500,0                  | 0        |               |            |
|                                                     |                                |                   |                |                                    |                                                                                                    | Saldo final de empresa   |                             | \$ 500,0                  | 10       |               |            |
| JS S.A.                                             |                                |                   |                |                                    |                                                                                                    |                          |                             |                           |          |               |            |
| Fecha                                               | Asiento                        | Diario            | Cuenta         | Empresa                            | Referencia                                                                                                    | Fecha vencimiento        | Inicial                     | Remanente                 | Actual.  | Acum. Inicial | Acum. Res  |
| 20/06/2022                                          | INV/2022/0007                  | INV               | 1120101        | JS S.A.                            | MANUAL-Cálculo Diferencia de Cambio/21                                                                          | 20/08/2022               | \$ 1.800.00                 | \$ 1.800,0                | 0 USD    | U\$S 1.800.00 | U\$S 1.8   |
| 24/06/2022                                          | A2631-ET                       | INV               | 1120101        | JS S.A.                            | A2631-ET/30                                                                                                    | 24/06/2022               | \$ 5.000,00                 | \$ 5.000,0                | 0        |               |            |
| 27/06/2022                                          | INV/2022/0010                  | 110/              | 1120101        | JS S.A.                            | MANUAL-venta computadora/09                                                                                     | 27/08/2022               | \$ 90.000.00                | \$ 90,000,0               | 0        |               |            |
| 28/06/2022                                          | VISAD/2022/0001                | MaaD              | 1120101        | US S.A.                            | Pago de cliente                                                                                                 | 28/08/2022               | \$ -10.000.00               | \$ -10.000,0              | 0        |               |            |
|                                                     |                                |                   |                |                                    |                                                                                                    | Saldo final de empresa   |                             | \$ 86.800,0               | 0        |               |            |
|                                                     |                                | 1120101 - Deudore | s por ventas   |                                    |                                                                                                    | Saldo final              |                             | \$ 87.300,0               | 0        |               |            |
| 11502 - Iva Con<br>Forwarder                        | npras Básica                   |                   |                |                                    |                                                                                                    |                          |                             |                           |          |               |            |
| Fecha                                               | Asiento                        | Diario            | Cuenta         | Empresa                            | Referencia                                                                                                    | Fecha vencimiento        | Inicial                     | Remanente                 | Actual.  | Acum. Inicial | Acum. Res  |
| 27/08/2022                                          | FACTURA/2022/0003              | FACTU             | 11502          | Forwarder                          | IVA Compras (22%)                                                                                               | 27/05/2022               | \$ 102,30                   | \$ 102,3                  | 0        |               |            |
|                                                     |                                |                   |                |                                    |                                                                                                    | Saldo final de empresa   |                             | \$ 162,3                  | 10       |               |            |
| Seguros Intern                                      | acionales                      |                   |                |                                    |                                                                                                    |                          |                             |                           |          |               |            |
| Fecha                                               | Asiento                        | Diario            | Cuenta         | Empresa                            | Referencia                                                                                                    | Fecha vencimiento        | Inicial                     | Remanente                 | Actual.  | Acum. Inicial | Acum. Resi |
| 27/06/2022                                          | FACTURA/2022/0004              | FACTU             | 11502          | Seguros Internacionales            | (VA Compras (22%)                                                                                               | 27/08/2022               | \$ 18.03                    | \$ 18.0                   | 0        |               |            |
|                                                     |                                |                   |                |                                    |                                                                                                    | Saldo final de empresa   |                             | \$ 18,0                   | 0        |               |            |
| ventas a Grane                                      | H                              |                   |                | -                                  |                                                                                                    |                          |                             |                           |          |               |            |
| Fecha                                               | Asiento                        | Diario            | Cuenta         | Empresa                            | Referencia                                                                                                    | Fecha vencimiento        | Inicial                     | Remanente                 | Actual.  | Acum, Inicial | Acum, Resi |
| 27/06/2022                                          | PACTURA/2022/0002              | PACTU             | 11002          | Ventas a Granel                    | (VA Compres (22%)                                                                                               | 27/06/2022               | \$ 14.426.23                | \$ 14.426.2               |          |               |            |
|                                                     |                                | 44522 - Jun Comp  | ras Dásica     |                                    |                                                                                                    | saldo final de empresa   |                             | \$ 14,426,2               | (3<br>(4 |               |            |
|                                                     |                                | Trave - Iva Comp  | as uased       |                                    |                                                                                                    | sarey sha                |                             | \$ 14.606,5               |          |               |            |
| 11701 - Mercad<br>JS S.A.                           | leria de Reventa               |                   |                |                                    |                                                                                                    |                          |                             |                           |          |               |            |
| Fecha                                               | Asiento                        | Diario            | Cuenta         | Empresa                            | Referencia                                                                                                    | Fecha vencimiento        | Inicial                     | Remanente                 | Actual.  | Acum. Inicial | Acum. Res  |
| 27/06/2022                                          | STJ/2022/0002                  | STJ               | 11701          | JS S.A.                            | WH/DUT/00010 - Monitor                                                                                          | 27/06/2022               | \$ -05.573.77               | \$ -65.573,7              | 7        |               |            |
|                                                     |                                |                   |                |                                    |                                                                                                    | Saldo final de empresa   |                             | \$ -65.673,7              | 7        |               |            |
|                                                     | 1                              |                   |                |                                    |                                                                                                    |                          |                             |                           |          |               |            |
| Ventas a Grane                                      | 51                             |                   |                | Emana                              | Beferensia                                                                                                    | Eecha vensimiento        | Inicial                     | Remanente                 | Actual   | Acum Inicial  | Acum Res   |
| Ventas a Grane<br>Fecha                             | Asiento                        | Diario            | Cuenta         | Empresa                            | Providence of the second second second second second second second second second second second second second se | T COM TENED              |                             |                           |          |               |            |
| Ventas a Grane<br>Feoha<br>27/06/2022               | Asiento<br>STJ/2022/0001       | Diario            | 11701          | Ventas a Granel                    | WH/IN/00003 - Monitor                                                                                           | 27/06/2022               | \$ 65.573.77                | \$ 65.573.7               | 7        |               |            |
| Ventas a Grane<br>Fecha<br>27/06/2022<br>27/06/2022 | STJ/2022/0001<br>STJ/2022/0003 | STJ<br>STJ        | 11701<br>11701 | Ventas a Granel<br>Ventas a Oranel | WHIN00003 - Monitor<br>WHIN00005 - Whisky Importaciones                                                         | 27/08/2022<br>27/08/2022 | \$ 65.573.77<br>\$ 1.819.17 | \$ 65.573.7<br>\$ 1.819.1 | 7        |               |            |

### Saldos de empresa por antigüedad:

Este informe tiene el objetivo de obtener saldos de clientes o proveedores, para mostrarlos por cuenta contable y períodos de vencimiento. Se pueden realizar búsquedas con definición de varios parametros:

- Seleccionar la fecha deseada.
- Mostrar detalles de los asientos.
- Filtrar por empresa.
- Seleccionar cuentas contables a cobrar o a pagar.
- Podrá Elegir emisión en versión PDF o Excel.

| Saldos de empresa                          | a por antigüedad                   |                                 | ×                                                                            |
|--------------------------------------------|------------------------------------|---------------------------------|------------------------------------------------------------------------------|
| Fecha a                                    | 28/06/2022 ~                       | Movimientos destino             | <ul> <li>Todos los asientos asentados</li> <li>Todos los asientos</li> </ul> |
|                                            |                                    | Mostrar detalles de<br>asientos | 0                                                                            |
| Filtrar empresa                            |                                    |                                 |                                                                              |
| Filtro Cuentas<br>Sólo cuentas a<br>cobrar | 0                                  | Sólo cuentas a pagar            | 0                                                                            |
|                                            |                                    |                                 | -                                                                            |
| Vista <sub>0</sub> Exportar a              | a PDF 0 Exportar a XLSX 0 Cancelar |                                 |                                                                              |

|                                         | 0000 / Relance de Cumes y Coldes / Dertides : | blastes / Destides ab  | Jartes / Caldes de a | manage per entle/\edg | d / Coldon do omore   | en per entiriled | lad         |         |         |
|-----------------------------------------|-----------------------------------------------|------------------------|----------------------|-----------------------|-----------------------|------------------|-------------|---------|---------|
| contables / VARIOS/2022/0               | J002 / Balance de Sumas y Saldos / Partidas a | ibiertas / Partidas at | iertas / Saldos de e | mpresa por antigueda  | d / Saldos de empre   | esa por antigueo | lad         |         |         |
| Descartar                               |                                               |                        |                      |                       |                       |                  |             |         | 1       |
|                                         |                                               |                        |                      |                       |                       |                  |             |         |         |
| ⊖Imprimir ▲Exportar                     |                                               |                        |                      |                       |                       |                  |             |         |         |
| aldos de empresa por antigü             | edad - MVD COMM - UYU                         |                        |                      |                       |                       |                  |             |         |         |
|                                         | Filtro Fecha                                  |                        |                      | Filtr                 | o movimientos destino |                  |             |         |         |
|                                         | 28/05/2022                                    |                        |                      |                       | Todos los asientos    |                  |             |         |         |
| 1120101 - Deudores por ventas           |                                               |                        |                      |                       |                       |                  |             |         |         |
|                                         | Empresa                                       | Remanente              | Deuda                | 1 - 30 d.             | 31 - 60 d.            | 61 - 90 d.       | 91 - 120 d. |         | 120 d.  |
| Consumidor final                        |                                               | \$ 500,00              | \$ 0,00              | \$ 500,00             | \$ 0,00               | \$ 0             | .00         | \$ 0.00 | \$ 0,00 |
| JS S.A.                                 |                                               | \$ 86,800,00           | \$ -10.000,00        | \$ 95,800,00          | \$ 0.00               | 50               | .00         | \$ 0.00 | \$ 0.00 |
|                                         | Total                                         | \$ 87.300,00           | \$ -10.000,00        | \$ 97.300,00          | \$ 0,00               | \$ 0             | ,00         | \$ 0,00 | \$ 0,00 |
|                                         | Porcentajes                                   |                        | -11,45%              | 111,45%               | 0,00%                 | 0,0              | 10%         | 0,00 %  | 0,00%   |
| 11502 - Iva Compras Básica              |                                               |                        |                      |                       |                       |                  |             |         |         |
|                                         | Empresa                                       | Remanente              | Deuda                | 1 - 30 d.             | 31 - 60 d.            | 61 - 90 d.       | 91 - 120 d. | >       | 120 d.  |
| Forwarder                               |                                               | \$ 162.30              | \$ 0.00              | \$ 162,20             | \$ 0.00               | \$ 0             | .00         | \$ 0.00 | \$ 0.00 |
| Seguros Internacionales                 |                                               | \$ 18,03               | \$ 0,00              | \$ 18,03              | \$ 0,00               | \$ 0             | .00         | \$ 0,00 | \$ 0,00 |
| Ventas a Granel                         |                                               | \$ 14.420.23           | \$ 0.00              | \$ 14.420.23          | \$ 0.00               | \$ 0             | 1.00        | \$ 0.00 | \$ 0.00 |
|                                         | Total                                         | \$ 14.606,56           | \$ 0,00              | \$ 14.606,56          | \$ 0,00               | \$ (             | 1,00        | \$ 0,00 | \$ 0,00 |
|                                         | Porcentajes                                   |                        | 0,00%                | 100,00%               | 0,00%                 | 0,0              | 10%         | 0,00 %  | 0,00%   |
| 11701 - Mercaderia de Reventa           |                                               |                        |                      |                       |                       |                  |             |         |         |
|                                         | Empresa                                       | Remanente              | Deuda                | 1 - 30 d.             | 31 - 60 d.            | 61 - 90 d.       | 91 - 120 d. | >       | 120 d.  |
| JS S.A.                                 |                                               | \$ -85.573.77          | \$ 0,00              | \$ -85.573,77         | \$ 0.00               | \$ 0             | .00         | \$ 0.00 | \$ 0,00 |
| Ventas a Granel                         |                                               | \$ 67.392,94           | \$ 0,00              | \$ 67.302,04          | \$ 0.00               | \$0              | .00         | \$ 0,00 | \$ 0,00 |
|                                         | Total                                         | \$ 1.815,17            | \$ 0,00              | \$ 1.819,17           | \$ 0,00               | \$0              | 1,00        | \$ 0,00 | \$ 0,00 |
|                                         | Porcentajes                                   |                        | 0,0079               | 100,00%               | 0,00%                 | 0,0              | 075         | 0,00 %  | 0,0076  |
| 11706 - Importaciones en tramite        | -                                             |                        |                      |                       |                       |                  |             |         |         |
|                                         | Empresa                                       | Remanente              | Deuda                | 1 - 30 d.             | 31 - 60 d.            | 61 - 90 d.       | 91 - 120 d. | >       | 120 d.  |
| Porwarder<br>Resource Internationales   |                                               | \$ 737,70              | \$ 0,00              | \$ 737,70             | \$ 0,00               | 50               |             | 8 0.00  | \$ 0,00 |
| landar a Granel                         |                                               | 5 81,97                | \$ 0.00              | 3 61,97               | \$ 0.00               | 51               |             | 5.0.00  | 5 0,00  |
|                                         | Total                                         | \$ 0.40                | \$0.00               | \$0.60                | \$ 0.00               | e /              | 100         | \$ 0.00 | \$0.00  |
|                                         | Porcentaies                                   | - 3,89                 | 0.00%                | 100,00%               | 0,00%                 | 0.0              | 10%         | 0.00 %  | 0,00%   |
|                                         |                                               |                        |                      |                       |                       |                  |             |         |         |
| 11/2/ - Mercaperia de Reventa a Recibir | Ferrenza                                      | Bernanda               | Devide               | 4 50 4                | AL 20.4               | 64 80 4          | 04 400 d    |         | 100.4   |
| Venter a Granel                         | Empresa                                       | Kemanente              | Deuda                | 1 - 30 6.             | 31 - 60 d.            | 61 - 90 d.       | 91 - 120 d. | \$0.00  | 120 0.  |
| and the second                          | Total                                         | \$ 0.00                | \$0.00               | \$0.00                | \$ 0.00               | 80               | 100         | \$ 0.00 | \$0.00  |
|                                         | Porcentaies                                   | - 2,00                 | 0.00%                | 0,00%                 | 0,00%                 | 0.0              | 10%         | 0,00 %  | 0.00%   |
|                                         |                                               |                        |                      |                       |                       |                  |             |         |         |
| 2110101 - Acreedores por compras        | Emmun                                         | Bernande               | Devide               | 4 30 4                | 24, 49,4              | 64 80 4          | P4 100 4    |         | 100 4   |
| Ennematier                              | Linguese                                      | 5,000.00               | 50.00                | 5,000.00              | 50.00                 | er - ed d.       | 91 - 120 8. | \$ 0.00 | 50.00   |
| San una Internacionales                 |                                               | 3 -500,00              | \$ 0.00              | 8-100.00              | 30.00                 |                  | 100         | 8.0.00  | 80.00   |
| Ventas a Granel                         |                                               | 5-81.000.00            | \$ 0.00              | 5 -81 000 00          | \$ 0.00               | 51               | 00          | 5.0.00  | 50.00   |
|                                         | Total                                         | \$ -82,000,00          | \$ 0.00              | \$ -82,000,00         | \$ 0.00               | \$1              | 1.00        | \$ 0.00 | \$ 0.00 |
|                                         |                                               |                        |                      |                       |                       |                  |             |         |         |

### Informe de impuestos:

Este informe tiene el objetivo de mostrar los impuestos generados en un período. En las partidas abiertas se puede realizar búsqueda con definición de varios parametros:

- Seleccionar el período deseado.
- Seleccionar como quiere agruparlos, por etiqueta o grupo.
- Si queremos ver detalle del impuesto.
- Podrá seleccionar si quiere verlo, PDF o obtenerlo en Excel.

|                                                                                                    | ·                                                                                                    |                                                                         |                                                            |                                                                                                    |                                                                                                    |
|----------------------------------------------------------------------------------------------------|----------------------------------------------------------------------------------------------------|-------------------------------------------------------------------------|------------------------------------------------------------|----------------------------------------------------------------------------------------------------|----------------------------------------------------------------------------------------------------|
| riodo                                                                                                    |                                                                                                    | •                                                                       | Basados en                                                 | • Etiquetas de impuestos                                                                                  |                                                                                                    |
| cha de comienzo                                                                                                    | 01/06/2022                                                                                                    | -                                                                       |                                                            | Grupo de impuestos                                                                                        |                                                                                                    |
| cha final                                                                                                    | 28/06/2022                                                                                                    | -                                                                       | Detalle de impuestos                                       | ×                                                                                                    |                                                                                                    |
| ista <sub>0</sub> Exportar a PD                                                                                                    | DF 0 Exportar a XLSX 0 C                                                                                                    | Cancelar                                                                |                                                            |                                                                                                    |                                                                                                    |
| ista <sub>0</sub> Exportar a PE                                                                                                    | DF 0 Exportar a XLSX 0 C                                                                                                    | Cancelar                                                                |                                                            |                                                                                                    | () 🜒 🖲 Pyrnes =                                                                                                    |
| ista o Exportar a PE<br>ecturación / Contabilidad<br>os contabies / VARIOS/2022/0002<br>me de impuestos<br>Descater                                                                                                    | DF 0 Exportar a XLSX 0 C                                                                                                    | Cancelar<br>ad informes Configuración<br>tas / Partidas abiertas / Sald | os de empresa por antigüedad / Sal                         | idos de empresa por antigüedad / Informe de impu                                                          | ○ ¶ <sup>8</sup>                                                                                                    |
| Star 0 Exportar a PE Curación / Contabilidad es contables / VARIOS/2022/0002 me de impuesto Descutar Pre Accert                                                                                                    | DF 0 Exportar a XLSX 0 Contaction of the second second sec | Cancelar<br>ad Informes Centiguración<br>tas / Partidas abiertas / Sald | os de empresa por antigüedad / Sal                         | idos de empresa por antigüedad / Informe de Impu                                                          | O ▲® & Pymes -<br>uestos / Informe de Impue<br>10 /                                                                                                    |
| Exportar a PE<br>cturación / Contabilidad<br>os contabiles / VARIOS/2022/0002<br>me de impuestos<br>Descater<br>a Pro Acapet<br>VAT Report - MVD COMM - UYU                                                                                                    | DF 0 Exportar a XLSX 0 C                                                                                                    | Cancelar<br>ad informes Configuración<br>tas / Partidas abiertas / Sald | os de empresa por antigüedad / Sal                         | idos de empresa por antigüedad / Informe de impu                                                          | ⊙ 🐠 🔮 Pyrnes •<br>uestos / Informe de Impue<br>10/                                                                                                    |
| State Contabilidad  Securación / Contabilidad  Securación / Contabilidad  Securación / Contabilidad  Securación  Peresar  Peresar  Peresar  VATIOS/2022/0002  VATIOS/2022/0002  Securación  VATIOS/2022/0002  Securación  Securación  Sec | DF 0 Exportar a XLSX 0 Contraction of the second second se | Cancelar<br>tad totumus Coefiguración<br>tas / Partidas abiertas / Sald | os de empresa por antigüedad / Sal                         | idos de empresa por antigüedad / Informe de Impu                                                          | <ul> <li>Pymes •</li> <li>uestos / Informe de Impue</li> <li>10 /</li> </ul>                                                                                                    |
| ista o Exportar a PE<br>acturación / Contabilidad<br>os contabiles / VARIOS/2022/0002<br>me de impuestos<br>Descatar<br>a Prez de Separi<br>VAT Report - MVD COMM - UYU                                                                                                    | DF 0 Exportar a XLSX 0 Contact of the second second | Cancelar<br>ad informes Configuración<br>tas / Partidas abiertas / Sald | os de empresa por antigüedad / Sal<br>boo %<br>acos no     | Idos de empresa por antigüedad / Informe de Impu<br>Basefon<br>Basefon<br>Basefon                         |                                                                                                    |
| ista o Exportar a PE<br>acturación / Contabilidad<br>os contables / VARIOS/2022/0002<br>me de impuesto<br>Pascatar<br>Pret Argunt<br>VAT Report - MVD COMM - UYU                                                                                                    | DF 0 Exportar a XLSX 0 Contaction of the second second sec | Cancelar<br>ad Informus Configuración<br>tas / Partidas abiertas / Said | os de empresa por antigüedad / Sal<br>bue 1e<br>asoto seza | idos de empresa por antigüedad / Informe de Impu<br>Based On<br>To Tago<br>Nacional Statistica de 1333 de | Pymes - uestos / Informe de Impue 10/ 14                                                                                                    |
| Ista o Exportar a PE<br>Acturación / Contabilidad<br>as contables / VARIOS/2022/0002<br>me de Impuestos<br>Descatar<br>A Report<br>VAT Report - MVD COMM - UYU<br>2<br>0<br>0<br>0<br>0<br>0<br>0<br>0<br>0<br>0<br>0<br>0<br>0<br>0                                                                                                    | DF 0 Exportar a XLSX 0 Contained on the second second seco | Cancelar<br>ad informes Configuración<br>tas / Partidas abiertas / Sald | os de empresa por antigüedad / Sal<br>com %<br>accentra    | Idos de empresa por antigüedad / Informe de Impu<br>Bead On<br>In Tega<br>1 51 3324 di                    | Pymos - uestos / Informe de Impue 10 /  tax      tax      tax |

- 15. Sugerimos la lectura en el foro de las siguientes preguntas frecuentes:
- ¿Cómo sacar un reporte de las facturas creadas por cada usuario? | Foros Montevideo <u>COMM</u>
- ¿Cómo emito el reporte de cierre parcial de operaciones de la jornada que me pide DGI?
   Foros Montevideo COMM
- ¿Cómo sacar reportes para la declaración mensual de mi empresa? | Foros Montevideo COMM
- o ¿Cómo crear una cuenta contable? | Foros Montevideo COMM
- o ¿Cómo emito un resguardo? | Foros Montevideo COMM